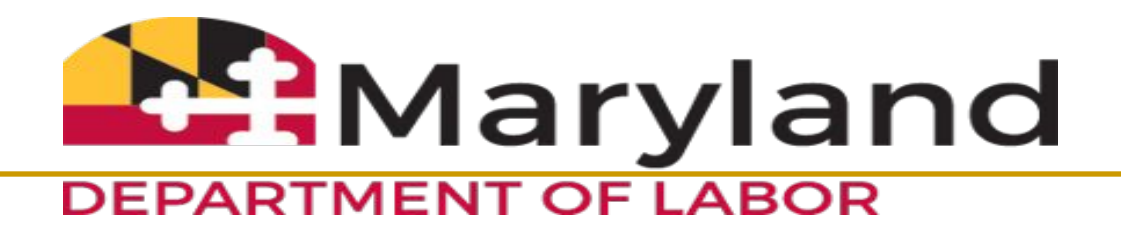

### Division of Workforce Development and Adult Learning

## **TAA Reversion 2021**

TRADE ADJUSTMENT ASSISTANCE TRAINING MANUAL

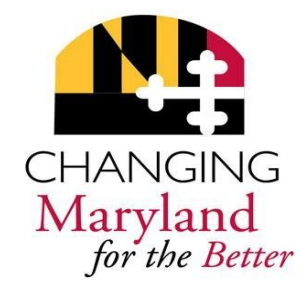

# Objectives

### Includes:

- □ Trade Adjustment Assistance (TAA) History...
- Maryland Workforce Exchange (MWE)
- Unemployment Insurance/Re-Employment & Trade Unit
- Data Integrity
- **TAA Benefits**
- Case Management
- File Management
- Obtaining Employment
- Case Closure

# History

### The Trade Adjustment Assistance (TAA)

**Program** is a federal entitlement program established under the Trade Act of 1974, or as amended in 2002, 2009, 2011, 2015 and the current Reversion 2021.

The TAA Program provides aid to workers who, **through no fault of their own**, lose their jobs or whose hours of work and wages are reduced as a result of increased imports or work performed at their company being moved out of the country.

# **Trade Petition Is:**

- Worker-Group Specific
- Site Specific
- Can check on status of a petition at:

https://www.doleta.gov/tradeact/petitioners/taa\_search\_form.cfm

### **TAA Side-By-Side Guide**

| Side-by-Side Comparison of TAA Program Benefits under the 2002 Program,<br>2009 Program, 2011 Program, 2015 Program, and Reversion 2021                                            |                                                                                                    |                                                                                                    |                                                                                                    |                                                                                                    |  |
|----------------------------------------------------------------------------------------------------|----------------------------------------------------------------------------------------------------|----------------------------------------------------------------------------------------------------|----------------------------------------------------------------------------------------------------|----------------------------------------------------------------------------------------------------|--|
|                                                                                                    | 2002 Program                                                                                                    | 2009 Program                                                                                                    | 2011 / 2015<br>Programs                                                                                                    | Reversion<br>2021                                                                                                    |  |
| Group Eligibility:<br>Defines the worker group<br>that is eligible to apply for<br>and potentially receive<br>benefits through the TAA                                             | Manufacturing sector<br>workers ONLY                                                                                                    | Manufacturing sector<br>workers<br>Service sector workers<br>Public sector workers                                                                                                    | Manufacturing sector<br>workers<br>Service sector workers                                                                                                    | Manufacturing sector<br>workers ONLY                                                                                                    |  |
| program.                                                                                                    |                                                                                                    |                                                                                                    |                                                                                                    |                                                                                                    |  |
|                                                                                                    | Workers who have lost<br>their jobs because their<br>company's decline in<br>production and/or sales<br>was due to increased<br>imports or to the<br>outsourcing of jobs to a<br>country with which the<br>U.S. has a Free Trade<br>Agreement | ITC workers (those who<br>work for a firm that has<br>been identified by the<br>International Trade<br>Commission as a domestic<br>industry that has been<br>injured/is a party to a<br>market disruption)<br>Workers who have lost<br>their jobs because their<br>company's decline in<br>production and/or sales<br>was due to increased<br>imports or to outsourcing<br>to ANY country | ITC workers (those who<br>work for a firm that has<br>been identified by the<br>International Trade<br>Commission as a domestic<br>industry that has been<br>injured/is a party to a<br>market disruption)<br>Workers who have lost<br>their jobs because their<br>company's decline in<br>production and/or sales<br>was due to increased<br>imports or to outsourcing<br>to ANY country | No ITC-based<br>certifications<br>Workers who have lost<br>their jobs because their<br>company's decline in<br>production and/or sales<br>was due to increased<br>imports or to outsourcing<br>to <b>limited</b> countries<br>No adversely affected<br>incumbent workers. |  |
| Trade Readjustment<br>Allowances<br>(TRA):<br>Income support available<br>in the form of weekly cash<br>payments to workers who<br>are enrolled in a full-time<br>training course. | Up to <b>104 weeks</b> of TRA<br>available to workers<br>enrolled in full-time<br>training<br><i>OR</i><br>Up to <b>130 weeks</b> of TRA<br>available to workers<br>enrolled in remedial<br>training                                          | Up to <b>130 weeks</b> of TRA<br>available to workers<br>enrolled in full-time<br>training<br><i>OR</i><br>Up to <b>156 weeks</b> of TRA<br>available to workers<br>enrolled in remedial<br>training                                                                                                    | Up to <b>130 weeks</b> of TRA<br>available to workers<br>enrolled in full-time<br>training, the last 13 of<br>which are only available if<br>needed for completion of a<br>training program and<br>training benchmarks are<br>met                                                                                                    | Up to <b>130 weeks</b> of TRA<br>available to workers<br>enrolled in full-time<br>training, the last 13 of<br>which are only available if<br>needed for completion of a<br>training program and<br>training benchmarks are<br>met                                         |  |
|                                                                                                    | Must enroll in training<br>within 8 weeks of<br>certification or 16 weeks<br>of layoff                                                                                                    | Must enroll within 26<br>weeks of either<br>certification or layoff                                                                                                    | Must enroll within 26<br>weeks of either<br>certification or layoff                                                                                                    | Must enroll within 8<br>weeks of certification or<br>16 weeks of layoff                                                                                                    |  |

### TAA Side-By-Side Guide (Cont'd)

Side-by-Side Comparison of TAA Program Benefits under the 2002 Program,

2009 Program, 2011 Program, 2015 Program, and Reversion 2021

|                                                                                                    | 2002 Program                                                                                                    | 2009 Program                                                                                                    | 2011 / 2015<br>Programs                                                                                                    | Reversion<br>2021                                                                                                    |
|----------------------------------------------------------------------------------------------------|----------------------------------------------------------------------------------------------------|----------------------------------------------------------------------------------------------------|----------------------------------------------------------------------------------------------------|----------------------------------------------------------------------------------------------------|
| Training Waivers:<br>Basic TRA is payable if an<br>individual participates in<br>TAA training OR is under a<br>waiver of the requirement to<br>participate in training.<br>Training may be determined<br>not feasible or appropriate<br>and waived as a<br>requirement for basic TRA<br>eligibility for the following<br>reasons: | The worker will be<br>recalled to<br>work reasonably soon<br>The worker has<br>marketable skills for<br>suitable employment and a<br>reasonable expectation of<br>employment in the<br>foresseeable future<br>The worker is within two<br>years of eligibility for a<br>pension or social security<br>The worker is unable to<br>participate in or complete<br>training due to a health<br>condition<br>S. No training program is<br>available<br>6. An enrollment date is not<br>immediately available | The worker will be<br>recalled to<br>work reasonably soon     The worker has<br>marketable skills for<br>suitable employment and a<br>reasonable expectation of<br>employment in the<br>foresseeable future     The worker is within two<br>years of eligibility for a<br>pension or social security     The worker is unable to<br>participate in or complete<br>training due to a health<br>condition     S. No training program is<br>available     6. An enrollment date is<br>not immediately available | <ol> <li>The worker is unable to<br/>participate in or complete<br/>training due to a health<br/>condition</li> <li>No training program is<br/>available</li> <li>An enrollment date is not<br/>immediately available</li> </ol> | <ol> <li>The worker is unable to<br/>participate in or complete<br/>training due to a health<br/>condition</li> <li>No training program is<br/>available</li> <li>An enrollment date is not<br/>immediately available</li> </ol> |
| <u>Funding:</u><br><u>Training Funding:</u><br>Funds to states to pay for<br>TAA training.<br><u>State Administration</u><br><u>Funding:</u><br>Funds to states to pay for<br>state administration of TAA<br>benefits, not administration                                                                                         | \$220 Million Statutory Cap<br>Applies to Training Funds<br>Only<br>An additional 15% above<br>the amount provided for                                                                                                    | \$575 Million Statutory Cap<br>Applies<br>to Training Funds Only<br>An additional 15% above<br>the amount provided for                                                                                                    | \$575 Million (2011)<br>\$450 Million (2015)<br>Statutory Cap Applies to<br>Training, Job Search and<br>Relocation Allowances,<br>Case Management and<br>Employment Services, and<br>related State<br>Administration             | \$220 Million Statutory Cap<br>Applies to Training Funds<br>Only                                                                                                    |
| of TRA or ATAA/RTAA<br>(covered by UI Funding<br>Agreement).<br>Job Search and Relocation<br>Allowances Funding:<br>Funds to states to pay<br>allowances.                                                                                                    | training is available for<br>State Administration<br>Additional funds are<br>available for Job Search<br>and Relocation Allowances                                                                                                    | training is available for<br>State Administration, and<br>Case Management and<br>Employment Services<br>Additional funds are<br>available for Job Search<br>and Relocation Allowances                                                                                                    | No more than 10% of the<br>amount provided may be<br>spent for State<br>Administration<br>Included in Training<br>Funding                                                                                                    | Funding available for state<br>administration.                                                                                                    |
| Case Management Funding:<br>Funds to states to pay for<br>TAA case management and<br>employment services.                                                                                                    | No funds are available for<br>TAA Case Management<br>and Employment Services                                                                                                    | At least 1/3 of these funds<br>must be used for TAA Case<br>Management and<br>Employment Services<br>States also receive<br>\$350,000/year for TAA<br>case management and<br>employment services                                                                                                    | No less than 5% of the<br>amount provided may be<br>spent for TAA Case<br>Management and<br>Employment Services<br>DOL may recapture<br>unobligated funds and<br>redistribute funds, as<br>needed.                               | No funding for employment<br>services.                                                                                                    |

## TAA Side-By-Side Guide (Cont'd)

Side-by-Side Comparison of TAA Program Benefits under the 2002 Program, 2009 Program, 2011 Program, 2015 Program, and Reversion 2021

|                                                                                                    | 2002 Program                                                                                     | 2009 Program                                                                                          | 2011 / 2015<br>Programs                                                                               | Reversion<br>2021                                                                                 |
|----------------------------------------------------------------------------------------------------|--------------------------------------------------------------------------------------------------|----------------------------------------------------------------------------------------------------|----------------------------------------------------------------------------------------------------|---------------------------------------------------------------------------------------------------|
| Job Search Allowances:<br>A cash allowance<br>provided to workers who<br>cannot find an available<br>job within the commuting<br>area (e.g. 50 miles). Used<br>to cover transportation<br>costs, etc. | 90% of allowable job<br>search costs, up to a<br>maximum of \$1,250                              | 100% of allowable job<br>search costs, up to a<br>maximum of \$1,500                                  | 90% of allowable job<br>search costs, up to a<br>maximum of \$1,250.                                  | 90% of allowable job<br>search costs, up to a<br>maximum of \$1,250.                              |
| Relocation Allowances:<br>A cash allowance<br>provided to workers who<br>have to accept a job<br>outside of their<br>commuting area and<br>relocate.                                                  | 90% of allowable<br>relocation costs, plus an<br>additional lump sum<br>payment of up to \$1,250 | 100% of allowable<br>relocation costs, plus an<br>additional lump sum<br>payment of up to \$1,500     | 90% of allowable<br>relocation costs, plus an<br>additional lump sum<br>payment of up to \$1,250.     | 90% of allowable<br>relocation costs, plus an<br>additional lump sum<br>payment of up to \$1,250. |
| Alternative Trade<br>Adjustment<br>Assistance/Reemployment<br>Trade Adjustment<br>Assistance:<br>A wage supplement                                                                                    | Alternative Trade<br>Adjustment<br>Assistance:<br>Requires a separate group<br>certification     | Reemployment Trade<br>Adjustment Assistance:<br>Does not require a<br>separate group<br>certification | Reemployment Trade<br>Adjustment Assistance:<br>Does not require a<br>separate group<br>certification | Alternative Trade<br>Adjustment Assistance:<br>Requires a separate group<br>certification         |
| provided to eligible<br>workers over the age of 50<br>that supplements a portion<br>of the wage difference<br>between their new wage                                                                  | Available to workers<br>earning less than an<br>annual salary of \$50,000                        | Available to workers<br>earning less than an<br>annual salary of \$55,000                             | Available to workers<br>earning less than an<br>annual salary of \$50,000                             | Available to workers<br>earning less than an<br>annual salary of \$50,000                         |
| and their old wage (up to a<br>specified maximum<br>amount).                                                                                                    | Maximum total ATAA<br>benefit of up to \$10,000                                                  | Maximum total income<br>support (RTAA and TRA)<br>benefit of \$12,000                                 | Maximum total income<br>support (RTAA and TRA)<br>benefit of \$10,000                                 | Maximum total ATAA<br>benefit of \$10,000                                                         |
|                                                                                                    | Reemployed within 26<br>weeks of separation                                                      | Reemployed with no deadline                                                                           | Reemployed with no deadline                                                                           | Reemployed within 26<br>weeks of separation                                                       |
|                                                                                                    | Reemployed in full time<br>employment                                                            | Reemployed in full-time<br>or part-time employment<br>in combination with<br>approved training        | Reemployed in full-time<br>or part-time employment<br>in combination with<br>approved training        | Reemployed in full time<br>employment                                                             |
|                                                                                                    | Training benefit NOT<br>available                                                                | Training benefit is also<br>available                                                                 | Training benefit is also<br>available                                                                 | Training benefit NOT<br>available                                                                 |
| Health Coverage Tax<br><u>Credit</u> :<br>A tax credit offered to<br>eligible TAA recipients to<br>help pay for qualified health<br>insurance premiums of the<br>worker and their family.             |                                                                                                  | 72.5% of qualifying health<br>http://www.irs.gov                                                      | h insurance premium costs<br>/Individuals/HCTC                                                        | 1                                                                                                 |

### What Takes Place When A Petition Is Approved

- Dislocation Services Unit (DSU) Office
  - Deliver a Rapid Response if it has not already been done
  - When possible, schedule Trade Information Sessions for impacted workers
  - Provide "refresher training" to staff in local area impacted by Trade Certification. This training will be petition specific.
  - Be mindful of ancillary businesses that may be impacted
- DSU Office (In certifications originated out-of-state)
  - Receives list of employees from Reemployment and Trade Unit (RTU)
  - Impacted employees sent Rapid Response and Trade information packets

INFORMATION FOR CLAIMANTS ON THE TRADE ACT OF 1974 (AS AMENDED 2014)

> This pamphlet outlines provisions of the Trade Act of 1974 of particular importance to claimants.

You should read it before you call your area DLLR Claim Center.

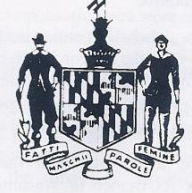

STATE OF MARYLAND DEPARTMENT OF LABOR, LICENSING AND REGULATION DIVISION OF UNEMPLOYMENT INSURANCE

DLLR/Pub./OUI 4261-A (06-14)

What Takes Place When A Petition Is Approved (UI)

\*\*\* No matter what the petition # is\*\*\*

#### **Reemployment & Trade Unit**

- Receives/Shares List of employees from Company
- Notice of petition certifications are placed in local newspapers
- Send impacted workers the following instructions:
  - Trade Adjustment Assistance Certification notification
  - Reemployment Trade Adjustment Assistance Certification notification (For those who are 50 years of age or older.)
  - UI Notice reminder to file a UI claim and a TRA claim
  - Information for Claimants on TRADE ACT of 1974 (as amended)

#### Impacted workers MUST:

- File a UI claim (877-293-4125 or mdunemployment.com)
- File a TRA Claim (410-767-2630)

## **TRA Claim Processing - Ul**

#### **Reemployment & Trade Unit processes TRA applications**

- Form "MD 855" is completed with information provided by the claimant & employer
- Eligibility (for TRA Benefits) is based upon the separation reason from the affected employer and monetary determination
- Sends out form MD 857 to the affected workers
- Affected workers are advised to report to their nearest AJC office with their MD 857 form so Workforce staff can complete form MD 858

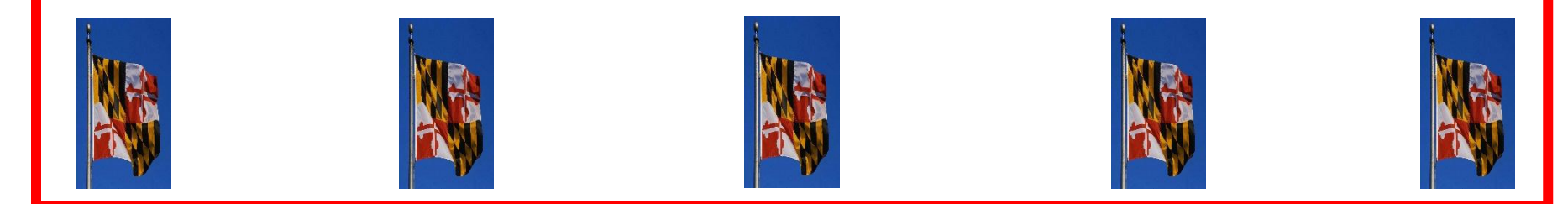

## **Participant Reports to AJC for TRADE**

- Affected worker MUST report to their nearest AJC office and meet with a Workforce Specialist before starting the training.
- Up to 130 weeks of Trade Readjustment Allowance is permitted
- In order to take advantage of this benefit, <u>the participant must be on a</u> <u>"waiver certification" or be in training within 8 weeks from certification or</u> <u>16 weeks from separation, whichever is later.</u>
- TAA staff MUST complete form MD858 within 8 weeks of the certification of the petition or 16 weeks from the separation.
- Once form MD 858 is completed a copy MUST BE provided to the claimant and sent to the MD 858 email group.

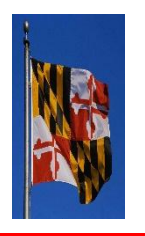

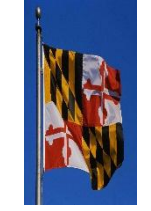

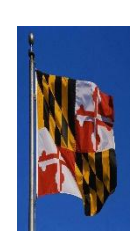

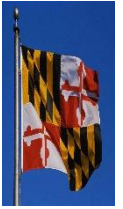

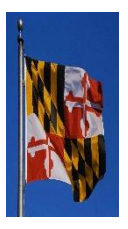

### MD 858 (Front)

### **MD 858 (Back)**

| 18                                                                                                    |                                                   | 2                                                                  |                                                                                                    |                                                                                                    |                                                                |
|----------------------------------------------------------------------------------------------------|---------------------------------------------------|--------------------------------------------------------------------|----------------------------------------------------------------------------------------------------|----------------------------------------------------------------------------------------------------|----------------------------------------------------------------|
| I<br>STATE OF MARYLAND                                                                                                    | REGISTERED MWE                                    | ies 🗌 No                                                           | WAIVER OF TR                                                                                                    | AINING REOUIREMENT                                                                                                    |                                                                |
| DEPARTMENT OF LABOR, LICENSING AND REGULATION<br>DIVISION OF UNEMPLOYMENT INSURANCE<br>REQUEST BY WORKER OF TRAINING APPROVAL AND ALLOWANCES                                    | REFERRED TO WIA DATE OF REQUEST                   | ies 🗆 No                                                           | CLAIMANT/APPLICANT                                                                                                    | SOCIAL SECURITY NUMBER                                                                                                    |                                                                |
| WHILE IN FULL TIME TRAINING<br>TRADE ACT OF 1974; AS AMENDED 2015<br>(Petitions 85,000 and above)                                                                               | PETITION NUMBER                                   |                                                                    | 1. WAIVER CERTIFICATION. This is to certify that the above<br>named adversely affected worker is grempt from enrollment in<br>training.                                                                                                    | 2. WAIVER DENIAL. This is to certify that the above<br>affected worker is not exempt from enrollment in trail                                                                                                    | e named adversely<br>ining.                                    |
| WORKER'S NAME (Last, First, Middle Initial)                                                                                                    | SOCIAL SECURIT                                    | Y NUMBER                                                           |                                                                                                    |                                                                                                    |                                                                |
| MAILING ADDRESS                                                                                                    |                                                   |                                                                    | appropriate. The waiver is issued for the following specific reason (check                                                                                                    | one)<br>:one)                                                                                                    | ng is not reasicle or                                          |
| TRAINING REQUEST BY CL                                                                                                    | AIMANT/APPLICANT                                  |                                                                    | Worker in poor health-a waiver can exempt worker from traini     Delay in first available enrollment date for training. First avail     Training funds are not available under TAA or other Federal la                                                  | ig but they must meet the job search, able and availability requi<br>able enrollment must be within 60 days after determination is m<br>ws. Training is not available at reasonable cost or no funds ava                           | rements.<br>ade.<br>ilable.                                    |
| 1. ONE STOP ADDRESS AND PHONE                                                                                                    |                                                   |                                                                    | This waiver is effective fromuntil<br>that date will be contingent upon enrollment in training or issuance                                                                                                    | , unless revoked. Eligibility for Trade Readjustment<br>e of another waiver.                                                                                                    | Allowances after                                               |
| TYPE OF TRAINING                                                                                                    |                                                   |                                                                    | Comments:                                                                                                    |                                                                                                    |                                                                |
| FULL TIME TRAINING STATUS VERIFIED Yes N                                                                                                    | Ňo                                                |                                                                    | I understand the condition under which this waiver is granted<br>understand that the waiver may be revoked prior to that date<br>condition of this training participation waiver, I am required                                                         | and that the waiver is effective only until<br>if the conditions, which allowed the waiver, change.<br>to make 4 job contacts on 3 separate days for each we                                                                       | I also<br>Furthermore, as a<br>sek of Basic TRA                |
| TO DATE, HAVE ALL BENCHMARKS BEEN   NAME & ADDRESS OF TRAIN<br>MET?<br>NA YES NO                                                                                                | ING FACILITY                                      | NUMBER OF WEEKS<br>OF FULL TIME<br>TRAINING                        | Benefits: I have also read and understand the General Inform<br>my TRA Monetary benefits prior to Commencement of traini<br>Trade Readjustment Allowance (TRA) while in training, I mu<br>week occurring 30 days after the date on which the waiver ter | ation contained at the beginning of this form. I have<br>ng. I also understand that in order to be eligible for a<br>st enroll in <u>full-time</u> TAA approved training by the M<br>minated, whether by revocation or expiration. | been informed of<br>additional weeks of<br>fonday of the first |
| EXPLAIN:                                                                                                    |                                                   |                                                                    | SIGNATURE OF CLAIMANT/APPLICANT                                                                                                    | DATE                                                                                                    |                                                                |
| TART DATE OF THIS SECTION OF TRAINING                                                                                                    | START DATE OF TRAINING TO MEE                     | T EMPLOYMENT GOAL                                                  |                                                                                                    |                                                                                                    |                                                                |
| ND DATE OF THIS SECTION OF TRAINING                                                                                                    | ESTIMATED END DATE OF TRAINIP                     | G TO MEET EMPLOYMENT GOAL                                          | SIGNATURE OF TAA REPRESENTATIVE                                                                                                    | DAIB                                                                                                    |                                                                |
| Start and End Date of verified break:<br>2. REQUEST FOR SUBSISTENCE AND/OR TRANSPORTATION ALLOWANCE V<br>COMMUTING DISTANCE (30 MILES ONE WAY FROM RESIDENCE)                   | WHILE ATTENDING FULL TIME                         | TRAINING OUTSIDE OF                                                | SIGNATURE OF UNEMPLOYMENT INSURANCE REPRESENTATI                                                                                                    | JÆ DATE                                                                                                    |                                                                |
| ADDRESS OF REGULAR PLACE OF RESIDENCE NO. OF MILL<br>OF RESIDEN                                                                                                    | ES FROM REGULAR PLACE<br>NCE TO TRAINING FACILITY | NO. OF DAYS PER WEEK                                               | APPI                                                                                                    | EAL RIGHTS                                                                                                    |                                                                |
| 5. CLAIMANT/APPLICANT CERTIFICATION                                                                                                    |                                                   | 9.                                                                 | If you disagree with this determination, you have the right to appear<br>appear must be filed in writing and shall set forth the grounds upon<br>where this close must filed                                                                            | al within fifteen (15) days of the date this notification w<br>n which the appeal is sought and shall be filed through th                                                                                                    | as mailed. Such<br>he Claim Center                             |
| I GIVE THIS INFORMATION TO SUPPORT MY REQUEST FOR ENTITL<br>TRAINING UNDER THE TRADE ACT OF 1974; AS AMENDED 2015. TH<br>CONFLICT AND COMPLETE TO THE BEST OF MY KNOWLEDGE. LID | EMENT TO ALLOWANCES V<br>HE INFORMATION CONTAIN   | VHILE IN THE ABOVE<br>ED IN THIS REQUEST IS<br>ES ARE PROVIDED FOR | SIGNATURE OF JOB SERVICE REPRESENTATIVE                                                                                                    | TITLE                                                                                                    |                                                                |
| WILLFUL MISREPRESENTATION MADE TO OBTAIN ALLOWANCES<br>THAT IN ORDER TO BE ELIGIBLE FOR ADDITIONAL WEEKS OF TRA-                                                                | TO WHICH I AM NOT ENTIT                           | LED. I ALSO UNDERSTAND<br>VANCE (TRA) WHILE IN                     | DATE MAILED                                                                                                    | You have until to file a                                                                                                    | n appeal.                                                      |
| OLL TIME TRAINING I MUST ENROLL IN TAR APPROVED TRAIN<br>CCURRING 30 DAYS AFTER THE DATE ON WHICH THE WAIVER TO<br>XDIRATION.                                                   | ERMINATED, WHETHER BY                             | REVOCATION OR                                                      | I have been informed of my TRA Monetary benefits prior to Com<br>additional weeks of Trade Readjustment Allowances (TRA) while<br>first week occurring 30 days after the date on which the waiver te                                                    | mencement of Training. I also understand that in order<br>in training, I must enroll in TAA approved training by t<br>minated, whether by revocation or expiration.                                                                | to eligible for<br>the Monday of the                           |
| SIGNATURE OF CLAIMANT/APPLICANT                                                                                                    | DATE                                              |                                                                    | CLAIMANT/APPLICANT SIGNATURE                                                                                                    | DATE SIGNED                                                                                                    |                                                                |
| ICNATURE OF TAA REPRESENTATIVE                                                                                                    | DATE                                              |                                                                    | DISTRIBUTION: ONE STOP<br>TRA UNIT<br>TAA UNIT                                                                                                    | <u> </u>                                                                                                    |                                                                |
|                                                                                                    |                                                   |                                                                    |                                                                                                    | MD 858 (REVISED 12-1                                                                                                    | 8) (Side 2)                                                    |

## Front of the 858 form: Certified Waiver

### **Complete the top section**

#### Section A. Training Request by Claimant/Applicant

- 1. Complete all areas listed & ensure the start and end dates of the training are documented correctly.
  - If the claimant has a break, make sure those dates are included with the start & end date of the training.
  - If the training date(s) change then a new 858 form needs to be completed with the new start & end date(s) listed.
  - 2. Review and complete if needed.
  - 3. Claimant must read & agree with both the information by providing date and signature.
    - The TAA representative must date and sign the form

#### Section B. TAA/TRA Unit – Determination by State Agency

- 1. Complete all areas listed, as needed.
- 2. If this applies to the claimant then the claimant & agency staff person must date and sign the form.

### CERTIFIED WAIVER: (FRONT)

- Verify that the correct form is being used
- Complete the highlighted sections
  - Petition Number
  - Worker's Name
  - SSN
  - Training Request
  - Signature of Claimant and Date
  - Signature of TAA Rep and Date

|                                                                                                    | REGISTERED MWE Ves No                                                                                                    |  |  |
|----------------------------------------------------------------------------------------------------|----------------------------------------------------------------------------------------------------|--|--|
| DEPARTMENT OF LABOR, LICENSING AND REGULATION                                                                                           |                                                                                                    |  |  |
| DIVISION OF UNEMPLOYMENT INSURANCE                                                                                                    | REFERRED TO WIA                                                                                                    |  |  |
| REQUEST BY WORKER OF TRAINING APPROVAL AND ALLOWANCES                                                                                   | DATE OF ADQUEST                                                                                                    |  |  |
| WHILE IN FULL TIME TRAINING<br>TRADE ACT OF 1974: AS AMENDED 2015                                                                       | PETITION NUMBER                                                                                                    |  |  |
| (Petitions 85,000 and above)                                                                                                    | Contraction of the second second                                                                                                    |  |  |
| WORKER'S NAME (Last, First, Middle Initial)                                                                                             | SOCIAL SECURITY NUMBER                                                                                                    |  |  |
|                                                                                                    |                                                                                                    |  |  |
| MAILING ADDRESS                                                                                                    |                                                                                                    |  |  |
|                                                                                                    |                                                                                                    |  |  |
| TRAINING REQUEST BY CLAI                                                                                                    | MANT/APPLICANT                                                                                                    |  |  |
| IRALIUG REQUEST BI CEA                                                                                                    | MANIATERAN                                                                                                    |  |  |
| 1. ONE STOP ADDRESS AND PHONE                                                                                                    |                                                                                                    |  |  |
|                                                                                                    |                                                                                                    |  |  |
| TYPE OF TRAINING                                                                                                    |                                                                                                    |  |  |
|                                                                                                    | 120                                                                                                    |  |  |
| FULL TIME TRAINING STATUS VERIFIED Yes No                                                                                               | 2010 C 10 C 10 C 10 C 10 C 10 C 10 C 10                                                                                                    |  |  |
| TO DATE, HAVE ALL BENCHMARKS BEEN NAME & ADDRESS OF TRAINING                                                                            | G FACILITY NUMBER OF WEEKS                                                                                                    |  |  |
| N/A YES NO                                                                                                    | TRAINING                                                                                                    |  |  |
| EVDI AIN-                                                                                                    |                                                                                                    |  |  |
|                                                                                                    |                                                                                                    |  |  |
| START DATE OF THIS SECTION OF TRAINING ST                                                                                               | FART DATE OF TRAINING TO MEET EMPLOYMENT GOAL                                                                                                    |  |  |
|                                                                                                    |                                                                                                    |  |  |
| END DATE OF THIS SECTION OF TRAINING ES                                                                                                 | STIMATED END DATE OF TRAINING TO MEET EMPLOYMENT GOAL                                                                                                    |  |  |
| (Start and End Date of verified break:                                                                                                  | in the second second second second second second second second second second second second second second second                                                                                                    |  |  |
| <ol> <li>REQUEST FOR SUBSISTENCE AND/OR TRANSPORTATION ALLOWANCE WE<br/>COMMUTING DISTANCE (50 MILES ONE WAY FROM PESIDENCE)</li> </ol> | TILE ATTENDING FULL TIME TRAINING OUTSIDE OF                                                                                                    |  |  |
| COMMOTING DISTRICE (JO MILES ONE WAT FROM RESIDENCE)                                                                                    |                                                                                                    |  |  |
| ADDRESS OF REGULAR PLACE OF RESIDENCE NO. OF MILES<br>OF RESIDENCE                                                                      | TROM REGULAR PLACE NO. OF DAYS PER WEEK                                                                                                    |  |  |
|                                                                                                    |                                                                                                    |  |  |
|                                                                                                    |                                                                                                    |  |  |
| 3. CLAIMANT/APPLICANT CERTIFICATION                                                                                                    |                                                                                                    |  |  |
| I GIVE THIS INFORMATION TO SUPPORT MY REQUEST FOR ENTITLES                                                                              | MENT TO ALLOWANCES WHILE IN THE ABOVE                                                                                                    |  |  |
| TRAINING UNDER THE TRADE ACT OF 1974; AS AMENDED 2015. THE                                                                              | INFORMATION CONTAINED IN THIS REQUEST IS                                                                                                    |  |  |
| WILLFUL MISREPRESENTATION MADE TO OBTAIN ALLOWANCES TO                                                                                  | OWHICH I AM NOT ENTITLED. I ALSO UNDERSTAND                                                                                                    |  |  |
| THAT IN ORDER TO BE ELIGIBLE FOR ADDITIONAL WEEKS OF TRAD                                                                               | E READJUSTMENT ALLOWANCE (TRA) WHILE IN                                                                                                    |  |  |
| FULL TIME TRAINING, I MUST ENROLL IN TAA APPROVED TRAININ<br>OCCURRING 30 DAVS AFTER THE DATE ON WHICH THE WAIVER THE                   | G BY THE MONDAY OF THE FIRST WEEK                                                                                                    |  |  |
| EXPIRATION.                                                                                                    | and the second second s |  |  |
|                                                                                                    | The start                                                                                                    |  |  |
| SIGNATURE OF CLAIMANT/APPLICANT                                                                                                    | DATE                                                                                                    |  |  |
|                                                                                                    |                                                                                                    |  |  |
| SIGNATURE OF TAA REPRESENTATIVE                                                                                                    | DATE                                                                                                    |  |  |
| and a second contract of the second second second                                                                                       | the second second second second second second second second second second second second second second second se                                                                                                    |  |  |
|                                                                                                    |                                                                                                    |  |  |

## Back of the 858 FORM: Certified Waiver

#### WAIVER OF TRAINING REQUIREMENT:

#### Complete name & last four(4) of social security number

- 1. Grant the claimant a WAIVER CERTIFICATION
  - Check box 1. Waiver Certification
  - The box below, select the reason for the waiver
  - The box below, only complete the start \_\_\_\_\_ & end dates \_\_\_\_\_.
  - If the training date(s) change then a new 858 form needs to be completed with the new start & end date(s) listed.
  - Complete the date in the paragraph following: "I understand..."
  - Both the claimant & TAA representative must **date/sign the form**.
- 2. Claimant **MUST the date/sign** the TRA monetary benefits paragraph at the bottom.

### CERTIFIED WAIVER (BACK)

- Complete highlighted sections
  - Waiver of Training Requirement
    - Waiver Certification
    - Effective Dates of when the waiver will begin and end
    - Comments (if any)
    - Signatures of Claimant and Rep; and Date Signed
  - Appeal Rights
    - Signature of Rep & Title
    - Date Mailed
    - Expiration of Appeal
    - Signature of Worker and Date Signed

|                                                                                                    | SOCIAL SECT                                                                                                    | URITY NUMBER                                                                                                    |                                                                                                    |
|----------------------------------------------------------------------------------------------------|----------------------------------------------------------------------------------------------------|----------------------------------------------------------------------------------------------------|----------------------------------------------------------------------------------------------------|
| <ol> <li>WAIVER CERTIFICATION. This is to certify that the above<br/>named adversely affected worker is exempt from enrollment in<br/>training.</li> </ol>                                                                                                    | 2. WAIVE                                                                                                    | R DENIAL. This is<br>worker is not exempt                                                                                                    | to certify that the above named adversely<br>from enrollment in training.                                                                                                    |
| The requirement of enrollment in a training program as a condition of receipropriate. The waiver is issued for the following specific reason (check) Uverker in poor health-a waiver can exempt worker from training Delay in first available enrollment date for training. First available Training funds are not available under TAA or other Federal law                                                                                                    | ipt of Trade Readj<br>one)<br>g but they must m<br>ble enrollment m<br>os. Training is no                                                   | justment Allowances i<br>neet the job search, abl<br>1st be within 60 days a<br>t available at reasonab                                                           | s waived because training is not feasible or<br>e and availability requirements,<br>after determination is made<br>ele cost or no funds available.                                                                                              |
| This waiver is effective fromuntil<br>that date will be contingent upon enrollment in training or issuance                                                                                                    | , unless revol<br>e of another wai                                                                                                    | ked. Eligibility for<br>ver.                                                                                                    | Trade Readjustment Allowances after                                                                                                    |
| I understand the condition under which this waiver is granted<br>understand that the waiver may be revoked prior to that date is<br>condition of this training participation waiver, I am required to<br>Benefits. I have also read and understand the General Inform<br>my TRA Monetary benefits prior to Commencement of trainin<br>Trade Readjustment Allowance (TRA) while in training, I mus<br>week occurring 30 days after the date on which the waiver terr | and that the w<br>if the condition<br>o make 4 job or<br>ation contained<br>ng. I also under<br>st enroll in <u>full-</u><br>minated, wheth | aiver is effective or<br>s, which allowed to<br>ontacts on 3 separs<br>I at the beginning<br>rstand that in orde<br><u>time TAA</u> approv-<br>er by revocation o | aly until I also<br>be waiver, change. Furthermore, as a<br>tet days for each week of Basic TRA<br>of this form. I have been informed of<br>ar to be eligible for additional weeks o<br>ed training by the Monday of the first<br>r expiration. |
| SIGNATURE OF CLAIMANT/APPLICANT                                                                                                    |                                                                                                    | DATE                                                                                                    |                                                                                                    |
| SIGNATURE OF TAA REPRESENTATIVE                                                                                                    |                                                                                                    | DATE                                                                                                    |                                                                                                    |
| SIGNATURE OF UNEMPLOYMENT INSURANCE REPRESENTATIV                                                                                                    | Æ.                                                                                                    | DATE                                                                                                    |                                                                                                    |
| APPE                                                                                                    | AL RIGH                                                                                                    | rs                                                                                                    |                                                                                                    |
| If you disagree with this determination, you have the right to appea<br>appeal must be filed in writing and shall set forth the grounds upon<br>where this claim was filed.                                                                                                    | al within fifteen<br>n which the appe                                                                                                    | (15) days of the da<br>eal is sought and sh                                                                                                    | te this notification was mailed. Such<br>all be filed through the Claim Center                                                                                                    |
| SIGNATURE OF JOB SERVICE REPRESENTATIVE                                                                                                    | TTI                                                                                                    | LE                                                                                                    |                                                                                                    |
|                                                                                                    | Va                                                                                                    | ı have until                                                                                                    | to file an appeal.                                                                                                    |
| DATE MAILED                                                                                                    | 10                                                                                                    |                                                                                                    |                                                                                                    |
| DATE MAILED<br>I have been informed of my TRA Monetary benefits prior to Comr<br>additional weeks of Trade Readjustment Allowances (TRA) while<br>first week occurring 30 days after the date on which the waiver ten                                                                                                    | mencement of T<br>in training, I m<br>minated, wheth                                                                                        | raining. I also unde<br>ust enroll in TAA a<br>er by revocation or                                                                                                | erstand that in order to eligible for<br>pproved training by the Monday of the<br>expiration.                                                                                                    |
| DATE MAILED<br>( have been informed of my TRA Monetary benefits prior to Comm<br>additional weeks of Trade Readjustment Allowances (TRA) while<br>first week occurring 30 days after the date on which the waiver ten<br><b>TLAIMANT/ADPLICANT SIGNATURE</b>                                                                                                    | mencement of T<br>in training, I m<br>minated, whether<br>DA                                                                                | raining. I also unde<br>ust enroll in TAA a<br>er by revocation or<br>TE SIGNED                                                                                   | arstand that in order to eligible for<br>pproved training by the Monday of the<br>expiration.                                                                                                    |

## **Waiver** Certification

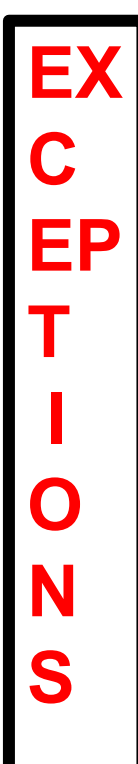

>>

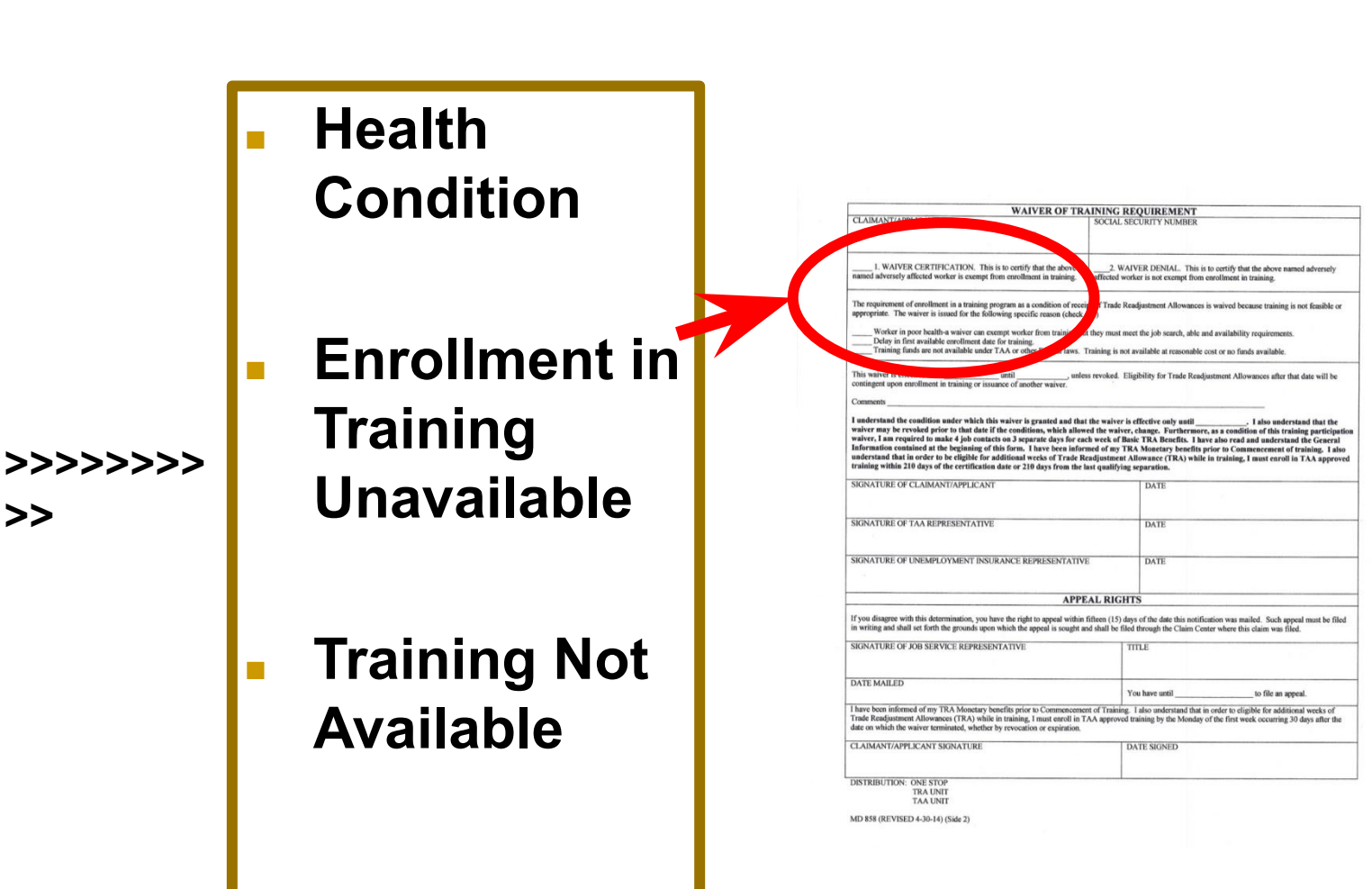

# **Training Waivers**

## Health Condition

- Worker is unable to participate in training due to the health of the worker...
- Except that this basis for a waiver does not exempt a worker from the availability for work, active search for work, or refusal to accept work requirements under Federal or State unemployment law.

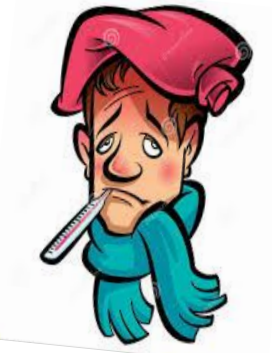

# **Training Waivers**

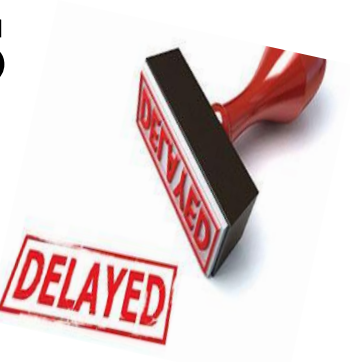

## Enrollment Delay in Training...

- 1<sup>st</sup> available enrollment date for the workers approved training is within 60 days after the date of the determination
- **OR**, if later, there are extenuating circumstances for the delay in enrollment
  - Note: Participant's training must have already been approved and he/she is waiting for it to begin

# **Training Waivers**

## No Training Program Available

- Approved training is not reasonably available to the worker from either private, governmental agencies, or other sources
- No suitable training for the worker is available at a reasonable cost
- □ No training funds are available

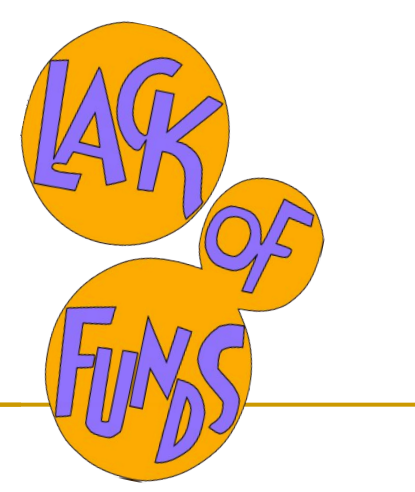

# **858 Waiver Denial**

If the worker is not ready to enroll in school by 8/16 weeks from certification or separation, the waiver should be completed as such:

### WAIVER DENIAL

- Be sure to fill in the date the 858 was completed
  - The worker will not receive TRA during this time and is only given up to an additional 30 days to enroll in full-time approved training (by the Monday of the first week the waiver terminates, whether by revocation or expiration) in order to remain eligible for TRA payments.
  - At this point, the waiver is serving only as a "place marker"

### COMPLETION OF THE 858 FORM – Back/Waiver Denial

#### WAIVER OF TRAINING REQUIREMENT: Process the WAIVER DENIAL

- Check box 2. Waiver Denial
- Skip to 3<sup>rd</sup> section: COMMENTS line: Complete ONLY to document the reason why the claimant is being denied a waiver. (No other information in this area.)
- Both the claimant & TAA representative must **date/sign** the form.

**APPEAL RIGHTS MUST be completed & provided to claimant** anytime this form is completed.

- TAA or Job Service Rep. **MUST** provide appeal rights to claimant & complete all four boxes
- Claimant **MUST be given a copy** of this completed form <u>prior to leaving the AJC</u> <u>office.</u>
- Completed form MUST be emailed to the business email group: dllr.md858@maryland.gov
- All dates MUST match & <u>represent the</u> date the claimant reported.
   NOTE >> No crossed out error or edits can be made on this form.
   If an error is made or edit is needed, a new form needs to be completed.`

#### WAIVER DENIAL -SIDE ONE

- Verify that you are using the correct form
- All highlighted sections should be filled out...
  - Petition Number
  - Worker's Name
  - SSN

| STATE OF MARYLAND<br>DEPARTMENT OF LABOR LICENSING AND REGULAT                                                                                         | REGISTERED MWE L Yes No                                                                  |
|----------------------------------------------------------------------------------------------------|------------------------------------------------------------------------------------------|
| DIVISION OF UNEMPLOYMENT INSURANCE                                                                                                    | REFERRED TO WIA Yes No                                                                   |
| REQUEST BY WORKER OF TRAINING APPROVAL AND ALLO                                                                                                    | WANCES                                                                                   |
| WHILE IN FULL TIME TRAINING<br>TRADE ACT OF 1974: AS AMENDED 2015                                                                                      | PETITION NUMBER                                                                          |
| (Petitions 85,000 and above)                                                                                                    |                                                                                          |
| WORKER'S NAME (Last, First, Middle Initial)                                                                                                    | SOCIAL SECURITY NUMBER                                                                   |
| NATE DAY: ADDRESS                                                                                                    |                                                                                          |
|                                                                                                    |                                                                                          |
| TRAINING BEOLIEST I                                                                                                    | NV CT ATMANT / ADDI IC'ANT                                                               |
| 1 ONE STOR ADDRESS AND DHONE                                                                                                    | SI CLAIMANI/AFFLICANI                                                                    |
| 1. One of or Abbredie Are Prione                                                                                                    |                                                                                          |
| TYPE OF TRAINING                                                                                                    |                                                                                          |
|                                                                                                    |                                                                                          |
| FULL TIME TRAINING STATUS VERIFIED Yes                                                                                                    | No                                                                                       |
| TO DATE, HAVE ALL BENCHMARKS BEEN NAME & ADDRESS O                                                                                                    | OF TRAINING FACILITY NUMBER OF WEEKS                                                     |
| N/A YES NO                                                                                                    | TRAINING                                                                                 |
| EXPLAIN:                                                                                                    |                                                                                          |
| START DATE OF THIS SECTION OF TRAINING                                                                                                    | START DATE OF TRAINING TO MEET EMPLOYMENT GOAL                                           |
|                                                                                                    |                                                                                          |
| END DATE OF THIS SECTION OF TRAINING                                                                                                    | ESTIMATED END DATE OF TRAINING TO MEET EMPLOYMENT GOAL                                   |
| (Start and End Date of verified break:<br>2. REQUEST FOR SUBSISTENCE AND/OR TRANSPORTATION ALLO<br>COMMUTING DISTANCE (50 MILES ONE WAY FROM RESIDENCE | WANCE WHILE ATTENDING FULL TIME TRAINING OUTSIDE OF                                      |
| ADDRESS OF REGULAR PLACE OF RESIDENCE                                                                                                    | D. OF MILES FROM REGULAR PLACE NO. OF DAYS PER WEEK                                      |
| OF                                                                                                    | FRESIDENCE TO TRAINING FACILITY                                                          |
|                                                                                                    |                                                                                          |
| 3. CLAIMANT/APPLICANT CERTIFICATION                                                                                                    | 22                                                                                       |
| I GIVE THIS INFORMATION TO SUPPORT MY REQUEST FOR                                                                                                    | ENTITLEMENT TO ALLOWANCES WHILE IN THE ABOVE                                             |
| TRAINING UNDER THE TRADE ACT OF 1974; AS AMENDED                                                                                                    | 2015. THE INFORMATION CONTAINED IN THIS REQUEST IS                                       |
| WILLFUL MISREPRESENTATION MADE TO OBTAIN ALLOW                                                                                                    | VANCES TO WHICH I AM NOT ENTITLED. I ALSO UNDERSTAND                                     |
| THAT IN ORDER TO BE ELIGIBLE FOR ADDITIONAL WEEKS                                                                                                    | S OF TRADE READJUSTMENT ALLOWANCE (TRA) WHILE IN                                         |
| FULL TIME TRAINING, I MUST ENROLL IN TAA APPROVEI<br>OCCURRING 30 DAYS AFTER THE DATE ON WHICH THE W.                                                  | O TRAINING BY THE MONDAY OF THE FIRST WEEK<br>AIVER TERMINATED, WHETHER BY REVOCATION OR |
| EXPIRATION.                                                                                                    |                                                                                          |
| SIGNATURE OF CLAIMANT/APPLICANT                                                                                                    | DATE                                                                                     |
|                                                                                                    |                                                                                          |
| SIGNATURE OF TAA REPRESENTATIVE                                                                                                    | DATE                                                                                     |
|                                                                                                    |                                                                                          |
|                                                                                                    |                                                                                          |

### WAIVER DENIAL -SIDE TWO

- Complete highlighted sections
  - Signature of Claimant and Date
  - Signature of Rep and Date
  - Appeal Rights
    - Signature of Rep and Title
    - Date Mailed
    - Exp. Of Appeal
    - Signature of Claimant and Date
- WAIVER DENIAL
  - Insert 30-day period (or less) from beginning to end

| WAIVER OF TRA                                                                                                    | LINING REQUIREMENT                                                                                                    |
|----------------------------------------------------------------------------------------------------|----------------------------------------------------------------------------------------------------|
| CLAIMANT/APPLICANT                                                                                                    | SOCIAL SECURITY NUMBER                                                                                                    |
| <ol> <li>WAIVER CERTIFICATION. This is to certify that the above<br/>named adversely affected worker is exempt from enrollment in<br/>training.</li> </ol>                                                                                                    | 2. WAIVER DENIAL. This is to certify that the above named adversely affected worker is not exempt from enrollment in training.                                                                                                    |
| The requirement of enrollment in a training program as a condition of rece<br>approprizate. The waiver is issued for the following specific reason (check<br>Worker in poor health-a waiver can exempt worker from trainin<br>Delay in first available enrollment date for training. First available<br>Training funds are not available under TAA or other Federal law                                                                                             | ipt of Trade Readjustment Allowances is waived because training is not feasible or<br>one)<br>g but they must meet the job search, able and availability requirements.<br>ble enrollment must be within 60 days after determination is made.<br>vs. Training is not available at reasonable cost or no funds available.                                                                                                    |
| This waiver is effective fromuntil<br>that date will be contingent upon enrollment in training or issuance<br>Comments:                                                                                                    | , unless revoked. Eligibility for Trade Readjustment Allowances after<br>e of another waiver.                                                                                                    |
| I understand the condition under which this waiver is granted<br>understand that the waiver may be revoked prior to that date is<br>condition of this training participation waiver, I am required t<br>Benefits. I have also read and understand the General Inform<br>my TRA Monetary benefits prior to Commencement of training<br>Trade Readjustment Allowance (TRA) while in training, I mus<br>week occurring 30 days after the date on which the waiver terr | and that the waiver is effective only until I also<br>if the conditions, which allowed the waiver, change. Furthermore, as<br>o make 4 job contacts on 3 separate days for each week of Basic TRA<br>ation contained at the beginning of this form. I have been informed<br>or I also understand that in order to be eligible for additional weeks<br>st enroll in <u>full-time</u> TAA approved training by the Monday of the fin<br>minated, whether by revocation or expiration. |
| SIGNATORE OF CLAIMANT/APPLICANT                                                                                                    | DAIB                                                                                                    |
| SIGNATURE OF TAA REPRESENTATIVE                                                                                                    | DATE                                                                                                    |
| SIGNATURE OF UNEMPLOYMENT INSURANCE REPRESENTATIV                                                                                                    | E DATE                                                                                                    |
| APPE                                                                                                    | AL RIGHTS                                                                                                    |
| If you disagree with this determination, you have the right to appea<br>appeal must be filed in writing and shall set forth the grounds upor<br>where this claim was filed.                                                                                                    | al within fifteen (15) days of the date this notification was mailed. Such<br>a which the appeal is sought and shall be filed through the Claim Center                                                                                                    |
| SIGNATURE OF JOB SERVICE REPRESENTATIVE                                                                                                    | TILE                                                                                                    |
| DATE MAILED                                                                                                    | You have until to file an appeal.                                                                                                    |
| I have been informed of my TRA Monetary benefits prior to Comm<br>additional weeks of Trade Readjustment Allowances (TRA) while<br>first week occurring 30 days after the date on which the waiver ten                                                                                                    | mencement of Training. I also understand that in order to eligible for<br>in training, I must enroll in TAA approved training by the Monday of th<br>minated, whether by revocation or expiration.                                                                                                    |
| CLAIMANT/APPLICANT SIGNATURE                                                                                                    | DATE SIGNED                                                                                                    |
| DISTRIBUTION: ONE STOP<br>TRA UNIT<br>TAA UNIT                                                                                                    |                                                                                                    |

## Enter TAA Waiver Service in MWE

| Activity Code | Activity Title                  |
|---------------|---------------------------------|
| 234           | Waiver- Poor Health             |
| 235           | Waiver - Delay for Training     |
| 236           | Waiver - Training Not Available |

- Whenever staff issue a training waiver to a TAA participant, they should also use the appropriate waiver Activity Code above
- The dates [Projected & Actual] should match those on Form 858
- A new waiver service should be assigned each time an 858 is completed, unless instructed to do otherwise by management
- There should be a waiver service assigned for each Required by Date listed in the customer's Waiver Entry screen, until no longer needed [i.e., number of waiver services assigned should = Required by Dates]

# Agent State vs. Liable State

### \*\*\*You Will Need To Indicate In MWE\*\*\*

### Agent State

- Provides services to the customer
- Responsible for cost associated with training
- Responsible for keeping Liable State informed on status of TAA participant
- Any State can be Agent State (They do not have to have residency in Maryland)

#### **Liable State**

Provides Unemployment and TRA Benefits to the customer

# Working With Trade Customers

## **Remember what's important:**

- 1.Confidentiality
- 2. Commitment
- 3. Responsibility
- 4. Relationship
- 5. Communication
- 6. Patience

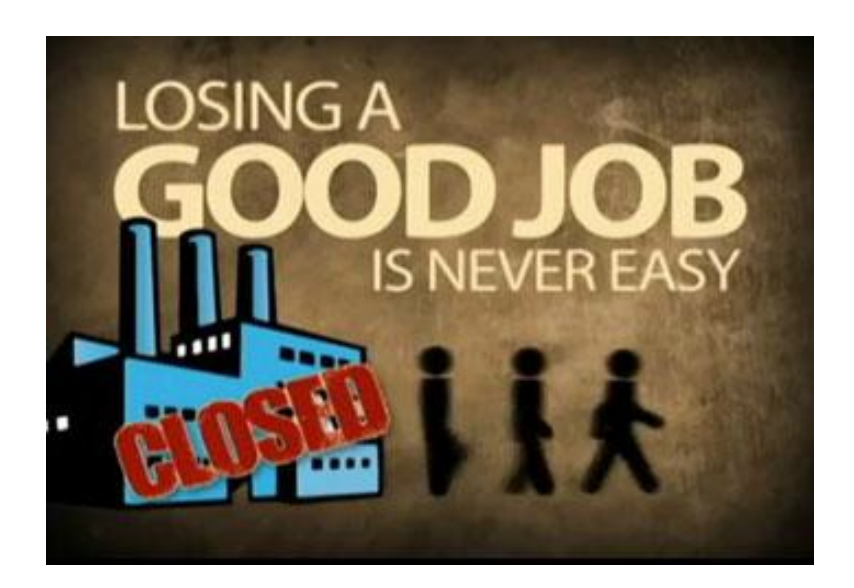

## **Eligibility** (Required Documents)

**Eligibility Documents:** 

- Social Security Number
- Citizenship/Alien Status
- Driver's License; Birth Certificate
- □ Veterans Status DD-214 (if applicable)

NOTE: All eligibility documents must be verified <u>prior</u> to starting the TAA application.

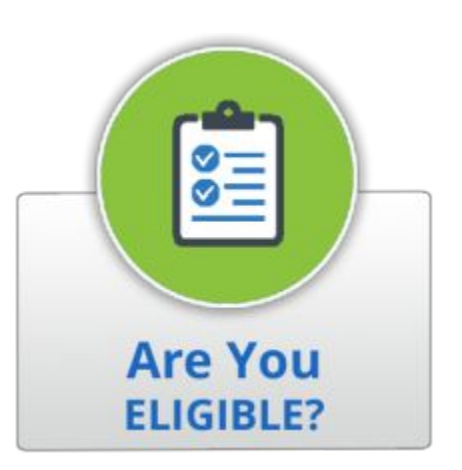

# **More Documents**

- Unemployment Insurance Determination Notice/Letter
   MD-857
- Unemployment Insurance Printouts (Example: Employment Separation Screen)
- Pay Stub (from Trade impacted employer)
- Layoff Letter from Employer
- Company Layoff List/Rapid Response List
- U.S. DOL/ETA TAA Petition Determination
   <u>www.doleta.gov/tradeact/determinations.cfm</u>

# **More Documents**

- Big 8 Signature Form
- Form 7C (Criteria)
- TAA app printout from MWE
- MD 858
- Release of Employment Information Form
- Release of School Information
- Credential Showing Education Level
- EEOC
- TAA Participant Rules Form

# Enter Information Into MWE

## Staff enrolls customer in TAA program

\*WP application must be complete prior to starting the TAA Program application

- Trade application
- Create participation
  - Must add a service

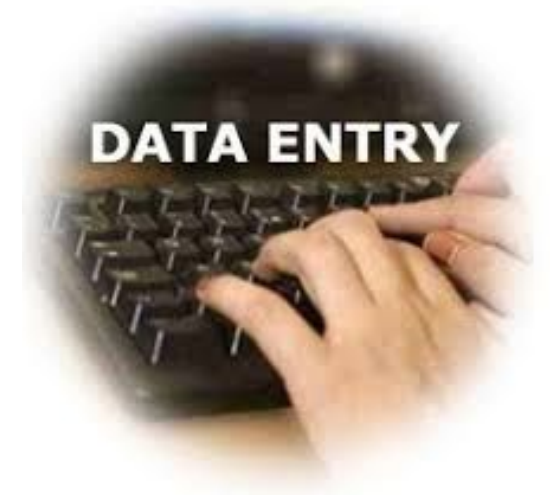

# **Co-Enrollment**

- Remember co-enrollment for each participant is mandatory
  - (including RTAA only participants and participants residing over state lines)
  - All Trade impacted workers are Adult Dislocated Workers
- Under Reversion 2021, states must "make every reasonable effort to secure...counseling, testing and placement services, supportive and other services..." to all adversely-affected workers.

# **Co-Enrollment**

- All Trade Certified workers are WIOA dislocated workers
- Co-enrollment allows the Trade Certified worker to fully benefit from WIOA-funded career planning and support services, including referrals, when necessary, to vocational skills or dual-language training
- All trade impacted workers workers receive initial assessments and Rapid Response Services
- All Trade impacted workers must have an IEP prior to the start of training
- TAA funds will no longer be available to provide the required employment and case management services

# TAA APPLICATION

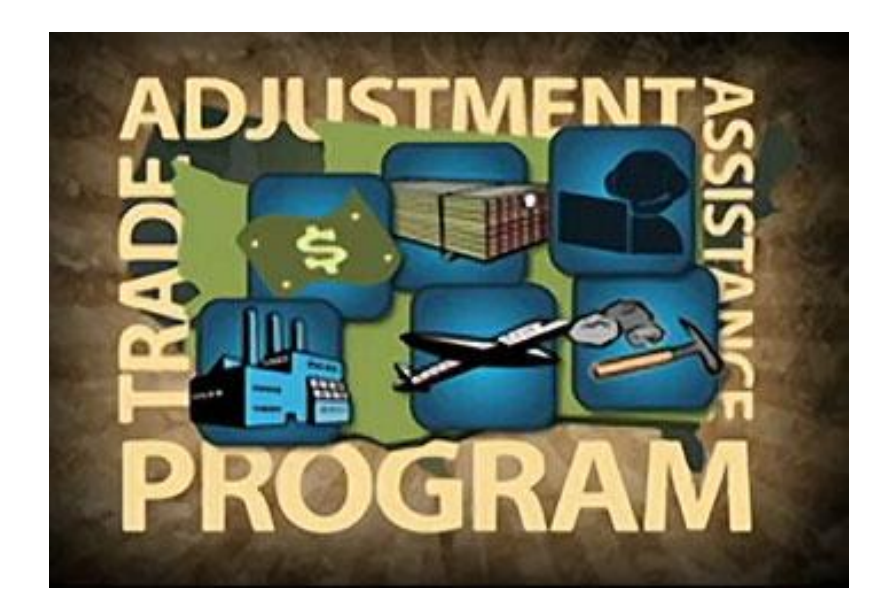

| rade Adjustment Assistance                                                                                                    | (TAA)                                                                                                    |
|----------------------------------------------------------------------------------------------------|----------------------------------------------------------------------------------------------------|
|                                                                                                    | Intro                                                                                                    |
| Intro                                                                                                    | © Contact                                                                                                    |
| Veteran                                                                                                    | 📀 Employmen                                                                                                    |
| Public Assistance                                                                                                    | O Barriers                                                                                                    |
|                                                                                                    |                                                                                                    |
| Add Program(s)                                                                                                    |                                                                                                    |
| ias, Samatha                                                                                                    |                                                                                                    |
| Individual Detail Case Notes                                                                                                    | Comments                                                                                                    |
| Application is Closed Never E                                                                                                    | nrolled                                                                                                    |
| Application is Closed Never E<br>Case Application ID:<br>Application Date:                                                                                                    | nrolled<br>1676663<br>09/08/2021 THE Today                                                                                                    |
| Application is Closed Never E<br>Case Application ID:<br>Application Date:<br>Eligibility Date:                                                                                                    | nrolled<br>1676663<br>09/08/2021 THE Today<br>09/08/2021 THE Today                                                                                                    |
| Application is Closed Never E Case Application ID: Application Date: Eligibility Date: LWDB/Region:                                                                                                    | nrolled<br>1676663<br>09/08/2021 TBI Today<br>09/08/2021 TBI Today<br>Baltimore City ~                                                                                                    |
| Application is Closed Never E<br>Case Application ID:<br>Application Date:<br>Eligibility Date:<br>LWDB/Region:<br>Office Location:                                                                                     | nrolled<br>1676663<br>09/08/2021 IM Todax<br>09/08/2021 IM Todax<br>Baltimore City •<br>Baltimore City One Stop Center (Eutaw Street) •                                                                                                    |
| Application is Closed Never E<br>Case Application ID:<br>Application Date:<br>Eligibility Date:<br>LWDB/Region:<br>Office Location:<br>Office Location of Responsibility:                                               | nrolled<br>1676663<br>09/08/2021 THI Today<br>09/08/2021 THI Today<br>Baltimore City one Stop Center (Eutaw Street)<br>Baltimore City One Stop Center (Eutaw Street)                                                                                                    |
| Application is Closed Never E Case Application ID: Application Date: Eligibility Date: LWDB/Region: Office Location: Office Location of Responsibility: Create Date:                                                    | nrolled<br>1676663<br>09/08/2021 IM Todax<br>09/08/2021 IM Todax<br>Baltimore City •<br>Baltimore City One Stop Center (Eutaw Street) •<br>Baltimore City One Stop Center (Eutaw Street) •<br>Baltimore City One Stop Center (Eutaw Street) •                                       |
| Application is Closed Never E<br>Case Application ID:<br>Application Date:<br>Eligibility Date:<br>LWDB/Region:<br>Office Location:<br>Office Location of Responsibility:<br>Create Date:<br>Created By:                | nrolled<br>1676663<br>09/08/2021 THE Today<br>09/08/2021 THE Today<br>Baltimore City •<br>Baltimore City One Stop Center (Eutaw Street) •<br>Baltimore City One Stop Center (Eutaw Street) •<br>Baltimore City One Stop Center (Eutaw Street) •<br>9/8/2021 12:21 PM<br>Nine, Staff |
| Application is Closed Never E Case Application ID: Application Date: Eligibility Date: LWDB/Region: Office Location: Office Location of Responsibility: Create Date: Eligibility Date: Edit Date: Edit Date: Edit Date: | nrolled<br>1676663<br>09/08/2021 THE Todax<br>09/08/2021 THE Todax<br>Baltimore City One Stop Center (Eutaw Street)<br>Baltimore City One Stop Center (Eutaw Street)<br>Baltimore City One Stop Center (Eutaw Street)<br>9/8/2021 12:21 PM<br>Nine, Staff<br>9/8/2021 12:21 PM      |

## Intro

1. **Intro** is the 1st page & includes the following:

- Application ID
- Application Date
- Eligibility Date
- LWDB/Region
- Office Location
- Office Location of Responsibility

Next

| Fill out the informa                                                  | tion below to complete this section of the appli | cation.                                 |                                    |
|-----------------------------------------------------------------------|--------------------------------------------------|-----------------------------------------|------------------------------------|
| Trade Adjustment Assistance (TAA)                                     |                                                  |                                         |                                    |
|                                                                       | Intro                                            |                                         | Contact                            |
| <ul> <li>Intic</li> <li>Veteran</li> <li>Public Assistance</li> </ul> | •                                                | © Contact<br>© Employment<br>© Barriers | <ul> <li>Hide All Steps</li> </ul> |
| Jonas, Samatha                                                        |                                                  |                                         |                                    |
| LIndividual Detail Case Notes Commenter                               | ]                                                |                                         |                                    |
| Contact Information                                                   |                                                  |                                         |                                    |
| *First Name: Samatha                                                  |                                                  |                                         |                                    |
| Middle Initial:                                                       |                                                  |                                         |                                    |
| *Last Name (including suffix e.g. Jr.,<br>Sr., PhD, etc.):            |                                                  |                                         |                                    |
| *Social Security Number: 1747110                                      | 6 Edit SSN                                       |                                         |                                    |
| *SSN Verify: [Verify   S                                              | ran   Upload   Link ]                            |                                         |                                    |
| Residential Address                                                   |                                                  |                                         |                                    |
| Residential Address                                                   |                                                  |                                         |                                    |
|                                                                       |                                                  |                                         |                                    |
| *Address 1:                                                           | 4204 KEY HWY                                     |                                         |                                    |
| Address 2:                                                            | Maryland                                         |                                         |                                    |
| Zip/Postal Code:                                                      | 21230 Find Zip Code                              |                                         |                                    |
| * City:                                                               | Baltimore                                        |                                         |                                    |
| • State:                                                              | Manyland 👻                                       |                                         |                                    |
| County/Borough/Parish:                                                | Baltimore, City of 🔹                             |                                         |                                    |
| *Country:                                                             | United States 👻                                  |                                         |                                    |
| * Preferred method of contact:                                        | Internal Message 👻                               |                                         |                                    |
| Mailing Address                                                       |                                                  |                                         |                                    |
| Check here to use the resident                                        | al address information                           |                                         |                                    |
| *Mailing Address 1:                                                   | 4204 KEY HWY                                     |                                         |                                    |
| Mailing Address 2:                                                    | Maryland                                         |                                         |                                    |
| Mailing Zip/Postal Code:                                              | 21230                                            |                                         |                                    |
| * Mailing City:                                                       | Baltimore                                        |                                         |                                    |
| • Mailing State:                                                      | Maryland 👻                                       |                                         |                                    |
| * Mailing Country:                                                    | United States 👻                                  |                                         |                                    |

## Contact

- 2. **Contact** is the 2<sup>nd</sup> page & includes the following:
  - Contact Information [name & SSN]
  - Residential Address [full address includes City, State, Zip Code & County]
  - Mailing Address [mirrors Residential Address]
  - Phone Information
  - Email Information
  - <u>Note</u>: some fields have a <u>Verify</u> click on it to select the appropriate document/form

Next

П
### **Contact (Cont'd)**

- **2.** Includes the following:
  - Primary Phone Number
  - Primary Phone Type
  - Alternate Phone Number
  - Alternate Phone Type
  - Text Message Phone
  - Primary Email
  - Alternate Contacts

Next

| Phone Information       |                                                                    |                                                                      |                                                                                       |                                                                               |        |
|-------------------------|--------------------------------------------------------------------|----------------------------------------------------------------------|---------------------------------------------------------------------------------------|-------------------------------------------------------------------------------|--------|
| * Primary Phone Number: | (443) 257-9678 🗰 Ext.                                              |                                                                      |                                                                                       |                                                                               |        |
| * Primary Phone Type:   | Ceil/Mobile Phone 👻                                                |                                                                      |                                                                                       |                                                                               |        |
| Alternate Phone Number: | (555) 555-5555 🔳 Ext.                                              |                                                                      |                                                                                       |                                                                               |        |
| Alternate Phone Type:   | None Selected 🔹                                                    |                                                                      |                                                                                       |                                                                               |        |
| Text Message Phone:     | (555) 555-5555                                                     |                                                                      |                                                                                       |                                                                               |        |
| Email Information       |                                                                    |                                                                      |                                                                                       |                                                                               |        |
| Primary Email:          |                                                                    |                                                                      |                                                                                       |                                                                               |        |
| Alternate Contacts      |                                                                    |                                                                      |                                                                                       |                                                                               |        |
|                         |                                                                    |                                                                      |                                                                                       |                                                                               | E      |
|                         | Contact Name                                                       | Relationship                                                         | Phone Number                                                                          | Date Inactive                                                                 | Action |
|                         |                                                                    | The                                                                  | e are currently no alternate contacts for this user.                                  |                                                                               |        |
|                         |                                                                    |                                                                      | Add New Contact                                                                       |                                                                               |        |
| Check                   | the box to indicate this is a partial application. This will allow | v navigation to any page to fill out any information that is availab | e. Eligibility will not be fully determined nor will the application be marked comple | te until the partial flag is removed and any missing information is provided. |        |
| it Wizard               |                                                                    |                                                                      | << Back Next >>                                                                       |                                                                               |        |

37

|                                         | Contact                                   |            | Demographic      |                                                   |
|-----------------------------------------|-------------------------------------------|------------|------------------|---------------------------------------------------|
| S Intro                                 |                                           | Contact    |                  |                                                   |
| 🕝 Veteran                               |                                           | Employment |                  |                                                   |
| Public Assistance                       |                                           | 🛛 Barriers |                  |                                                   |
|                                         |                                           |            | ▲ Hide All Steps |                                                   |
| TAA + Add Program(s)                    |                                           |            |                  | <b>_</b>                                          |
| Jonas, Samatha                          |                                           |            |                  | Demographic                                       |
| LINDIVIDUAL Detail Case Notes           | Comments                                  |            |                  | <u> </u>                                          |
| <u>.</u>                                |                                           |            |                  | <b>3. Demographic</b> is the 3 <sup>rd</sup> page |
| Demographic Informatio                  | on                                        |            |                  | & includes the following –                        |
|                                         |                                           |            |                  |                                                   |
| * Date of Birth:                        | 02/01/1996 Edit Date Of Birth             |            |                  | <ul> <li>Date of Birth [includes a</li> </ul>     |
| * Verify:                               | [ Verify   Scan   Upload   Link ]         |            |                  | <u>Verify</u>                                     |
|                                         |                                           |            |                  | Gender                                            |
| Today's Age:                            | 25                                        |            |                  |                                                   |
| TAA Eligibility Age:                    | 25                                        |            |                  | <ul> <li>U.S. Citizenship Status</li> </ul>       |
| *Gender:                                | Female     Male     Did not self-identify |            |                  | [expands upon certain                             |
| * U.S. Citizenship Status:              | Citizen of U.S. or U.S. Territony         |            |                  | selections]                                       |
|                                         | Citatino districtions in the second       |            |                  | - Daca & Ethnicity                                |
| * Hispanic/Latino Heritage:             | Yes  No O Did not self-identify           |            |                  |                                                   |
| *Race (Ethnicity) check all that apply: | African American/Black                    |            |                  | Question about disability                         |
| 20 20-00 20-00 20-00 20-00              | American Indian/Alaskan Native            |            |                  | lincludes a Voriful                               |
|                                         | Asian                                     |            |                  |                                                   |
|                                         | Hawaiian/Other Pacific Islander           |            |                  |                                                   |
|                                         | White                                     |            |                  |                                                   |
|                                         | I do not wish to answer.                  |            |                  |                                                   |

|                                                                                                    | Currently manag         | ing: Jonas, Samatha - Service Tracking: |    |                                                         |
|----------------------------------------------------------------------------------------------------|-------------------------|-----------------------------------------|----|---------------------------------------------------------|
| Fill out the information below to complete this section where the section of the section of the | ion of the application. |                                         |    |                                                         |
| Trade Adjustment Assistance (TAA)                                                                                                    |                         |                                         |    |                                                         |
| Demographic                                                                                                    |                         | Veteran                                 |    |                                                         |
| <b>─</b> ── <b>⊘</b>                                                                                                    |                         | •                                       |    |                                                         |
|                                                                                                    | Contact                 |                                         |    | Votoran                                                 |
| 🖉 Veteran                                                                                                    | S Employment            |                                         |    | VCLCIAII                                                |
| Public Assistance                                                                                                    | Barriers                |                                         |    |                                                         |
|                                                                                                    |                         | Hide All Steps                          |    |                                                         |
| TAA + Add Programia)                                                                                                    |                         |                                         | 4. | Veteran is the 4 <sup>th</sup> screen & begins with 4   |
| Jonas, Samatha                                                                                                    |                         |                                         |    | questions.                                              |
| LINDIVIDUAL Detail Case Notes Comments                                                                                                    |                         |                                         |    | - Are you the encurse of a member of the                |
|                                                                                                    |                         |                                         |    | Are you the spouse of a member of the                   |
| Veteran Information                                                                                                    |                         |                                         |    | armed forces who is on active duty?                     |
|                                                                                                    |                         |                                         |    | $\cap$ 1 Are you within 24 months of retirement         |
| Are you the coordinate of a member of the armed forces who is an O Ver O Ve                                                                                                    |                         |                                         |    |                                                         |
| active duty?                                                                                                    |                         |                                         |    | or 12 months of discharge from the military             |
| *Question 1. Are you within 24 months of retirement or 12                                                                                                    |                         |                                         |    | Q 2. Have you served on active dutyand                  |
| months of discharge from the military (Transitioning Service                                                                                                    |                         |                                         |    | wore discharged or released under                       |
| Member):                                                                                                    |                         |                                         |    | were uischarged of Teleasedunder                        |
| *Question 2. Have you served on active duty in the armed forces  Yes  No No                                                                                                    |                         |                                         |    | conditions other than dishonorable                      |
| conditions other than dishonorable?                                                                                                    |                         |                                         |    | O 3 Are you the shouse of a veteran who                 |
| <sup>•</sup> Question 3. Are you the spouse of a veteran who has a total No                                                                                                    |                         |                                         |    |                                                         |
| service connected disability, is Missing in Action, captured in                                                                                                    |                         |                                         |    | has a total service connected disability                |
| the line of duty by a hostile force, is a Prisoner of War or who<br>died from a service connected disability?                                                                                                    |                         |                                         |    | <ul> <li>Q 4. Have you attended a Transition</li> </ul> |
|                                                                                                    |                         |                                         |    | Assistance Brogrom (TAD) Workshop within                |
| Workshop within the last three years?                                                                                                    |                         |                                         |    | Assistance Program (TAP) workshop within                |
|                                                                                                    |                         |                                         |    | the last three years?                                   |
|                                                                                                    |                         |                                         |    | Note: "Yes" selection(s) will cause this                |
|                                                                                                    |                         |                                         |    | eastion to everand to include many sweetland            |
|                                                                                                    |                         |                                         |    | section to expand to include more questions             |
|                                                                                                    |                         |                                         |    | Next                                                    |
|                                                                                                    |                         |                                         |    |                                                         |
|                                                                                                    |                         |                                         |    |                                                         |

| General Veteran Information                                     |                                  |
|-----------------------------------------------------------------|----------------------------------|
| Please enter the information below regarding the individual's n | ilitary service.                 |
| Did you serve more than 1 tour of duty?                         | O Yes  No                        |
| First Active Duty Start Date:                                   | 02/18/2017 Today                 |
| First Active Duty End Date:                                     | 02/20/2020                       |
| Received a Military Campaign Badge:                             | • Yes • No                       |
|                                                                 | Campaign Veteran Website         |
| Branch of Service:                                              | Army                             |
| Most Recent Character of Service Received:                      | Honorable 🔹                      |
| Disabled Veteran:                                               | Yes, Disabled 🗸                  |
| Homeless Veteran:                                               | O Yes 💿 No                       |
| • Received Services from Veterans Voc. Rehab. (Chapter 31):     | 🔘 Yes 🔘 No 🔘 Unknown             |
| Recently Separated:                                             | Yes                              |
| Veteran Status:                                                 | Yes, Eligible Veteran            |
| • Verify:                                                       | [Verify   Scan   Upload   Link ] |
|                                                                 | Obtain DD214                     |

#### Veteran Cont'd.

| 4.   | General Veteran Information                                                   |                                                                |  |  |  |
|------|-------------------------------------------------------------------------------|----------------------------------------------------------------|--|--|--|
|      | -                                                                             | <ul> <li>Did you serve more than 1 tour of duty?</li> </ul>    |  |  |  |
|      | -                                                                             | <ul> <li>First Active Duty Start Date</li> </ul>               |  |  |  |
|      | •                                                                             | <ul> <li>First Active Duty End Date</li> </ul>                 |  |  |  |
|      | -                                                                             | <ul> <li>Received a Military Campaign Badge?</li> </ul>        |  |  |  |
|      | -                                                                             | Branch of Service                                              |  |  |  |
|      | -                                                                             | <ul> <li>Most Recent Character of Service Received?</li> </ul> |  |  |  |
|      | -                                                                             | Disabled Veteran?                                              |  |  |  |
|      | <ul> <li>Received Services from Veterans Voc. Rehab. (Chapter 31)?</li> </ul> |                                                                |  |  |  |
|      | -                                                                             | Verify                                                         |  |  |  |
| Next |                                                                               | -                                                              |  |  |  |

| Show All Stres                                                                                                    |
|----------------------------------------------------------------------------------------------------|
| imployment Information     imployment Status from entered on this screen is related to the specific individual onty.     'mployment Status from entered on this screen is related to the specific individual onty.     'mployment Status from entered on this screen is related to the specific individual onty.     'mployment Status from entered on this screen is related to the specific individual onty.     'mployment Status:     'not in the Labor force and not onto:   often on the clabor force and not onto:   'not in the Labor force and not onto:   'not in the Labor force and not onto:   'not in the clabor force and not onto:   'not in the clabor force and not onto:   'not in the clabor force and not onto:   'not in the clabor force and not onto:   'not in the clabor force and not onto:   'not in the clabor force and not onto:   'not in the clabor force and not onto:   'not in the clabor force and not onto:   'not in the clabor force and not onto:   'not in the clabor force and not onto:   'not in the clabor force and not onto:   'not in the clabor force and not onto:   'not search:   'not search:   'not search:   'not search:   'not in the clabor force and not onto:   'not search:   'not search:   'not in the clabor force and not onto:   'not in the clabor force and not onto:   'not in the clabor force and not onto:   'not in the clabor force and not onto:   'not in the |

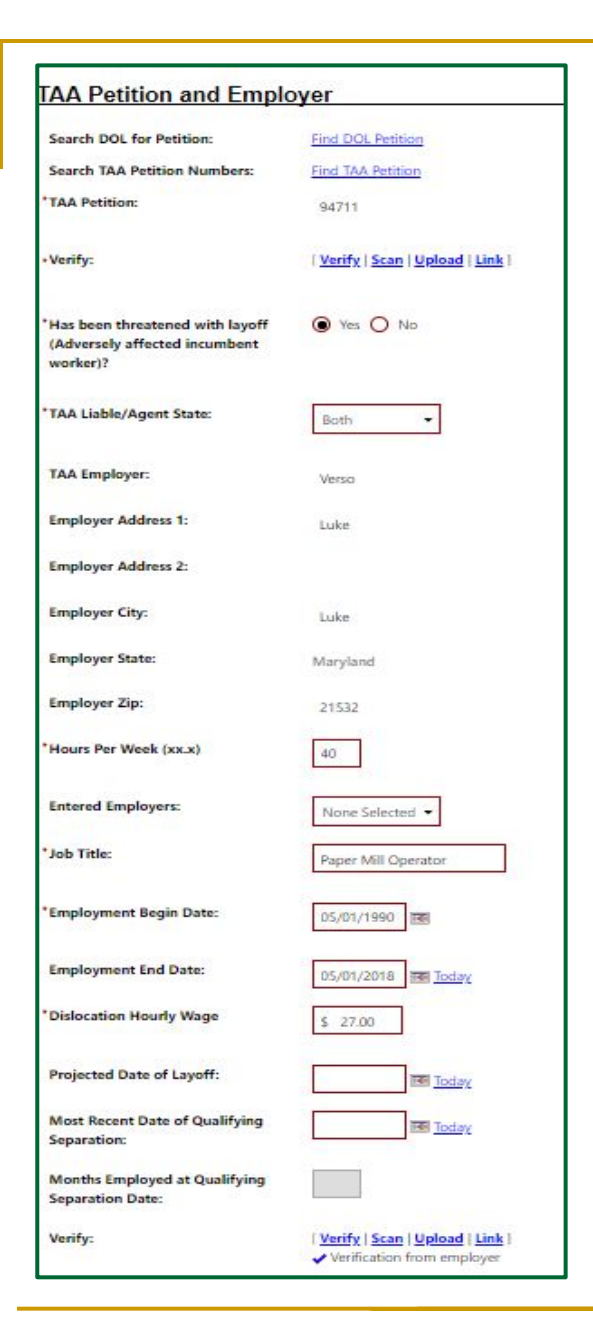

#### Employment [mid-screen]

The most important section of the TAA application includes:

#### **TAA Petition and Employer**

- TAA Petition # [includes search link & <u>Verify</u>; populates most fields in this section]
- TAA Liable/Agent State [select]
- Hours Per Week
- Job Title
- Employment Begin & End Dates
- Dislocation Hourly Wage
- Date of Qualifying Separation
- Months Employed... [includes a <u>Verify</u>]

| e-Employed since layoff from Trad<br>ffected job?               | e 🔍 Yes 🖲 No |
|-----------------------------------------------------------------|--------------|
| lew Employment Projected or<br>Actual Start Date:               |              |
| rojected or Actual Annual wage of<br>ndividuals new employment: |              |

#### **Employment** [bottom]

#### **TAA Re-Employment**

- Re-Employed since layoff from Trade affected job [Yes or No]
- New Employment Projected or Actual Start Date [use if "Yes"]
- Projected or Actual Annual wage of individuals new employment [use if "Yes"]
- Months Employed... [includes a Verify]
- Next

#### Education

| Trade Adjustment Assistance (TAA)                                                                   |                                    |                                                                                           |
|----------------------------------------------------------------------------------------------------|------------------------------------|-------------------------------------------------------------------------------------------|
| Employment                                                                                          | Education                          |                                                                                           |
|                                                                                                    | 0                                  | 6. Education is the 6 <sup>th</sup> page & has 2                                          |
|                                                                                                    | <ul> <li>Show All Steps</li> </ul> | sections:                                                                                 |
| ✓ TAA + Add Program(s)                                                                              |                                    | Education Information                                                                     |
| Taa, George       Individual Detail       Case Notes         Comments                               |                                    | <ul> <li>Highest grade completed</li> <li>High school diploma or equivalent</li> </ul>    |
| Education Information                                                                               |                                    | <ul> <li>Highest level completed</li> </ul>                                               |
| Information entered on this screen is related to the specific individual only.                      |                                    | Education Partner Services                                                                |
| • Highest school grade completed: 12 school grades completed 🗸                                      |                                    | <ul> <li>Receiving services from Adult</li> </ul>                                         |
| *High school diploma or equivalent <ul> <li>Yes</li> <li>No</li> </ul> received:                    |                                    | <ul> <li>Education (WIOA Title II)</li> <li>Receiving services from Vocational</li> </ul> |
| *Highest education level completed: Attained a secondary school equivalency                         | $\checkmark$                       | Education                                                                                 |
| Education Partner Services                                                                          |                                    | □ Next                                                                                    |
| *Receiving services from Adult O Yes O No  Did not self-identify<br>Education (WIOA Title II):      |                                    |                                                                                           |
| * Receiving services from Vocational O Yes O No  Did not self-identify<br>Education (Carl Perkins): |                                    |                                                                                           |

### **Public Assistance**

| Trade Adjustment Assistance (TAA)                                                    |                   |                                                                                                    |
|--------------------------------------------------------------------------------------|-------------------|----------------------------------------------------------------------------------------------------|
| Education                                                                            | Public Assistance |                                                                                                    |
| ✓ IAA + Add Program(s)                                                               | 7. Put<br>or "    | <b>Dic Assistance</b> is 7 <sup>th</sup> page & asks 8 "Yes"<br>No" questions about whether the customer |
| Taa, George                                                                          | rece              | eives:                                                                                                   |
| Lase Notes Comments                                                                  |                   | TANF                                                                                                    |
| Public Assistance Information                                                        |                   | SSI                                                                                                    |
| Individual receives, or in the last 6 months, received:                              |                   | General Assistance                                                                                       |
| *Temporary Assistance for Needy O Yes  No Families (TANF) recipient:                 |                   | SNAP                                                                                                    |
| *Supplemental Security Income (SSI) O Yes  No recipient:                             |                   | Refugee Cash Assistance<br>SSDI                                                                          |
| * General Assistance (GA) recipient: O Yes  No                                       |                   | SNAP Employment & Training                                                                               |
| *Supplemental Nutrition Assistance O Yes  No Program (SNAP) recipient:               |                   | Pell Grant                                                                                               |
| *Refugee Cash Assistance (RCA) O Yes  No recipient:                                  | • <u>N</u> o      | ote: these questions & their responses do not                                                            |
| *Social Security Disability Insurance O Yes  No (SSDI) recipient:                    | ef                | ect TAA eligibility, but may impact eligibility for rvices in other programs                             |
| * Receiving Services under SNAP O Yes  No O Unknown Employment and Training Program: |                   |                                                                                                    |
| *Receiving, or has been notified will O Yes  No receive Bell Crant:                  | D Next            |                                                                                                    |

#### **Barriers**

| Trade Adjustment Assistance (TAA)                                                                                                    |                                                                                                    |  |  |
|----------------------------------------------------------------------------------------------------|----------------------------------------------------------------------------------------------------|--|--|
| Public Assistance                                                                                                    | Barriers                                                                                                    |  |  |
|                                                                                                    |                                                                                                    |  |  |
| ZIAA + Add Program(s)                                                                                                    | <ul> <li>8. Barriers is the 8<sup>th</sup> page &amp; includes 2 sections:</li> <li>Individual Barriers         <ul> <li>English Language Learner</li> <li>Basic Skills Deficient</li> </ul> </li> </ul> |  |  |
| Taa, George         Individual Detail         Case Notes         Q Comments                                                                                               |                                                                                                    |  |  |
| Information entered on this screen is related to the specific individual only.  * English Language Learner: O Yes O No  * Basic Skills Deficient/Low Levels of O Yes O No | <ul> <li>Barriers to Employment</li> <li>Single Parent (including single pregnant women)</li> </ul>                                                                                                    |  |  |
| Literacy:                                                                                                    | <b>Next</b>                                                                                                    |  |  |
| Barriers To Employment         * Single Parent (including single       O Yes       No       O Did not self-identify         pregnant women):                              |                                                                                                    |  |  |

### **Eligibility Summary**

| Trade Adjustment Assistance (TAA) Eligibility Information |                                      |                                                                                                    |                             |  |  |
|-----------------------------------------------------------|--------------------------------------|----------------------------------------------------------------------------------------------------|-----------------------------|--|--|
|                                                           |                                      |                                                                                                    | Я                           |  |  |
| Program                                                   | Eligible                             | Reason(s) Not Eligible                                                                                                    | Action                      |  |  |
| TAA                                                       | Meets definition for TAA: Yes        |                                                                                                    | Set TAA Eligibility to No   |  |  |
| ΑΤΑΑ                                                      | Meets definition for ATAA: <b>No</b> | Petition Number does not qualify for ATAA.<br>The TAA Petition you have selected is not ATAA Certified.<br>Re-employed since layoff from Trade affected employer is set to No. | Set ATAA Eligibility to Yes |  |  |
| RTAA                                                      | Meets definition for RTAA: No        | Re-employed since layoff from Trade affected employer is set to No.                                                                                                    | Set RTAA Eligibility to Yes |  |  |

#### **Eligibility Summary** is the 9<sup>th</sup> & final screen & includes the following:

#### **Trade Adjustment Assistance (TAA) Eligibility Information**

• TAA, ATAA & RTAA Eligibility [not qualified reasons listed]

### Eligibility Summary Cont'd

| TAA Petition Number:                                                                       | 94711         |                                                                                                    |
|--------------------------------------------------------------------------------------------|---------------|----------------------------------------------------------------------------------------------------|
| Eligible for TRA?                                                                          | O Yes O No    |                                                                                                    |
| Trade Extension Act 2011 (TAAEA)                                                           |               |                                                                                                    |
| Petition Number between 80000 and 80999:                                                   | 🔵 Yes 🖲 No    |                                                                                                    |
| One time election to be served under<br>TAAEA has been made?                               | None Selected |                                                                                                    |
| Date Election was made:                                                                    |               | Trade Adjustment Assistance (TAA)                                                                                                |
| • Have you received a benefit under a prior TAA certification in the last 10 fiscal years? | 🔿 Yes 💿 No    | <ul> <li>Eligibility Information [continued]</li> <li>TAA Petition Number</li> <li>Eligible for TRA</li> </ul>                   |
| <ul> <li>Referred to WIOA staff for possible<br/>co-enrollment</li> </ul>                  | 🔿 Yes 💿 No    | <ul><li>Petition Number between 80000 &amp; 80999</li><li>One time election to be served under</li></ul>                         |
| <ul> <li>Individual has declined WIOA co-<br/>enrollment</li> </ul>                        | 🔿 Yes 💿 No    | <ul> <li>TAAEA made</li> <li>Date Election was made</li> <li>received a benefit under prior TAA cert in last 10 years</li> </ul> |

#### **Eligibility Summary Cont'd**

| Benefit Deadlines                             |            |
|-----------------------------------------------|------------|
| Basic TRA Deadline (on Waiver or in Training) | 01/04/2020 |
| Job Search Allowance Deadline                 | 03/22/2022 |
| Relocation Allowance Deadline                 | 03/22/2022 |

#### **Benefit Deadlines**

- Basic TRA Deadline (On Waiver or in Training)
- Job Search Allowance Deadline
- Relocation Allowance Deadline

49

#### **Eligibility Summary**

| (                                             |                                                                                                    |                |                     |
|-----------------------------------------------|----------------------------------------------------------------------------------------------------|----------------|---------------------|
| Staff Informat                                | ion                                                                                                    |                |                     |
| * Staff Position:<br>Current Case<br>Manager: | LVER (WWS)  Case currently Not Assigned to a Case Manager Assign Case Manager Assign Me Remove Case Manager Assignment |                |                     |
| Remote Signa                                  | ture                                                                                                    |                |                     |
| Ļ                                             | Applicant Signature:                                                                                                   |                | ∽ Capture Signature |
| sit Wizard                                    |                                                                                                    | << Back Finish |                     |

#### **Staff Information**

- Staff can assign themselves as Case Manager for the customer.
- Participant can electronically sign the application.
- Staff can electronically sign the application.

#### **Finish**

### **Finish Application**

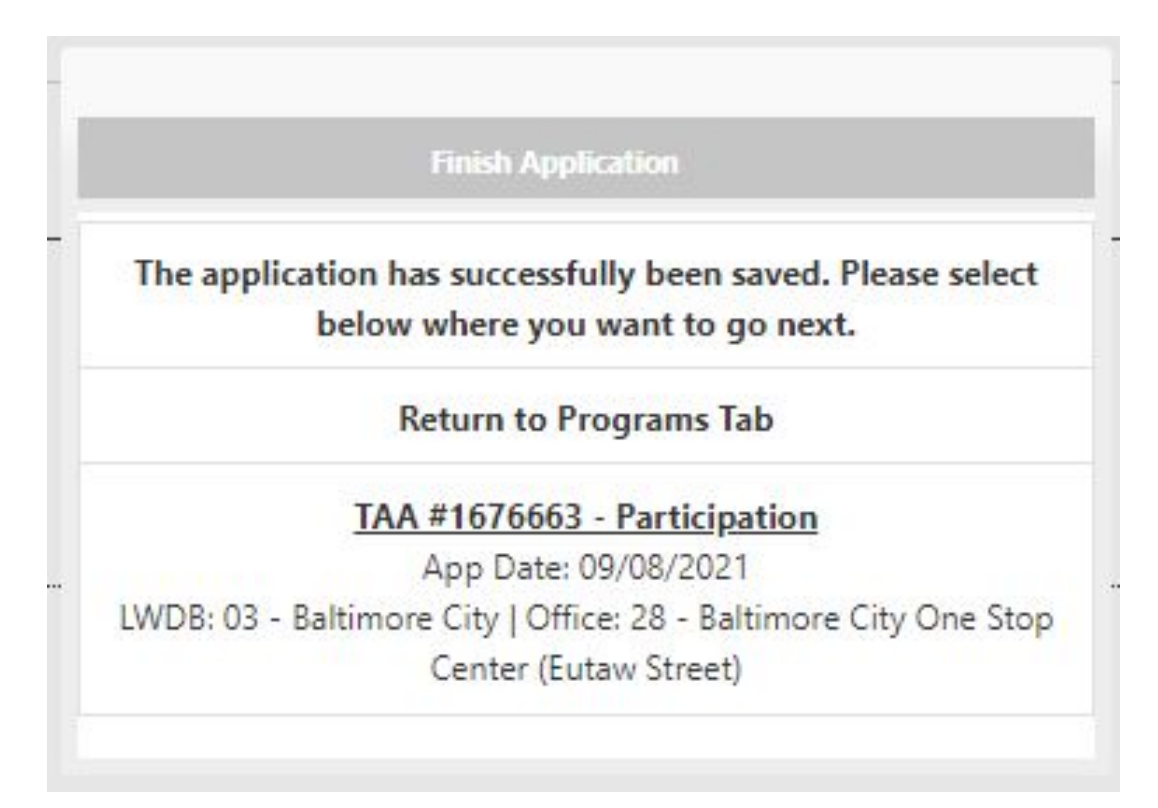

At the Finish Application box click on TAA # \_\_\_\_\_\_ - Participation

## PROGRAM PARTICIPATION

| General Informatio    | n                      | ΤΔΔ                                                                                                    |
|-----------------------|------------------------|----------------------------------------------------------------------------------------------------|
| State ID:<br>Name:    | 23405<br>Samatha Jonas | <ul> <li>1. The 1<sup>st</sup> screen of the Participation displays 2 sections –</li> <li>General Information</li> <li>Participation Information –</li> </ul> |
| Date of Birth:        | 02/01/1996             | <ul> <li>Participation Date - cannot be</li> </ul>                                                                                                    |
| Application Date:     | 09/08/2021             | <ul> <li>Participation Age [displays by</li> </ul>                                                                                                    |
| Eligibility Date:     | 09/08/2021             | <pre>default – used for ATAA &amp; RTAA]    Next for the 1<sup>st</sup> service    assignment</pre>                                                           |
| Participation Inform  | nation                 |                                                                                                    |
| * Participation Date: | 09/09/2021 (mm/dd/)    | yyyy) 📧 <u>Today</u>                                                                                                    |
| Participation Age:    | 25                     |                                                                                                    |

| WaryLand<br>Workforce Exchange<br>Were Reven are Propie Convert | tivity Enrollment - General I<br>is page displays activity info                                         | nformation<br>ormation for the spec | ified participant. |                                    |                                  |                               |
|-----------------------------------------------------------------|----------------------------------------------------------------------------------------------------|-------------------------------------|--------------------|------------------------------------|----------------------------------|-------------------------------|
| General<br>Information                                          | Service<br>Provider                                                                                     | Enrollment<br>Cost                  | Financial<br>Aid   | <u>Enrollment</u><br><u>Budget</u> | <u>Budget</u><br><u>Planning</u> | <u>Closure</u><br>Information |
| General Information                                             |                                                                                                    |                                     |                    |                                    |                                  |                               |
| Participant User Name:                                          | MAYVET09                                                                                                |                                     |                    |                                    |                                  | A                             |
| Participant State ID:                                           | 23405                                                                                                   |                                     |                    |                                    |                                  |                               |
| Last Name, First Name MI:                                       | Jonas, Samatha                                                                                          |                                     |                    |                                    |                                  |                               |
| Address:                                                        | 4204 KEY HWY<br>Maryland<br>BALTIMORE, MD 21230                                                         |                                     |                    |                                    |                                  |                               |
| Application Summary:                                            | Program:Trade Adjustment Assistance (TAA)<br>Application Date:09/08/2021<br>Eligibility Date:09/08/2021 |                                     |                    |                                    |                                  |                               |
| Participation Date:                                             | 09/09/2021                                                                                              |                                     |                    |                                    |                                  |                               |
| *Customer Program Group:                                        | TA1 - TAA 🗸                                                                                             |                                     |                    |                                    |                                  |                               |
|                                                                 | [Select program enrollment template]                                                                    |                                     |                    |                                    |                                  |                               |
| * LWDB:                                                         | Baltimore City                                                                                          | aion arciannant                     |                    |                                    |                                  |                               |
| * Office Location:                                              | Baltimore City One Stop Center (Eutaw Stre                                                              | eet)                                |                    |                                    |                                  | Live Cha                      |

#### This is the top half of the screen.

| Staff ID:    | 2022923                                                                                                    |             |
|--------------|----------------------------------------------------------------------------------------------------|-------------|
| Position:    | Staff 🗸                                                                                                    |             |
| Current Case | Group: Trade Case Management Group                                                                                                    |             |
| vanager.     | Case Manager: Member Nine, Staff                                                                                                    |             |
|              | Temporary Case Manager: Not Applicable                                                                                                    |             |
|              | Assign Case Manager                                                                                                    |             |
|              | Assign Me                                                                                                    |             |
|              | Remove Case Manager Assignment                                                                                                    |             |
| comments.    |                                                                                                    |             |
| Case Notes:  |                                                                                                    |             |
| Case Notes:  | [ Add a new Case Note   Show Filter Criteria ]                                                                                                    |             |
| ase Notes:   | [ Add a new Case Note   Show Filter Criteria ]<br>ID Create Date                                                                                                    | e<br>Edit   |
| Case Notes:  | [ Add a new Case Note   Show Filter Criteria ]<br>ID Create Date                                                                                                    | 2<br>Edit   |
| Case Notes:  | [ Add a new Case Note   Show Filter Criteria ]<br>ID Create Date                                                                                                    | Edit        |
| Case Notes:  | [ Add a new Case Note   Show Filter Criteria ]<br>ID Create Date                                                                                                    | Edit        |
| Case Notes:  | [ Add a new Case Note   Show Filter Criteria ]<br>ID Create Date                                                                                                    | <u>Edit</u> |
| Case Notes:  | [ Add a new Case Note   Show Filter Criteria ]<br>ID Create Date                                                                                                    | Edit        |
| Case Notes:  | Image: Add a new Case Note   Show Filter Criteria           Image: Image: Imag | Edit        |

| WIOA or Non-WIOA Partner<br>Program:                                               | Yes, service is a WIOA or Non-WIOA Partner Progra                          |
|------------------------------------------------------------------------------------|----------------------------------------------------------------------------|
| Select Partner:                                                                    | WIOA Title I Workforce Development                                         |
| Activity Code:                                                                     | 102 Initial Assessment [Select Activity Code]                              |
| An actual begin date or a proje                                                    | cted begin date is required.                                               |
| Projected Begin Date:                                                              | 09/09/2021 (mm/dd/yyyy) 📷 Today                                            |
| Actual Begin Date:                                                                 | 09/09/2021<br>Actual begin date may not be modified on the first activity. |
| Projected End Date:                                                                | 09/09/2021 (mm/dd/yyyy) Tel Today                                          |
| Training leads to an<br>Associate's Degree:                                        | O Yes 🖲 No                                                                 |
| Attending Full or Part Time<br>Training as defined by the<br>training institution: | Full Time 🗸                                                                |
| Total Number of Hours<br>attending currently:                                      |                                                                            |
| Date Verified current training attendance:                                         | (mm/dd/yyyy) Teday                                                         |
| Any classes attended through <u>Distance Learning</u> :                            | O Yes 🖲 No                                                                 |
| Date Verified current<br>distance learning<br>attendance:                          | (mm/dd/yyyy) Today                                                         |
| Occupational Training Code:                                                        | [                                                                          |

#### Activity Enrollment

- The 2nd screen of the Participation displays 2 sections –
  - General Information
  - Enrollment Information
    - WIOA or Non-WIOA Partner?
    - Select Partner
    - Activity Code
    - Project Begin Date
    - Actual Begin Date
    - Projected End Date

→ NEXT

| Enrollment Service Prov                         | vider Information                                                                                                    | Activity<br>Enrollment                                                                                            |
|-------------------------------------------------|----------------------------------------------------------------------------------------------------|----------------------------------------------------------------------------------------------------|
| Enrollment Summary:                             | Enrollment ID: 4116440<br>Username: MAVVET09<br>TAA Application ID: 1676663<br>Activity Code: 102 - Initial Assessment<br>Activity Dates: 9/9/2021 - 9/9/2021 | <ol> <li>The 3rd screen of the Participation<br/>displays Enrollment Service Provider<br/>Information:</li> </ol> |
| • Provider:                                     | [Select Provider]                                                                                                    | <ul> <li>Enrollment Summary</li> <li>Provider</li> </ul>                                                          |
| <ul> <li>Service, Course or Contract</li> </ul> | [Select Service, Course or Contract]                                                                                                    | <ul> <li>Service, Course or Contract</li> <li>Provider Locations</li> <li>Provider Contacts</li> </ul>            |
| Provider Locations:                             | [ Select Provider Locations ]                                                                                                    | You may not have this information initially<br>so just select the "Exit Wizard link.                              |
| Provider Contacts:                              | [ Select Provider Contacts ]                                                                                                    |                                                                                                    |
| [Exit Wizard]                                   |                                                                                                    |                                                                                                    |

#### **Activity Enrollment**

| Eligibility   | Summary                    |           |                                                                                      |         |                 |                      |                   |                    |                                     |
|---------------|----------------------------|-----------|--------------------------------------------------------------------------------------|---------|-----------------|----------------------|-------------------|--------------------|-------------------------------------|
| Participati   | ion                        |           |                                                                                      |         |                 |                      |                   |                    | 09/09/2021                          |
| Edit Particip | oation<br>on Date: 09/09/2 | 021       |                                                                                      |         |                 |                      |                   |                    |                                     |
| Activities    | / Enrollments /            | Services  |                                                                                      |         |                 |                      |                   |                    | 2                                   |
| Create Activ  | vity / Enrollment ,        | / Service |                                                                                      |         |                 |                      |                   |                    |                                     |
|               |                            |           |                                                                                      |         |                 |                      |                   | -                  | A                                   |
|               |                            |           |                                                                                      |         |                 |                      |                   | Search:            |                                     |
| PE 🕄          | EE i                       | Status    | Activity / Provider                                                                  | Actions | Funding / Grant | Projected Begin Date | Actual Begin Date | Projected End Date | Actual End Date                     |
| $\odot$       | $\oslash$                  | C         | <u>310 - Skills Upgrading</u><br><u>and Retraining</u><br>No Provider<br>Information | W       | ΤΑΑ             | 09/13/2021           | 09/13/2021        | 06/13/2022         | 09/21/2021<br>Successful Completion |

# TAA SERVICE ASSIGNMENT

#### **Find Your Customer's Record**

- Via Quick Menu or Manage Individuals > Assist an Individual
- 2. Open the customer's record & go to Programs

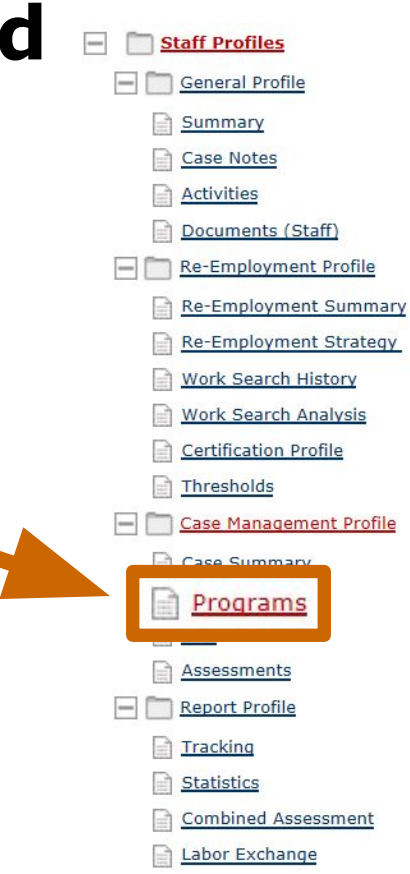

#### **Activity Enrollment for TAA - Basics**

| General     | Service  | Enrollment | <u>Financial</u> | Enrollment | <u>Budget</u>   | <u>Closure</u> |
|-------------|----------|------------|------------------|------------|-----------------|----------------|
| Information | Provider | Cost       | <u>Aid</u>       | Budget     | <u>Planning</u> | Information    |

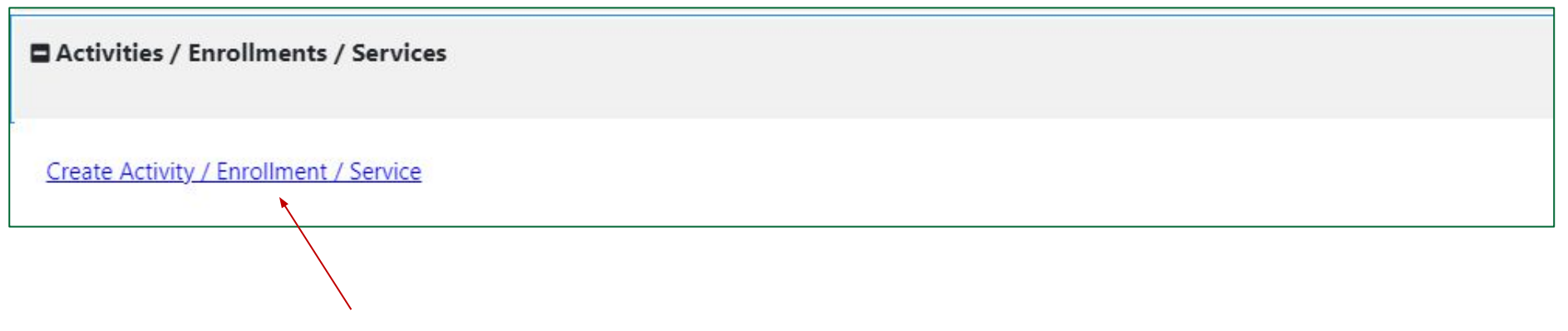

## Under the Activities/Enrollments/Services Tab, select Create Activity/Enrollment/Service link.

### **Activity Enrollment for TAA - Basics**

| General     | <u>Service</u> | Enrollment  | <u>Financial</u> | Enrollment | <u>Budget</u>   | <u>Closure</u> |
|-------------|----------------|-------------|------------------|------------|-----------------|----------------|
| Information | Provider       | <u>Cost</u> | <u>Aid</u>       | Budget     | <u>Planning</u> | Information    |

Activity Enrollment, aka service assignment / creation, occurs in 1 of 2 ways:

- Participation Staff assign the 1<sup>st</sup> service [same as the Participation Date]
- Any subsequent services that staff may assign during the customer's participation in TAA

There are 7 screens in the TAA service assignment wizard –

- General Information
- Service Provider
- Enrollment Cost
- Financial Aid
- Enrollment Budget
- Budget Planning
- Closure Information

Maryland normally uses only the General Information & Closure Information screens

### **General Information**

| General Information       |                                                                                                    |
|---------------------------|----------------------------------------------------------------------------------------------------|
| Participant User Name:    | MAYVET09                                                                                                |
| Participant State ID:     | 23405                                                                                                   |
| Last Name, First Name MI: | Jonas, Samatha                                                                                          |
| Address:                  | 4204 KEY HWY<br>Maryland<br>BALTIMORE, MD 21230                                                         |
| Application Summary:      | Program:Trade Adjustment Assistance (TAA)<br>Application Date:09/08/2021<br>Eligibility Date:09/08/2021 |
| Participation Date:       | 09/09/2021                                                                                              |
| *Customer Program Group:  | TA1 - TAA                                                                                               |
|                           | [Select program enrollment template]                                                                    |
| *LWDB:                    | Baltimore City                                                                                          |
|                           | LWDB cannot be modified if staff has local region assignment.                                           |
| Office Location:          | None Selected                                                                                           |

Includes 3 sections –

- General Information
- Enrollment Information
- Staff Information

General Information section includes basic info about the customer & asks for the following –

- Customer Program Group [TA1-TAA, TAA2-ATAA or TAA3-RTAA]<sup>2</sup>
- LWDB and Office Location [select]

Customer Group is the specific funding source for that service. Available Customer Program Groups are determined during the TAA application process

#### **Enrollment Information**

| Enrollment Information                                                             |                                                     |
|------------------------------------------------------------------------------------|-----------------------------------------------------|
|                                                                                    |                                                     |
| WIOA or Non-WIOA Partner<br>Program:                                               | Yes, service is a WIOA or Non-WIOA Partner Program. |
| * Activity Code:                                                                   | [ Select Activity Code ]                            |
| * An actual begin date or a proje                                                  | ected begin date is required.                       |
| Projected Begin Date:                                                              | (mm/dd/yyyy) 📷 Today                                |
| Actual Begin Date:                                                                 | (mm/dd/yyyy) 🔝 Today                                |
| * Projected End Date:                                                              | (mm/dd/yyyy) I Ioday                                |
| Training leads to an<br>Associate's Degree:                                        | 🔿 Yes 💿 No                                          |
| Attending Full or Part Time<br>Training as defined by the<br>training institution: | None Selected 🗸                                     |
| Total Number of Hours<br>attending currently:                                      |                                                     |
| Date Verified current<br>training attendance:                                      | (mm/dd/yyyy) 📷 Ioday                                |
| Any classes attended<br>through <u>Distance Learning</u> :                         | 🔘 Yes 🖲 No                                          |
| Date Verified current<br>distance learning<br>attendance:                          | (mm/dd/yyyy) 🔝 Ioday                                |
| Occupational Training Code                                                         | e:                                                  |
|                                                                                    | [Occupational Training Code]                        |

Enrollment Information asks for the following:

- WIOA or Non-WIOA Partner
- Projected Begin Date [required if there is no Actual Begin Date]
- Actual Begin Date [cannot be a future date]
- Projected End Date

Π

- Training leads to an Associates Degree
- Attending Full or Part Time Training...
- Total Number of Hours attending currently
- Date Verified current training attendance
- Any classes though Distance Learning
- Date Verified current distance learning attendance
- Occupational Training Code
- Select Activity Code opens a window where staff select the appropriate service code. Available codes are based on the Customer Program Group selected.

### **Enrollment Information**

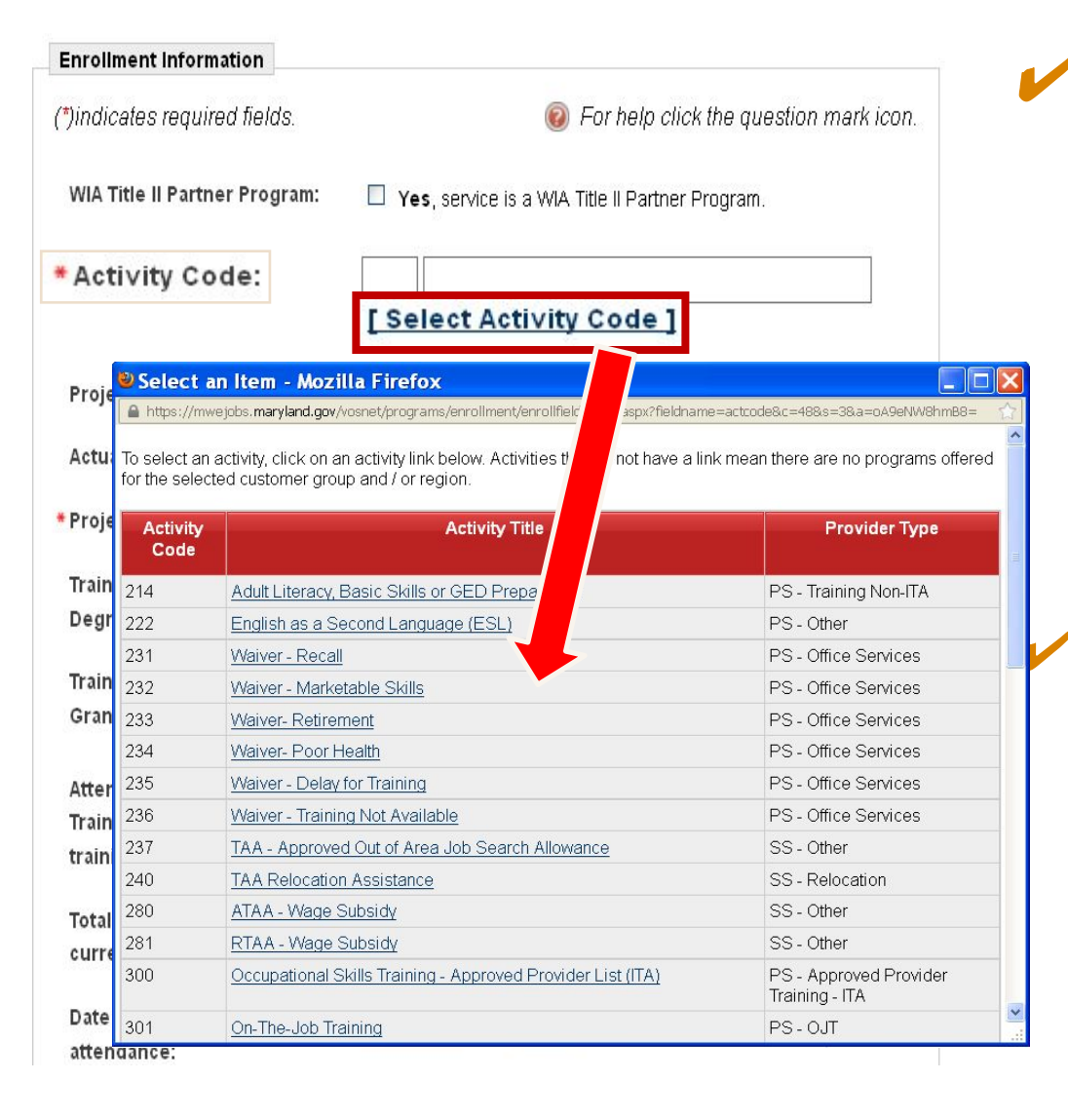

 Click on [Select Activity Code] to open a new window for you to fill in the Activity Code field – select the appropriate service

> [The complete list of activities that can be assigned to a TAA participant follows on the next pages]

### List of TAA Activities [100-level]

| Activity Code | Activity Title                                          | Provider Type        |
|---------------|---------------------------------------------------------|----------------------|
| 102           | Initial Assessment                                      | PS - Office Services |
| 103           | Information On Training Providers, Performance Outcomes | PS - Office Services |
| 107           | Provision Of Labor Market Research                      | PS - Office Services |
| 108           | Staff Assisted Informal Assessment                      | PS - Office Services |
| 109           | Staff Assisted Career Planning                          | PS - Office Services |
| 115           | Resume Preparation Assistance                           | PS - Office Services |
| 122           | Employment During Participation                         | PS - Office Services |
| 125           | Job Search/Placement Asst., inc. Career Counseling      | PS - Office Services |
| 133           | Staff assisted Job Search                               | PS - Office Services |
| 143           | O*NET Assessment - Staff Assisted                       | PS - Office Services |
| 161           | Job Search Activity                                     | PS - Office Services |
| 170           | Basic Computer Literacy Skills                          | PS - Office Services |

### List of TAA Activities [200-level]

| Activity Code | Activity Title                                        | Provider Type         |
|---------------|-------------------------------------------------------|-----------------------|
| 200           | Individual Counseling                                 | PS - Office Services  |
| 204           | Interest And Aptitude Testing                         | PS - Office Services  |
| 205           | Development of Individual Employment Plan (Formal)    | PS - Office Services  |
| 214           | Adult Literacy, Basic Skills or GED Preparation       | PS - Training Non-ITA |
| 222           | English as a Second Language (ESL)                    | PS - Other            |
| 230           | TAA - Adult Literacy, Basic Skills or GED Preparation | PS - Office Services  |
| 231           | Waiver - Recall                                       | PS - Office Services  |
| 232           | Waiver - Marketable Skills                            | PS - Office Services  |
| 233           | Waiver- Retirement                                    | PS - Office Services  |
| 234           | Waiver- Poor Health                                   | PS - Office Services  |
| 235           | Waiver - Delay for Training                           | PS - Office Services  |
| 236           | Waiver - Training Not Available                       | PS - Office Services  |
| 237           | TAA - Approved Out of Area Job Search Allowance       | SS - Other            |
| 239           | Case Management                                       | PS - Office Services  |
| 240           | TAA Relocation Assistance                             | SS - Relocation       |
| 280           | ATAA - Wage Subsidy                                   | SS - Other            |
| 281           | RTAA - Wage Subsidy                                   | SS - Other            |

### List of TAA Activities [300-level]

| Activity Code | Activity Title                                              | Provider Type                            |
|---------------|-------------------------------------------------------------|------------------------------------------|
| 300           | Occupational Skills Training - Approved Provider List (ITA) | PS - Approved Provider<br>Training - ITA |
| 301           | On-The-Job Training                                         | PS - OJT                                 |
| 302           | Entrepreneurial Training                                    | PS - Non-ITA Occupational<br>Skills      |
| 304           | Customized Training                                         | PS - Non-ITA Occupational<br>Skills      |
| 307           | Occupational Skills Unique                                  | PS - Non-ITA Occupational<br>Skills      |
| 310           | Skills Upgrading and Retraining                             | PS - Non-ITA Occupational<br>Skills      |
| 314           | Enrolled In Apprenticeship Training                         | PS - Non-ITA Occupational<br>Skills      |
| 316           | Occupational Skills High Demand                             | PS - Non-ITA Occupational<br>Skills      |
| 328           | Occupational Training, Standard                             | PS - Non-ITA Occupational<br>Skills      |
| 331           | TAA - Approved Travel in Training                           | PS - Office Services                     |
| 332           | TAA - Approved Subsistence in Training                      | SS - Other                               |

### List of TAA Activities [300- & 600-level]

| Activity Code | Activity Title                                                                              | Provider Type                       |
|---------------|---------------------------------------------------------------------------------------------|-------------------------------------|
| 333           | TAA - Approved Remedial Training (for those with<br>GED/HS Diploma)                         | PS - Training Non-ITA               |
| 335           | TAA - Approved Occupational Skills Training - Approved by Other State                       | PS - Non-ITA Occupational<br>Skills |
| 339           | TAA - Approved GED Training                                                                 | PS - Office Services                |
| 341           | TAA - Approved Remedial Training (for those with GED<br>HS Diploma) Approved by Other State | PS - Office Services                |
| 686           | Occupational Skills Training (Customized) (BM)                                              | PS - Office Services                |

### **Staff Information**

| Staff ID:                | 2022923                                                                                                    |                                                                        |         |        |
|--------------------------|----------------------------------------------------------------------------------------------------|------------------------------------------------------------------------|---------|--------|
| * Position:              | Staff                                                                                                    | •                                                                      |         |        |
| Current Case<br>Manager: | Group: Trade Case Man<br>Case Manager: Membr<br>Temporary Case Mana<br>Assign Case Manager<br>Assign Me<br>Remove Case Manager / | nagement Group<br>er Nine, Staff<br>ager: Not Applicable<br>Assignment |         |        |
| Comments:                |                                                                                                    |                                                                        |         |        |
| Case Notes:              | L Add a new Care Note                                                                                                    | Show Silter Criteria 1                                                 |         |        |
|                          | ID No data found.                                                                                                    | Create Date                                                            | Subject | Action |

Staff Information asks for the following -

- Position [select]
- <u>Assign Case Manager</u> or <u>Assign Me</u> [optional]
- Case Note [optional; click on Add a new Case Note to use]

**Next** 

### **Skipped Screens**

| Workforce Exchange Act                                                           | tivity Enrollment - S<br>is page displays acti | ervice Costs<br>vity cost information | n for the specified pa         | articipant.                        |                                  |                               |
|----------------------------------------------------------------------------------|------------------------------------------------|---------------------------------------|--------------------------------|------------------------------------|----------------------------------|-------------------------------|
| General<br>Information                                                           | Service<br>Provider                            | Enrollment<br>Cost                    | <u>Financial</u><br><u>Aid</u> | <u>Enrollment</u><br><u>Budget</u> | <u>Budget</u><br><u>Planning</u> | <u>Closure</u><br>Information |
| Enrollment Cost Informat                                                         | tion                                           |                                       |                                |                                    |                                  |                               |
|                                                                                  |                                                |                                       |                                |                                    |                                  | п                             |
| The selected activity does not have<br>There was no provider information saved w | ve any costs.<br>vith this activity record.    |                                       |                                |                                    |                                  |                               |
|                                                                                  |                                                |                                       | < < Back Next :                | >>>                                |                                  |                               |

The following 4 screens are skipped unless you're completing the details of a training service –

- Enrollment Cost
- Financial Aid
- Enrollment Budget
- Budget

Instead, go directly from the <u>Service Provider</u> to the <u>Closure Information</u> tab

#### **Service Provider**

| Enrollment Service Provi                                                                    | ider Information                                                                                                    | Service Provider screen is completed for training services only                                                                                                    |  |
|---------------------------------------------------------------------------------------------|----------------------------------------------------------------------------------------------------|----------------------------------------------------------------------------------------------------|--|
| Enrollment Summary:<br>• Provider:<br>• Service, Course or Contract:<br>Provider Locations: | Enrollment ID: 4116443<br>Username: MAYVETO9<br>TAA Application ID: 1676663<br>Activity Code: 310 - Skills Upgrading and Retraining<br>Activity. Dates: 9/13/2021 - 12/13/2021<br>[ | <ul> <li>Click on the link provided to complete the following –</li> <li>Provider<sup>O</sup></li> <li>Service, Course or Contract<sup>O</sup></li> <li>Provider Locations<sup>O</sup></li> <li>Occupational Training Code [available for training services only]<sup>O</sup></li> <li>Next [or click on Closure Information for non-training services]</li> <li>Click on the link provided to open a window where staff can select the desired response</li> </ul> |  |
| Provider Contacts:                                                                          | [Select Provider Contacts.]                                                                                                    | << Back Next >>                                                                                                    |  |
| xit Wizard ]                                                                                |                                                                                                    |                                                                                                    |  |
# Closing an Open Activity

#### **Closure Information**

| Clearung Information |                                                                                                    |                                     |                       |        |             |                                                                                                    |
|----------------------|----------------------------------------------------------------------------------------------------|-------------------------------------|-----------------------|--------|-------------|----------------------------------------------------------------------------------------------------|
| Enrollment Summary:  | Enrollment ID: 4116443<br>Username: M-VVET09<br>TAA Application ID: 1676663<br>Activity Code: 310 - Skills Up<br>Activity Deste: 9/13/2021 - 11 | grading and Retraining<br>2/13/2021 |                       |        | A           | Use the Closure Information screen<br>to add the following –<br>Last Activity Date                                                        |
| Last Activity Date:  |                                                                                                    | lay.                                |                       |        |             | <ul> <li>Completion Code</li> <li>Case Notes [optional]</li> </ul>                                                                        |
| Completion Code:     | None Selected                                                                                                    | Show Filter Criteria 1              |                       |        |             | I Finish                                                                                                    |
|                      | ID<br>No data found.                                                                                                    | Greate Date                         | Subject<br>ish Delete | Action | 🙎 Live Chat | <u>Note</u> : <i>do not list a</i> Last Activity Date <i>or</i><br>Completion Code, <i>if the activity is still in</i><br><i>progress</i> |
|                      |                                                                                                    |                                     |                       |        |             | This screen must receive a Last Activity Date &                                                                                           |

*This screen must receive a* Last Activity Date & Completion Code *no later than 60 days after the* Projected End Date *or the service will "*Void"

# Other Info about Assigning TAA Activities

#### ATAA & RTAA Recipients...

| Activity Code | Activity Title      | Provider Type |
|---------------|---------------------|---------------|
| 280           | ATAA - Wage Subsidy | SS - Other    |
| 281           | RTAA - Wage Subsidy | SS - Other    |

When an ATAA- or RTAA-eligible participant finds a job & receives a wage subsidy, Unemployment Insurance will record the appropriate Activity Code in his/her TAA record

- That service has a Projected End Date = 2 years after the Actual Begin Date – that activity should not be closed by staff or <u>Create Case Closure</u> done, unless authorized
- The TAA program must remain open for 2 years or until the participant stops receiving the wage subsidy, whichever comes first

#### Other Special TAA-related Activity Codes...

| Activity<br>Code | Activity Title                                                           | Feature / Link                   |
|------------------|--------------------------------------------------------------------------|----------------------------------|
| 237              | TAA - Approved Out of Area Job Search Allowance                          | Create Transportation Assistance |
| 240              | TAA Relocation Assistance                                                |                                  |
| 331              | TAA - Approved Travel in Training                                        | Create Transportation Assistance |
| 332              | TAA - Approved Subsistence in Training                                   |                                  |
| 335              | TAA - Approved Occupational Skills Training -<br>Approved by Other State | Create Approved Training         |

- Some TAA-related activity codes correspond with other features within the customer's TAA record in the MWE
- It is best to assign the activity & use complete the feature that corresponds with it together

## RESEARCH

- Job Description/Work Details
- Job Outlook
- Salary Outlook
- Two Job Openings
- Shadowing (if possible)
- Vendor Information
- Costs of Training
- Distance/Transportation
- Barriers

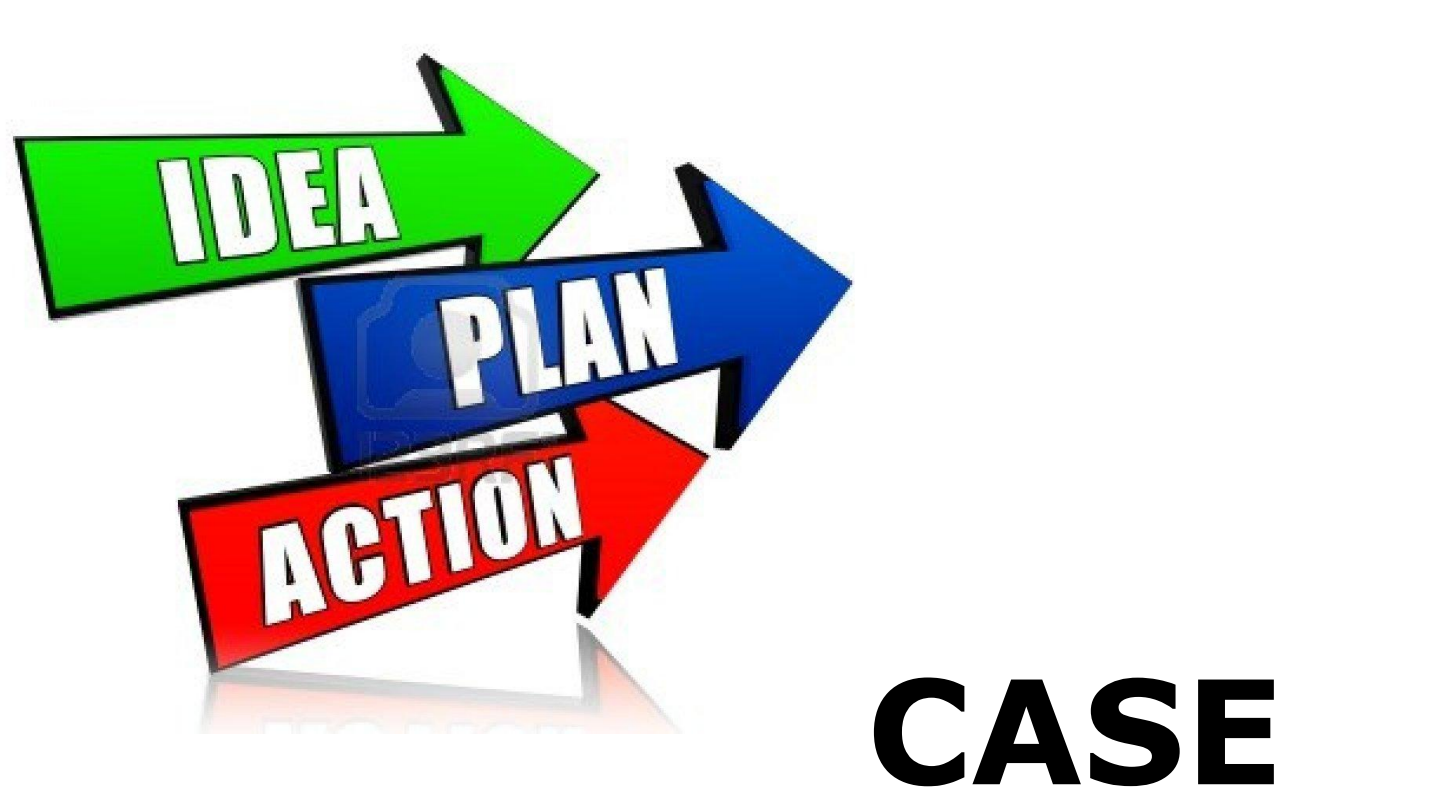

## CASE MANAGEMENT

## Case Management Steps

- Background
- Assessment
- Planning
- Implementation
- Follow-up

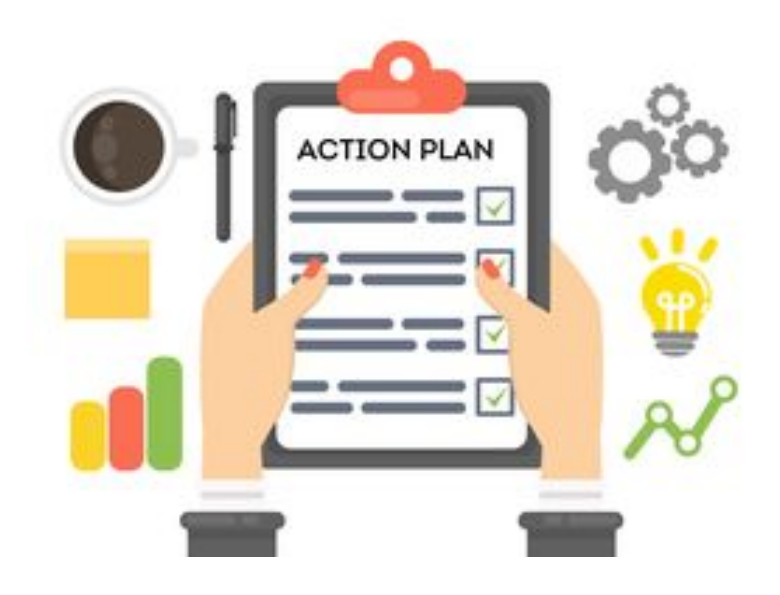

#### **Essential Components of Case Management**

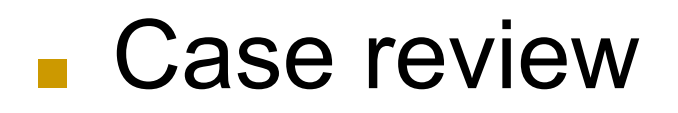

Case documentation

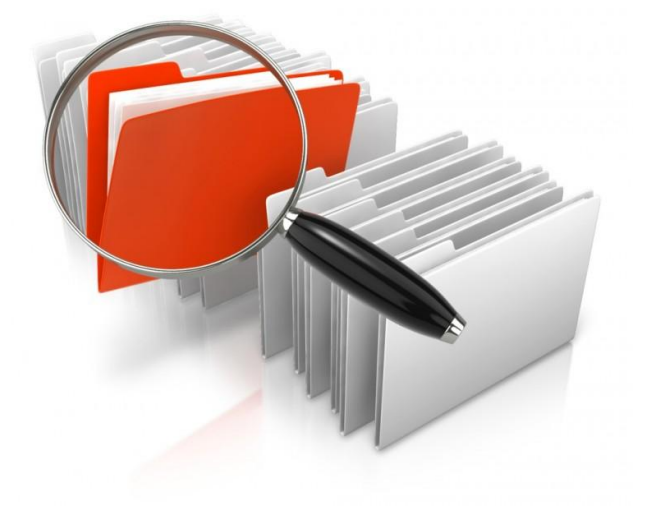

Customer participation

## Case Management Requirements

- Individual Employment Plan (IEP)
  - Assessment
    - If Associate's degree or higher, not needed
  - Planning
  - Implementation

Note: The completion of the participant's IEP in MWE is <u>mandatory</u> prior to the participant starting their training activity.

#### Case Management Objectives

- Identify the big picture of the case management process
- Relate the importance of assessments to the case management process
- Identify appropriate services for a case management plan

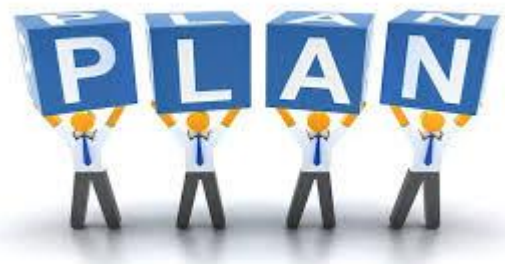

#### Case Management Components

- Case review by case managers, supervisors and monitors
- Documentation that is clear, concise, and complete
- Customer participates at ALL stages of the process
- You are responsible for tracking progress and follow-up

## **Assessment Principles**

- Assessment is determined by the types of decisions that customers are likely to be required to make during the time he/she is receiving services.
- Assessments should use both a comprehensive and an exploratory approach to gathering information.
  - Assessment procedures and instruments ought to lead to factual or truthful information and be reliable, i.e. if repeated would produce similar results.

# **Assessment in MWE**

- Assessment is ongoing and continuous throughout the case management process and may address:
  - Basic skills
  - Interests
  - Aptitudes
  - Work history
  - Assets
  - Barriers
  - Other...special circumstances

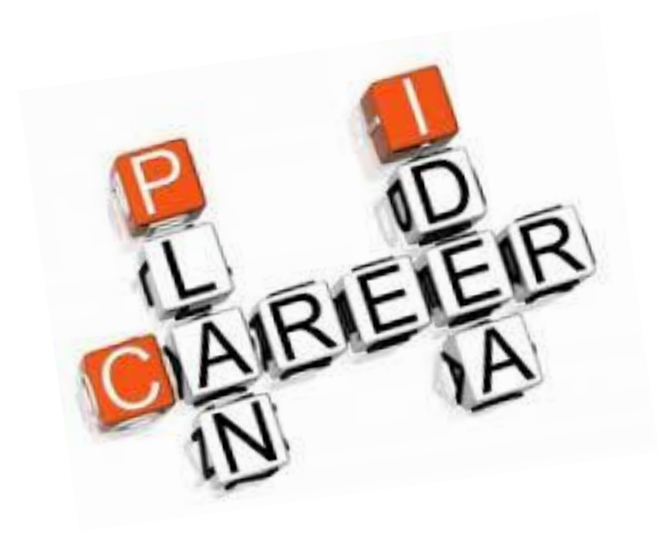

## Formal Assessments

- Interest inventories
- Ability or aptitudes tests
- Skill inventories
- Work values inventories
- Personality inventories

## Informal Assessments

- Skills checklist
- Transferable
   Group discussions
   skills
   Observations
- Résumé

# Planning

Planning is continuous and includes:

- Employment goals
- Activities
- Services
- Bona Fide Application for training

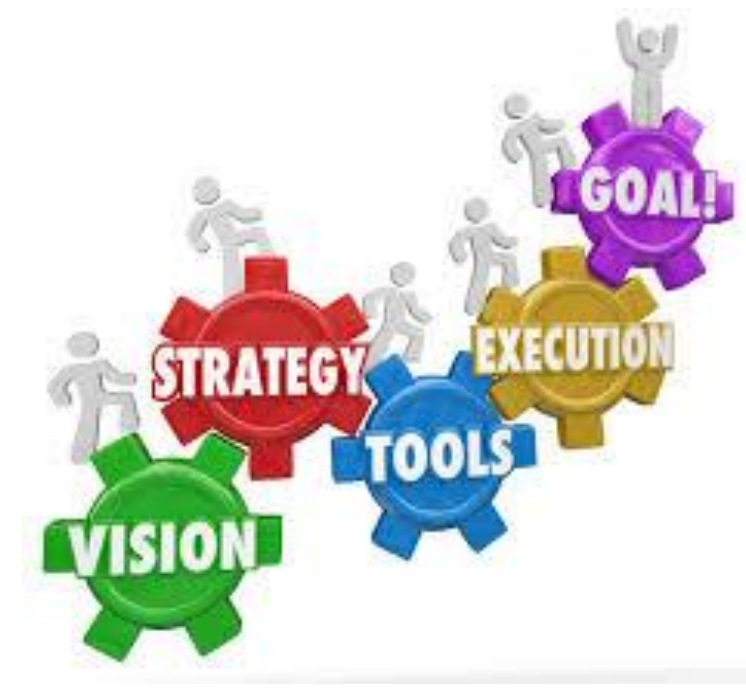

#### Three Types of Planning

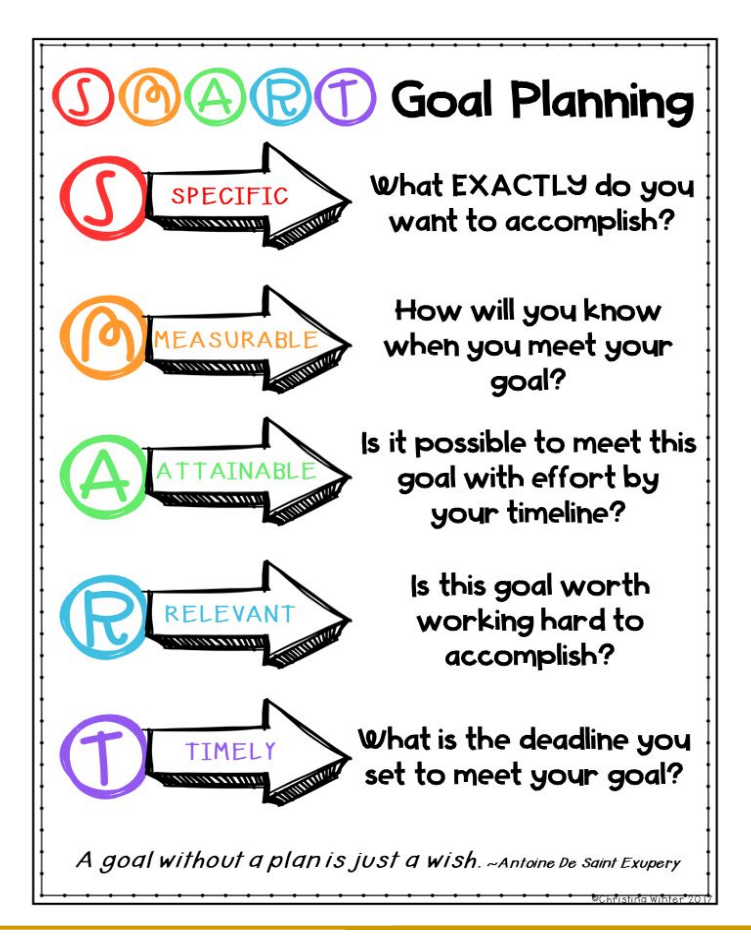

Immediate Goals

Short Term Goals

Long Term Goals

## **Immediate Planning**

The focus of planning is always on forward action.

- Always about next steps
- An important element of the process
   because the customer will never arrive at
   the goal if the next step is not taken
- Plans are ALWAYS documented

## **Short Term Planning**

Has three basic requirements:

- Goals occupation or career field
- Objectives steps to gain employment
- <u>Services</u> resources to overcome barriers and obstacles along the way

## Long Term Planning

Focuses on employment services to help the customer:

- Find a better job
- Enter a new field with career ladders
- Achieve higher income or greater benefits

# Planning

Build the following into the process:

- Expectations clear measurable objectives
- Accountability
- Communications- getting feedback

# Implementation

Implementation is when the IEP is executed!

#### **Implementation is driven by:**

- Clear expectations
- Consistent accountability
- Regular communications

### INDIVIDUAL EMPLOYMENT PLAN

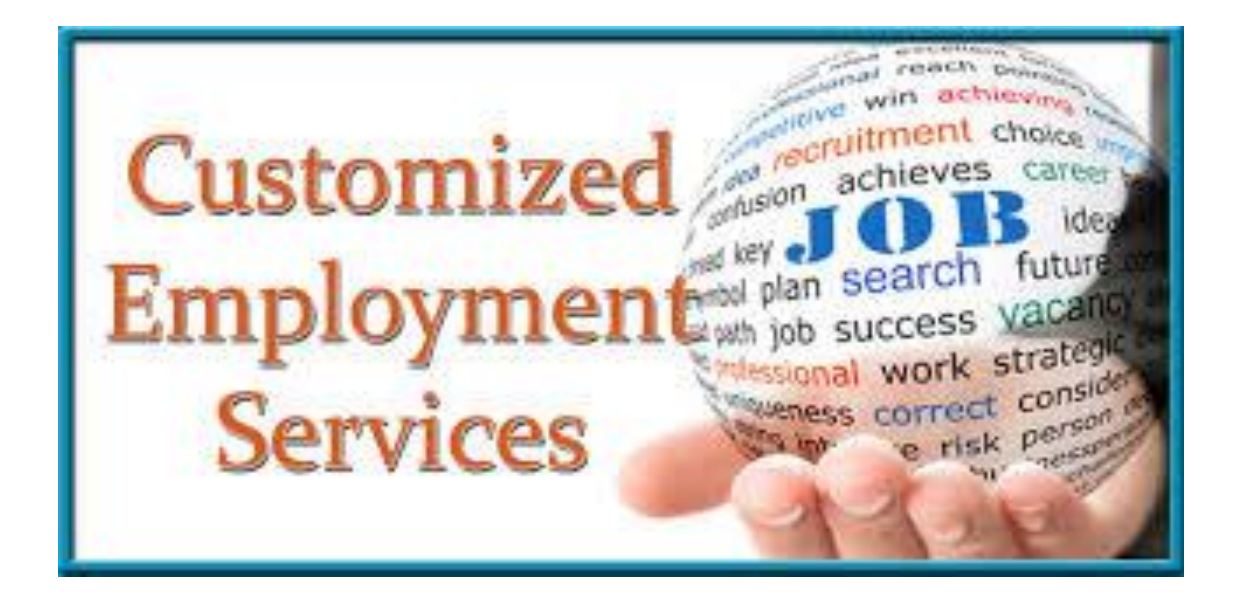

# What Is An IEP?

#### IEP stands for "Individual Employment Plan."

- An agreement (similar to a contract) between the customer and case manager in which a realistic action plan is developed to achieve an employment goal.
- A living document, a dynamic record of information, that can be modified or amended throughout the entire customer service process.

# What Is The Role Of An IEP?

- Gives the customer a plan.
- Establishes expectations.
- Reflects need for training

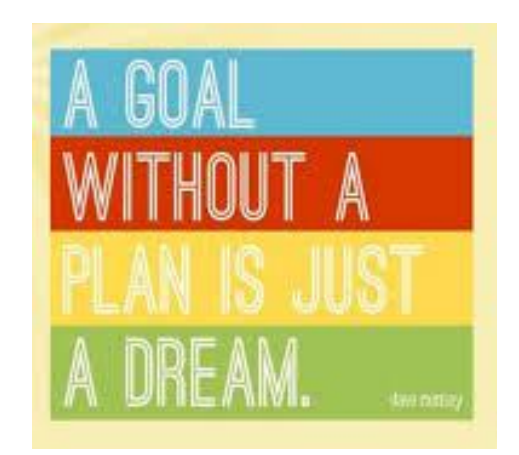

- Builds confidence in the customer.
- A guide for helping the customer.

#### What Are The Different Ways An IEP Can Be Used?

- To document the planning that has been done and will be done.
- To determine what the customer does while in the program.
- To provide a system of accountability to help keep the action moving forward towards attaining the goal.
- To provide a vehicle for the case manager to know where the customer is with training:

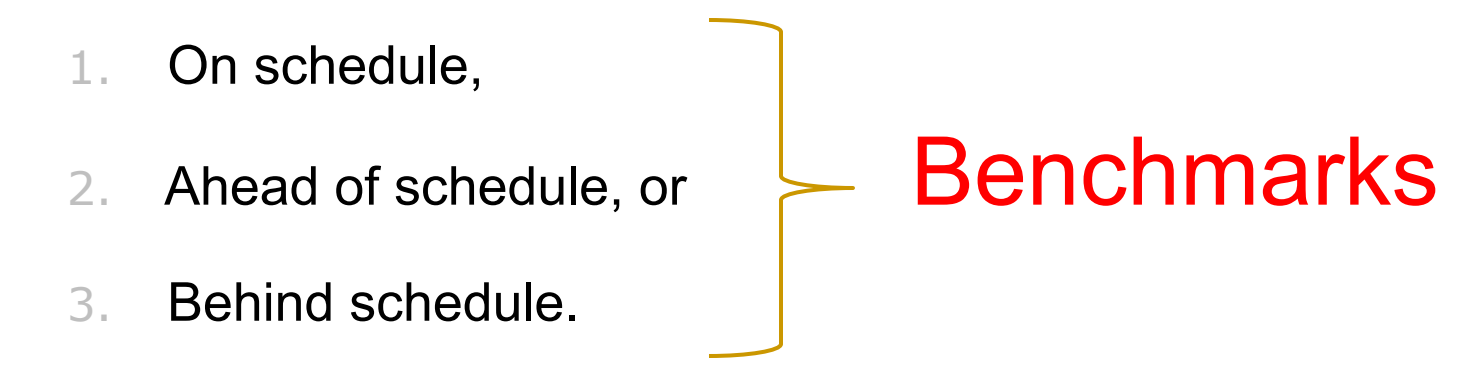

#### What Are The Major Steps In Preparing An IEP?

- Prepare the customer for the IEP
- Prepare the case manager for the IEP
- Focus on the Assessment; strengths and interests

IDENTIFYING CUSTOMER NEEDS

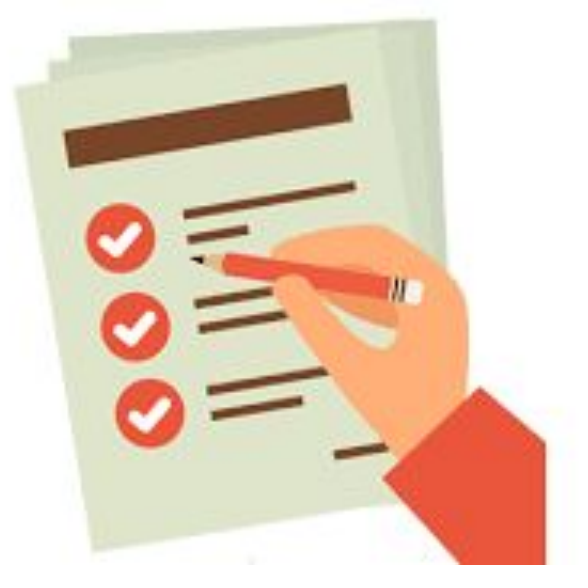

#### Considerations When Designing An IEP

- Major elements that make up the content of an IEP:
  - □ Goal A specific occupation.
  - Objectives A major milestone that must be achieved in order to attain the goal.
  - Services Support or assistance that enables the customer to achieve an objective.

# Plan: Essential Questions...

1. Who am I?

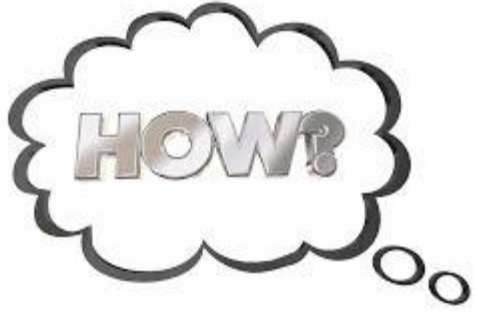

- 2. Where am I going?
- 3. How will I get there?

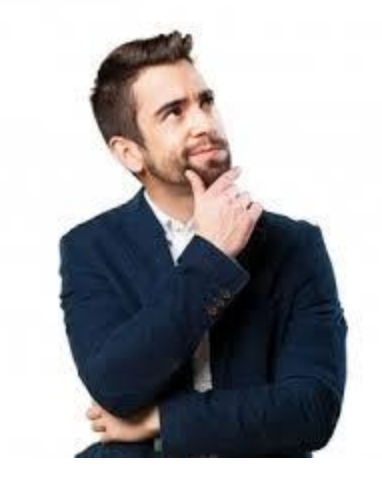

#### Accessing a Participant's Plan

|                                                                                                    | √ TO access the   |
|----------------------------------------------------------------------------------------------------|-------------------|
| Use this folder to manage Plan information for the selected Individual.                                           | IEP (Individual   |
| White Bagess and People Convect                                                                                   | Employment        |
| [ <u>Assist an individual</u> ] Staff Services   Individual Portfolio ]                                           | Plan, go to       |
|                                                                                                    | Staff's Profile   |
| My Individual Profiles     My Individual Plans     General Profile     General Profile     Des Employment Profile | <u>Case</u>       |
| Case Management Profile     Case Summary                                                                          | <u>Management</u> |
| ☐ Programs<br>☐ Plan                                                                                              | <u>Profile</u>    |
|                                                                                                    |                   |
|                                                                                                    |                   |

| Plan |                       |                                | -                             |             |
|------|-----------------------|--------------------------------|-------------------------------|-------------|
| Tab  | Case Summary          | Programs                       | Plan                          | Assessments |
|      | Objective Assessment  | Summary                        |                               |             |
|      |                       | There are No Objective A       | Assessment Summaries          |             |
|      |                       | Create Objective Ass           | sessment Summary              |             |
|      | Individual Employment | Plan/Service Strategy          | 1                             |             |
|      |                       | There are no Individual Employ | ment Plans/Service Strategies |             |
|      |                       | Create Individual Employm      | eent Plan/Service Strategy    | 2 Live Cha  |

- The Plan list screen includes 2 sections
  - Objective Assessment Summary
  - Individual Employment Plan
- Go to the Individual Employment Plan section and click on Edit to access an existing IEP (Plan)
- Click on

Create Individual Employment Plan/Service Strategy

to create a new Plan

#### The Plan [Wizard view]

| relate solution                                                                                                    | -                                                                                                    | Reite |  |
|----------------------------------------------------------------------------------------------------|----------------------------------------------------------------------------------------------------|-------|--|
| dentifying information                                                                                                    | 1                                                                                                    |       |  |
| That it factor                                                                                                    |                                                                                                    |       |  |
| Bate ID                                                                                                    | 240                                                                                                    |       |  |
| Unit North                                                                                                    | sand (a                                                                                                    |       |  |
| Date 10                                                                                                    | 212108                                                                                                    |       |  |
| Name                                                                                                    | and broth                                                                                                    |       |  |
| Constant No.                                                                                                    | 10.149 BB                                                                                                    |       |  |
| tionalto De                                                                                                    |                                                                                                    |       |  |
| Last Tubled No.                                                                                                    |                                                                                                    |       |  |
| Labor Co.                                                                                                    |                                                                                                    |       |  |
| entralgutang<br>In The<br>Indicating                                                                                                    |                                                                                                    |       |  |
| participating<br>in The<br>Informing<br>Information<br>Trade Adjustment Agentasion                                                                                                    | Application Date: (MVM/021<br>Autopation Date: (MVM/021                                                                                                    |       |  |
| n te<br>blookg<br>mysen<br>Tute Adustment Aantaice<br>Nam Information                                                                                                    | Application State (MAR/S22)<br>Participation State (MAR/S22)                                                                                                    |       |  |
| ansparing<br>in the<br>bloaks g<br>ingram:<br>Trade Adjustment Austrace<br>Nan Information<br>Has Surt Date                                                                           | Agericitum Dece 18/06/021<br>Netroantur Dece 18/06/021                                                                                                    |       |  |
| antigeting<br>inte<br>alcosing<br>ingere:<br>Tade Adjustment Basitusco<br>Nan Information<br>Nas Karl Date<br>(2000-Repo                                                              | Ager Latter Date (Molecula)<br>Performanter Date (Molecula)<br>Internet Date (Molecula)                                                                                                    |       |  |
| integrating<br>in the<br>integration<br>Trade Adjustment Austracion<br>Nam Infortmation<br>Nam Surt Date<br>(2000/hejion<br>Han started in ePfort Socher                              | Appriction Size (#G6202)<br>Netcoarter Der (#G6202)<br>Der men 480 (Nymm) (# Sube<br>Der men 20) •<br>Netro Secont •                                                                                                    |       |  |
| anoparag<br>ite<br>aboung<br>Itali Adjustrent Austraco<br><u>San Information</u><br>No. Sort Date<br>(Addutepton<br>Nex started in office location<br>Pare started in office location | Apprication Date (MORCLE)*<br>NetConton Date (MORCLE)*<br>Conton Date (MORCLE)*<br>Conton Date (MORCLE)*<br>Appril Conton (MORCLE)*<br>Appril Conton (MORCLE)*<br>Appril                                                                                                    |       |  |
| anticipante<br>in the<br>tabloading<br>Plan Information<br>Plan Information<br>'Readonesis<br>'Sectores<br>The danket in office souther<br>Plan danket in                             | Agericature Dato: IR Geld21<br>Neticoarture Dato: IR Geld221<br>Internet: Dato: IR Geld221<br>Internet: Dato:<br>Internet: Dato:<br>Internet: |       |  |

The Plan is a 4 step process that includes the following screens –

- Plan
- Goals
- Objectives
- Services
- Plan is the 1<sup>st</sup> page of the process
- Click on the folder tabs to navigate among pages

#### **IEP** [Contents of each screen]

Contents of an Individual Employment Plan in tabular form:

| <u>SCRE</u><br><u>EN #</u> | <u>SCREEN</u><br><u>NAME</u> | <u>SECTIONS</u>                                                                                                | <u>SCREEN</u><br>INCLUDES                                                                                                    |
|----------------------------|------------------------------|----------------------------------------------------------------------------------------------------|----------------------------------------------------------------------------------------------------|
| 1                          | <u>Plan</u>                  | <ul> <li>Identifying<br/>Information</li> <li>Currently<br/>Participating</li> <li>Plan Information</li> </ul> | <ul> <li>Plan ID Number</li> <li>customer info</li> <li>staff info</li> <li>Created On &amp; Edited<br/>On dates</li> <li>Programs</li> </ul> |
| 2                          | <u>Goals</u>                 | <ul> <li>General<br/>Information</li> <li>IEP Goals</li> </ul>                                                 | <ul><li>customer info</li><li>Goals table list [with Edit]</li></ul>                                                                          |
| 3                          | <u>Objectives</u>            | <ul> <li>General<br/>Information</li> <li>Objective<br/>Information</li> </ul>                                 | <ul> <li>customer info</li> <li>Objectives table list<br/>[with Edit]</li> </ul>                                                              |
| 4                          | <u>Services</u>              | <ul> <li>General<br/>Information</li> <li>IEP Services</li> </ul>                                              | <ul> <li>customer info</li> <li>Services (associated with this IEP) table list</li> </ul>                                                     |

|                                                   | Plan                    |                                                                |
|---------------------------------------------------|-------------------------|----------------------------------------------------------------|
| <ul> <li>Indicates r</li> </ul>                   | equired fields.         | 1                                                              |
| Identifyi                                         | ng Information          | 1                                                              |
| Plan ID Nur                                       | nber                    | 0                                                              |
| State ID                                          |                         | 23405                                                          |
| User Name                                         |                         | MAYVET09                                                       |
| User ID                                           |                         | 2023586                                                        |
| Name                                              |                         | Jonas, Samatha                                                 |
| Created By                                        |                         | Not Available                                                  |
| Create On                                         |                         |                                                                |
| Last Edited                                       | Ву                      |                                                                |
| Edited On                                         |                         |                                                                |
| Currently<br>participating<br>in the<br>following | y Participating         | I In                                                           |
| programs:<br>Trade Adjus                          | stment Assistance:      | Application Date: 09/08/2021<br>Participation Date: 09/09/2021 |
| Plan Information                                  |                         |                                                                |
| "Plan Maril Date                                  | interview/work im juste |                                                                |
| "VW06/Region                                      | fantnan Cly .           |                                                                |
| "Plan started in office location                  | Fore Seatest            |                                                                |
| Plain closed on                                   | seedation 🗉 1000        |                                                                |
| Ext. Mused                                        |                         |                                                                |

#### Step 1 - Plan

- The Plan detail screen includes the following sections –
  - Identifying Information [prefilled]
  - Currently Participating In [prefilled program participations]
  - Plan Information
- ✓Plan Information [list / select
  - the following] -
    - Plan Start Date
    - LWIA/Region
    - Plan started in office location
    - Plan closed on [leave blank for now]

✓ Click on

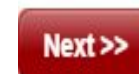

#### Step 2 - Goals

| Plan         |                  | Goals                    | Object     |                  |  |
|--------------|------------------|--------------------------|------------|------------------|--|
| General Info | rmation          |                          |            |                  |  |
| User Name    | MAYVET09         |                          |            |                  |  |
| User ID      | 2023586          |                          |            |                  |  |
| Name         | Jonas, Samatha   |                          |            |                  |  |
|              |                  |                          |            |                  |  |
| IEP/ISS Goal | S                |                          |            |                  |  |
| # Goal       | Date Established | Est. date for Completion | n j        | Actual Completio |  |
|              |                  |                          | No History | Records          |  |
| Add New Goal |                  |                          |            |                  |  |
| Exit Wizard  |                  |                          |            | << Back Next >>  |  |

- The Goal list screen includes the following sections –
  - General Information [prefilled]
  - IEP Goals [table listing any existing Goals, with an <u>Edit</u> and <u>Delete</u> for each entry]
- IEP Goals click on Add New Goal
| User Name                 | MAYVETO9                                     |
|---------------------------|----------------------------------------------|
| State ID                  | 23405                                        |
| User ID                   | 2023586                                      |
| Name                      | Jonas, Samatha                               |
| Plan Start Date           | 9/15/2021                                    |
| Goal Information          |                                              |
| LWDB/Region               | Baltimore City                               |
| Office                    | Baltimore City One Stop Center (I 🕶          |
| Program Affiliation       | Trade Adjustment Assistance (TAA)            |
| Type of Goal              | Employment                                   |
| Term of Goal              | Long Term •                                  |
| Description of Goal       | Obtain Employment as a Medical<br>Assistant. |
| Date Established          | <b></b>                                      |
|                           | 09/15/2021 (mm/dd/yyyy) Re <u>Today</u>      |
| Estimated Completion Date | 12/31/2021 (mm/dd/yyyy) Totay                |
| Actual Completion Date    | (mm/dd/yyyy) 📷 Today                         |
| Completion Status         | Open -                                       |
| Reason Closed             | None Selected 💌                              |
| Goal Details(Comments)    |                                              |
|                           |                                              |
|                           |                                              |

## **Goal Details Screen**

- The Goal detail screen includes the following sections
  - General Information [prefilled]
  - Goal Information
  - Goal Information complete as follows:
    - LWDB/Region and Office [select]
    - Program Affiliation [select " Trade Adjustment Assistance (TAA) Program"]
    - Type of Goal [select Employment, Training or Schooling]
    - Term of Goal [select Short Term, Long Term or Intermediate Term]
    - Description of Goal
    - Date Established and Estimated Completion Date
    - Completion Status [keep as Open]
    - Goal Details [as desired]
    - $\Box$  click on

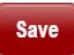

### **Completed Goals List Screen**

|               | <u>Pin</u>     | 0          | Goals                                     |                  |                          | <u>ettive</u>          | Ĩ              |         | Services  |                                      |
|---------------|----------------|------------|-------------------------------------------|------------------|--------------------------|------------------------|----------------|---------|-----------|--------------------------------------|
| General Infor | mation         |            |                                           |                  |                          |                        |                |         |           | For help click the information icon. |
| User Name     | MAYVET09       |            |                                           |                  |                          |                        |                |         |           |                                      |
| User ID       | 2023586        |            |                                           |                  |                          |                        |                |         |           |                                      |
| Name          | Jonas, Samatha |            |                                           |                  |                          |                        |                |         |           |                                      |
| IEP/ISS Goal  | 8              |            |                                           |                  |                          |                        |                |         |           |                                      |
|               | •              |            | Goal                                      | Date Established | Est. date for Completion | Actual Completion Date | Last Edit Date | Program | Staff     | Status Action                        |
|               | 307            | Employment | Obtain Employment as a Medical Assistant. | 09/15/2021       | 12/31/2021               |                        | 09/15/2021     | ТАА     | Nine, Sta | ff Open Edit<br>Delete               |
| Add New Goal  |                |            |                                           |                  |                          |                        |                |         |           |                                      |
| Exit Wizard   |                |            |                                           |                  | << Back Next >>          |                        |                |         |           |                                      |

- ✓ The Goals list screen returns with the newly added IEP Goals, which include
  - Goal [name]
  - Date Established
  - Est. date for Completion
  - Program
  - Staff
  - Status
  - Action [may Edit or Delete]
- May include several Goals and several Types of Goals
- Click on

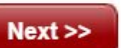

### **Step 3 - Objectives**

|                                                    | <u>Pin</u>       | Gorle             |         | Object                 | tives          |             | Services   |                                      |
|----------------------------------------------------|------------------|-------------------|---------|------------------------|----------------|-------------|------------|--------------------------------------|
| -                                                  |                  |                   |         |                        |                |             |            | For help click the information icon. |
|                                                    |                  |                   |         |                        |                |             |            |                                      |
| General Information                                |                  |                   |         |                        |                |             |            |                                      |
|                                                    |                  |                   |         |                        |                |             |            |                                      |
| User Name                                          | MAPVET09         |                   |         |                        |                |             |            |                                      |
| User ID                                            | 2023586          |                   |         |                        |                |             |            |                                      |
|                                                    | 2-2-2-2-2-2-2-2- |                   |         |                        |                |             |            |                                      |
| Name                                               | Jonas, Samatha   |                   |         |                        |                |             |            |                                      |
|                                                    |                  |                   |         |                        |                |             |            |                                      |
| Objective Information                              |                  |                   |         |                        |                |             |            |                                      |
| Objective information                              |                  |                   |         |                        |                |             |            |                                      |
| Goal Desc                                          | ription Obj      | ective Date Estat | slished | Actual Completion Date | Last Edit Date | Review Date | Program(s) | Staff Status                         |
|                                                    |                  |                   | \$-     | No Objective Records   |                |             |            |                                      |
| Add new objective<br>Select pre-defined objectives |                  |                   |         |                        |                |             |            |                                      |
| Exit Wizard                                        |                  |                   |         |                        |                |             |            |                                      |
|                                                    |                  |                   |         | << Back Next >>        |                |             |            |                                      |
|                                                    |                  |                   |         |                        |                |             |            |                                      |

### **Step 3 - Objectives**

| General Information             |                                     |
|---------------------------------|-------------------------------------|
| Username                        | MAYVET09                            |
| State ID                        | 23405                               |
| User ID                         | 2023586                             |
| Name                            | Jonas, Samatha                      |
| Objective Information           |                                     |
| "Goal                           | None Selected -                     |
| Goal Date Established           |                                     |
| *LWDB/Region                    | Baltimore City                      |
| *Office Location                | Baltimore City One Stop Center (I 🕶 |
| *Program Affiliation            | None Selected 💌                     |
| *Objective                      |                                     |
| Date Established                | (mm/dd/yyyy) 📧 Today                |
| *Review Date                    | (mm/dd/yyyy) 📧 Today                |
| Actual Completion Date          | (mm/dd/yyyy) 📧 Today                |
| Completion Status               | Open -                              |
| Reason Closed                   | None Selected -                     |
| Created By                      |                                     |
| Create Date                     | 12:00:00 AM                         |
| Last Edited By                  |                                     |
| Last Edited Date                | 12:00:00 AM                         |
| Objective Details<br>(Comments) |                                     |

- The Objective details screen displays the following:
  - General Information [prefilled]
  - Objective Information complete as follows:
    - Goal [select]
    - LWDB/Region and Office Location
    - Program Affiliation [select "Trade Adjustment Assistance (TAA) Program"]
    - Objective [describe briefly]
    - Date Established
    - Review Date
    - Completion Date [leave as Open]
    - Objective Details [as desired]
    - Click on save

### **Completed Objectives List Screen**

| Objective Information                              |           |                  |                        |                |             |            |             |                            |
|----------------------------------------------------|-----------|------------------|------------------------|----------------|-------------|------------|-------------|----------------------------|
| Goal Description                                   | Objective | Date Established | Actual Completion Data | Last Edit Date | Review Date | Program(s) | Staff       | Status action              |
| Obtain Employment as a Medical Assistant.          | Get A Job | 09/15/2021       |                        | 09/15/2021     | 09/15/2021  | ТАА        | Nine, Staff | Open <u>Edit</u><br>Delete |
| Add new objective<br>Select pre-defined objectives |           |                  |                        |                |             |            |             |                            |
| Exit Wizard                                        |           |                  |                        |                |             |            |             |                            |
|                                                    |           | <                | < Back Next >>         |                |             |            |             |                            |

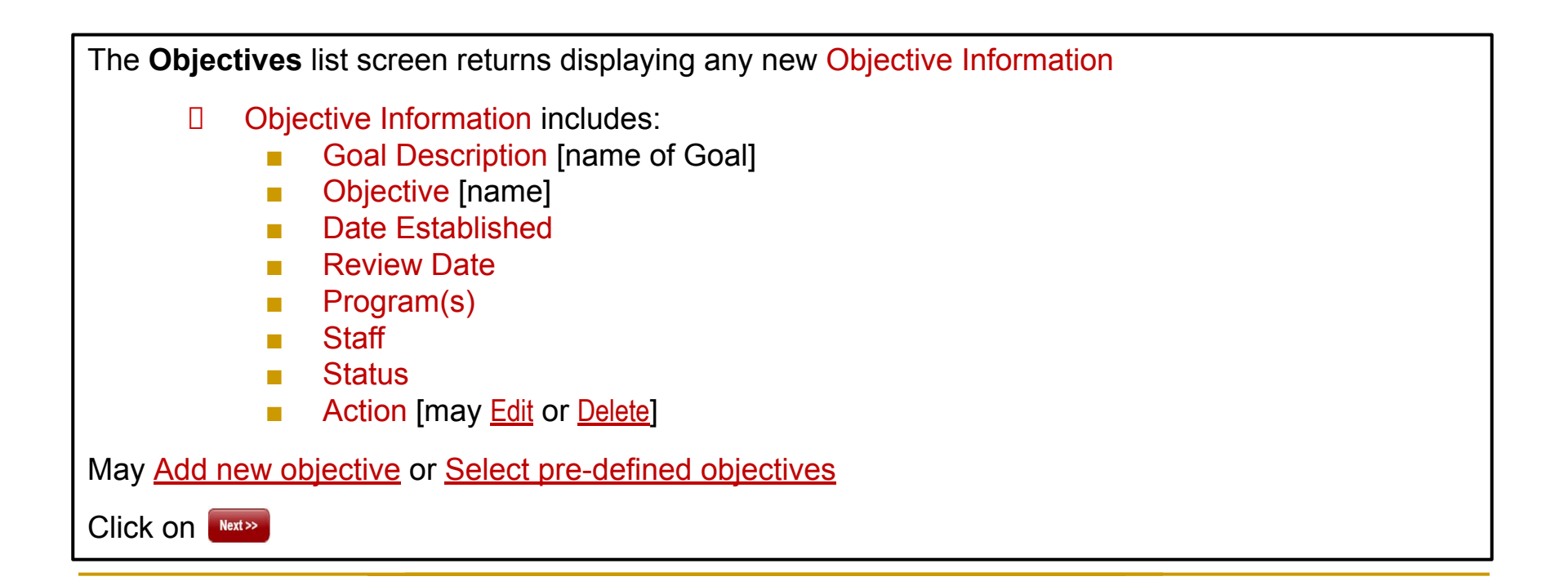

### **Services List Screen**

| MARYLAND<br>Workforce Exchange Enter | <b>4 of 4.</b><br>your information below. To save <u>y</u> | your changes and continue, click the <i>Finish&gt;&gt;</i> button. |                      |          |          |                                    |
|--------------------------------------|------------------------------------------------------------|--------------------------------------------------------------------|----------------------|----------|----------|------------------------------------|
| Pla                                  | 2                                                          | Goate                                                              | Objectives           |          | Services |                                    |
| General Information                  | I                                                          |                                                                    |                      |          | R F      | r help click the information icon. |
| User Name                            | MAYVET09                                                   |                                                                    |                      |          |          |                                    |
| User ID                              | 2023586                                                    |                                                                    |                      |          |          |                                    |
| Name                                 | Jonas, Samatha                                             |                                                                    |                      |          |          |                                    |
|                                      |                                                            |                                                                    |                      |          |          |                                    |
| IEP/ISS Services                     |                                                            |                                                                    |                      |          |          |                                    |
|                                      | App # - program                                            | Service/Activity                                                   | Begin Date           | End Date | Provider | Staff                              |
| Exit Wizard                          |                                                            |                                                                    | < Back Finish Delete |          |          |                                    |

| ~ | The Services list screen displays the following:                      |
|---|-----------------------------------------------------------------------|
|   | <ul> <li>General Information [prefilled]</li> </ul>                   |
|   | <ul> <li>IEP Services</li> </ul>                                      |
|   | Displays any services added on or after the Created Date for the Plan |
|   | Services are not added here, but through TAA's Create Activity link   |
|   |                                                                       |

### **Closing a Plan**

|             | Case Summary                     | Programs                                      |                                  | Plan         |             | Assessments |                                 |
|-------------|----------------------------------|-----------------------------------------------|----------------------------------|--------------|-------------|-------------|---------------------------------|
| Objective / | Assessment Summary               |                                               |                                  |              |             |             |                                 |
|             |                                  | There                                         | are No Objective Assessment Sumr | maries       |             |             |                                 |
|             |                                  | Creat                                         | e Objective Assessment Sum       | mary         |             |             |                                 |
|             |                                  | _                                             |                                  |              |             |             |                                 |
| Individual  | Employment Plan/Service Strategy |                                               |                                  |              |             |             |                                 |
| #           | LWIA/Region                      | Office Location                               | Status                           | # of Goals   | Staff       | Date        | Action                          |
| 280         | Baltimore City                   | Baltimore City One Stop Center (Eutaw Street) | OPEN                             | 1            | Nine, Staff | 09/15/2021  | Edit<br>Delete<br>Display/Print |
|             |                                  | Create Indiv                                  | ridual Employment Plan/Servi     | ice Strategy |             |             |                                 |
|             |                                  | Ret                                           | turn to the Directory of Servic  | zes          |             |             |                                 |

- ✓ Remember:
  - □ Close parts of the Plan in this order:
    - 1. Objective(s)
    - 2. Goal(s)
    - 3. Plan
  - Only 1 plan may be in "Open" status at a time staff must close any existing Plan to create a new Plan
  - Any number of open Goals and/or Objectives may be added to an open Plan
  - Services are added to the Plan, but not through the Plan

## A Key Point To Remember

The "Plan" belongs to the customer but the "process" belongs to the case manager.

Nobody plans to fail, but not planning can lead to failure.

## Bona Fide Application for Training

- The participant must file a bona fide application for training within 210 days of separation or certification to be eligible for Additional TRA.
  - Could be as simple a an email from the participant to the State
  - Shows intent to participate in a specified training program
  - Need to be case noted in MWE

BONA FIDE TRAINING

# **Job Training**

- Participants are allowed up to 130 Weeks
- Individual Training Contract (ITC) Authorization Form (submit back up documentation electronically);
   <u>dlwdaldislocationservices-labor@maryland.gov</u>
- Additional Items Request Form (submit back up documentation electronically)

#### **Course materials must be required**

- Acceptance Letter from School or Confirmation of Registration
- Results of Training Course (Transcript or Grades)
- Training Completion Information (Example: Certificate of Completion, License, Diploma)

### Individual Training Contract (ITC)

#### ONET CODE

- TRAINING GOAL
- COURSE INFORMATION
  - E.g., CST100
- COSTS FOR COURSES
- DATES FOR TERM
   (MODULE)
- Projected End Date
- Contract Start and End Dates

\*\*\*TRAINING MUST BE DEEMED FULLTIME IN ORDER FOR THE STUDENT TO RECEIVE TRA\*\*\*

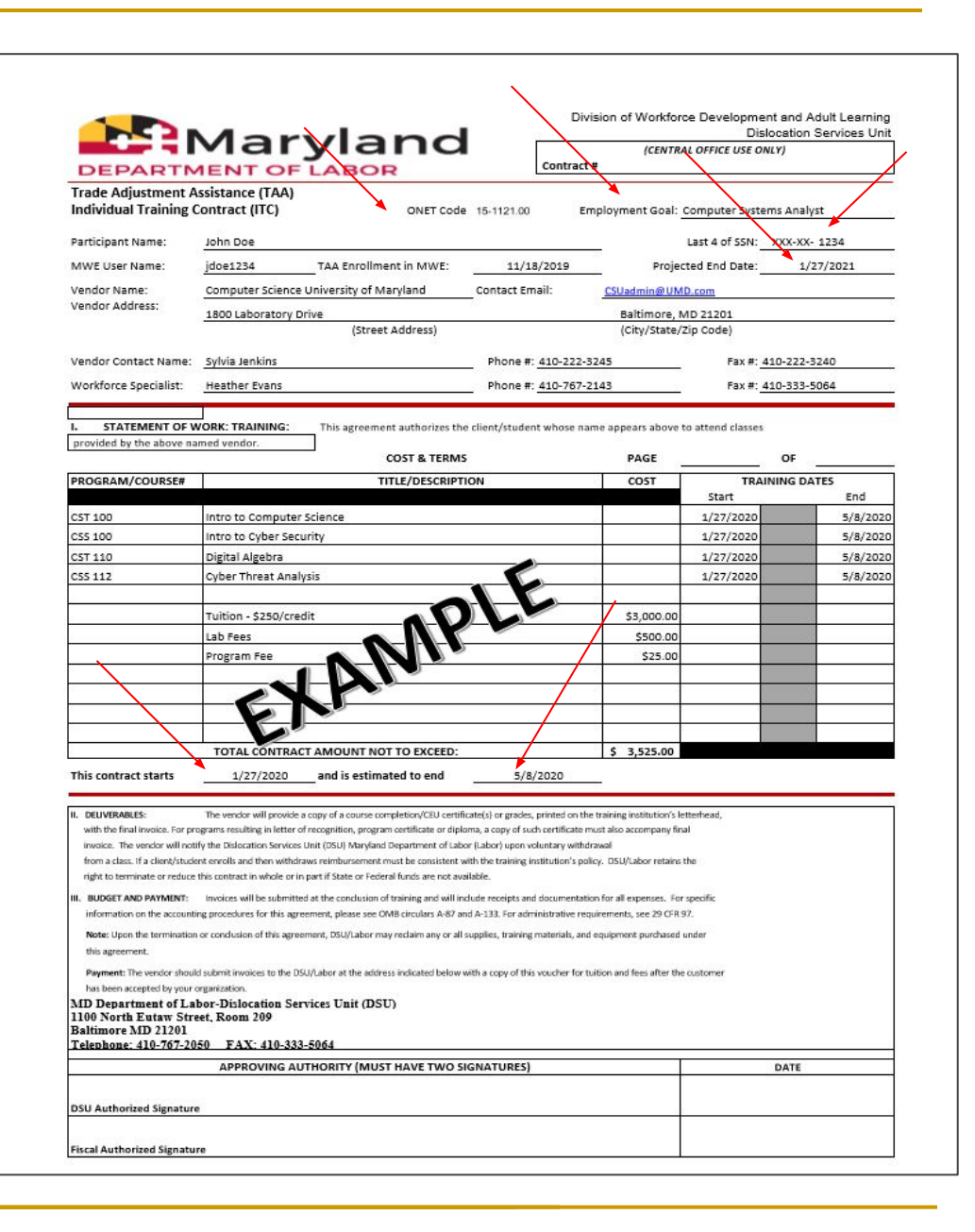

### Additional Items Request Form (AIRF)

- BOOKS
  - Titles
- TOOLS
- UNIFORMS
- SHOES
- ASSOCIATED COSTS
   OF ADDITIONAL ITEMS

#### \*\*THESE MUST BE REQUIRED BY THE TRAINING PROVIDER\*\*\*

|                                                                                                    | Maryland<br>ENT OF LABOR                                                                                                    |                                                                                           | Dislocation<br>1100 N. Eutaw<br>Balti | Street, Room 201<br>more, MD 2120 |
|----------------------------------------------------------------------------------------------------|----------------------------------------------------------------------------------------------------|-------------------------------------------------------------------------------------------|---------------------------------------|-----------------------------------|
| Frade Adjustment A                                                                                                    | ssistance (TAA)                                                                                                    |                                                                                           |                                       |                                   |
| Additional Items Re                                                                                                    | quest Form                                                                                                    |                                                                                           | Date of Request:                      | 1/9/202                           |
| articipant Name:                                                                                                    | John Doe                                                                                                    | <u></u>                                                                                   | Last 4 of SSN: XXX-XX-                | 1234                              |
| Vorkforce Specialist:                                                                                                    | Heather Evans                                                                                                    | Phone #: 410-767-2143                                                                     | Fax #: 410-333-5                      | 064                               |
| Contract Start Date:                                                                                                    | 1/27/2020<br>(Figm ITC)                                                                                                    | Contract Estimated End Date:                                                              | 5/8/2020<br>(from ITC                 | )                                 |
| AA Individual Training                                                                                                    | g Contract#:                                                                                                    |                                                                                           |                                       |                                   |
| 'endor Name:                                                                                                    | Amazon.com                                                                                                    | Page                                                                                      | <u>1</u> of                           |                                   |
|                                                                                                    | TITLE/DESCRIPTION OF ADDITIONAL ITEM                                                                                                    | QTY                                                                                       | COST                                  | EXTENDED<br>COST                  |
| yber Security for Dum                                                                                                    | mies                                                                                                    | 1                                                                                         | \$2.00                                | \$2.00                            |
| tro to Microsoft Offic                                                                                                    | e                                                                                                    | 1                                                                                         | \$76.00                               | \$76.00                           |
| omputer Science, A Ne                                                                                                    | ew Way of Thinking                                                                                                    | 1                                                                                         | \$257.00                              | \$257.00                          |
| nipping & Handling                                                                                                    |                                                                                                    | 1                                                                                         | \$13.95                               | \$13.95                           |
|                                                                                                    |                                                                                                    |                                                                                           |                                       | \$0.00                            |
|                                                                                                    |                                                                                                    |                                                                                           |                                       | \$0.00                            |
|                                                                                                    |                                                                                                    |                                                                                           |                                       | \$0.00                            |
|                                                                                                    |                                                                                                    |                                                                                           |                                       | \$0.00                            |
|                                                                                                    |                                                                                                    |                                                                                           |                                       | \$0.00                            |
|                                                                                                    |                                                                                                    |                                                                                           |                                       | \$0.00                            |
|                                                                                                    |                                                                                                    |                                                                                           |                                       | \$0.00                            |
|                                                                                                    |                                                                                                    |                                                                                           |                                       | \$0.00                            |
|                                                                                                    |                                                                                                    |                                                                                           |                                       | \$0.00                            |
|                                                                                                    |                                                                                                    |                                                                                           |                                       | \$0.00                            |
|                                                                                                    |                                                                                                    |                                                                                           |                                       | \$0.00                            |
|                                                                                                    |                                                                                                    |                                                                                           |                                       | \$0.00                            |
|                                                                                                    |                                                                                                    | TOTAL AM                                                                                  | NOUNT NOT TO EXCEED:                  | \$ 348.95                         |
| ayment: The vendor shou<br>te customer receives the it<br>ID Department of Laboo<br>100 North Eutaw Street<br>altimore MD 21201<br>elephone: 410-767-205<br>ISU has approved the abov<br>valiability of federal funds are | Id submit invoices to the DSU/Labor at the address indicated<br>em(s) or services(s).<br>r- Dislocation Services Unit (DSU)<br>, Room 209<br>0 Fax: 410-333-5064<br>e named student to receive the item(s) and/or service(s) lists<br>the student's satisfactory progress in the program. | below with a copy of this voucher for book<br>to above as deemed necessary or required fi | , supplies and other listed iten      | ns, after<br>ntingent on the      |
|                                                                                                    | APPROVING AUTHORITY (MUST HAVE TWO SIGNA                                                                                                    | TURES)                                                                                    | DATE                                  |                                   |
|                                                                                                    | •••••••••••••••••••••••••••••••••••••••                                                                                                    |                                                                                           |                                       |                                   |
| Ell Authorized Fig-                                                                                                    |                                                                                                    |                                                                                           |                                       |                                   |

| MD 858: | Training |
|---------|----------|
|---------|----------|

| STATE OF MARYLAND                                                                                                    | REGISTERED MWE Yes                   | 0                   |  |  |
|----------------------------------------------------------------------------------------------------|--------------------------------------|---------------------|--|--|
| DEPARTMENT OF LABOR, LICENSING AND REGULATION<br>DIVISION OF UNEMPLOYMENT INSURANCE                                                    | REFERRED TO WIA                      | No                  |  |  |
| REQUEST BY WORKER OF TRAINING APPROVAL AND ALLOWANCES                                                                                  | DATE OF REQUEST                      |                     |  |  |
| WHILE IN FULL TIME TRAINING                                                                                                    |                                      |                     |  |  |
| (Petitions 85,000 and above)                                                                                                    | PETITION NUMBER                      |                     |  |  |
| WORKER'S NAME (Last, First, Middle Initial)                                                                                            | SOCIAL SECURITY NUM                  | BER                 |  |  |
|                                                                                                    |                                      | 0.00                |  |  |
| MAILING ADDRESS                                                                                                    |                                      |                     |  |  |
| TRAINING REQUEST BY CLA                                                                                                    | IMANT/APPLICANT                      |                     |  |  |
| 1. ONE STOP ADDRESS AND PHONE                                                                                                    |                                      |                     |  |  |
|                                                                                                    |                                      |                     |  |  |
| TYPE OF TRAINING                                                                                                    |                                      |                     |  |  |
| FULL TIME TRAINING STATUS VERIFIED Yes No                                                                                              | o                                    |                     |  |  |
| TO DATE, HAVE ALL BENCHMARKS BEEN NAME & ADDRESS OF TRAININ                                                                            | NG FACILITY                          | NUMBER OF WEEKS     |  |  |
| N/A YES NO                                                                                                    |                                      | TRAINING            |  |  |
| EXPLAIN:                                                                                                    |                                      |                     |  |  |
| START DATE OF THIS SECTION OF TRAINING 5                                                                                               | START DATE OF TRAINING TO MEET EMPLO | DYMENT GOAL         |  |  |
|                                                                                                    |                                      |                     |  |  |
| END DATE OF THIS SECTION OF TRAINING                                                                                                   | ESTIMATED END DATE OF TRAINING TO M  | EET EMPLOYMENT GOAL |  |  |
| (Start and End Date of verified break:                                                                                                 |                                      |                     |  |  |
| <ol> <li>REQUEST FOR SUBSISTENCE AND/OR TRANSPORTATION ALLOWANCE W<br/>COMMUTING DISTANCE (50 MILES ONE WAY FROM RESIDENCE)</li> </ol> | HILE ATTENDING FULL TIME TRAINE      | NG OUTSIDE OF       |  |  |
| ADDRESS OF REGULAR PLACE OF RESIDENCE NO. OF MILE                                                                                      | S FROM REGULAR PLACE NO. O           | F DAYS PER WEEK     |  |  |
| OF RESIDENC                                                                                                    | CE TO TRAINING FACILITY              |                     |  |  |
|                                                                                                    |                                      |                     |  |  |
| 3. CLAIMANT/APPLICANT CERTIFICATION                                                                                                    |                                      |                     |  |  |
| LOVE THIS INFORMATION TO SUPPORT MY REQUEST FOR ENTITLE                                                                                | MENT TO ALLOWANCES WHILE             | IN THE ABOVE        |  |  |
| TRAINING UNDER THE TRADE ACT OF 1974; AS AMENDED 2015. TH                                                                              | E INFORMATION CONTAINED IN           | THIS REQUEST IS     |  |  |
| CORRECT AND COMPLETE TO THE BEST OF MY KNOWLEDGE. I UN<br>WILLEUL MISPERPRESENTATION MADE TO OPTAIN ALLOWANCES T                       | DERSTAND THAT PENALTIES ARI          | E PROVIDED FOR      |  |  |
| THAT IN ORDER TO BE ELIGIBLE FOR ADDITIONAL WEEKS OF TRAI                                                                              | DE READJUSTMENT ALLOWANCE            | (TRA) WHILE IN      |  |  |
| FULL TIME TRAINING, I MUST ENROLL IN TAA APPROVED TRAININ                                                                              | IG BY THE MONDAY OF THE FIRS         | T WEEK              |  |  |
| OCCURRING 30 DAYS AFTER THE DATE ON WHICH THE WAIVER TE<br>EXPIRATION.                                                                 | RMINATED, WHETHER BY REVOC           | ATION OR            |  |  |
| SIGNATURE OF CLAIMANT/APPLICANT                                                                                                    | DATE                                 |                     |  |  |
|                                                                                                    | 117.02                               |                     |  |  |
| SIGNATURE OF TAA REPRESENTATIVE                                                                                                    | DATE                                 |                     |  |  |
|                                                                                                    |                                      |                     |  |  |
|                                                                                                    |                                      |                     |  |  |

### MD 858: Waivers

| CT AT ANT ANT ADDITIC ANT                                                                                                    |                                                                                                    | QUINEMENT                                                                                                    |
|----------------------------------------------------------------------------------------------------|----------------------------------------------------------------------------------------------------|----------------------------------------------------------------------------------------------------|
| CLAINING FAPPLICAINT                                                                                                    | SOCIAL SECU                                                                                                    | RITY NUMBER                                                                                                    |
| 1. WAIVER CERTIFICATION. This is to certify that the above<br>named adversely affected worker is exempt from enrollment in<br>training.                                                                                                    | 2. WAIVE                                                                                                    | R DENIAL. This is to certify that the above named adversely worker is not exempt from enrollment in training.                                                                                                    |
| The requirement of enrollment in a training program as a condition of receipt<br>appropriate. The waiver is issued for the following specific reason (check on<br>Worker in poor health-a waiver can exempt worker from training 1<br>Delay in first available enrollment date for training. First available<br>Training funds are not available under TAA or other Federal laws.                                                                                                    | t of Trade Readju<br>ne)<br>but they must me<br>le enrollment mu:<br>Training is not                                             | istment Allowances is waived because training is not feasible or<br>et the job search, able and availability requirements.<br>It be within 60 days after determination is made.<br>available at reasonable cost or no funds available.                                                                                          |
| This waiver is effective from until<br>that date will be contingent upon enrollment in training or issuance of<br>Comments                                                                                                    | _, unless revok<br>of another waiv                                                                                               | ed. Eligibility for Trade Readjustment Allowances after<br>er.                                                                                                    |
| understand that the waiver may be revoked prior to that date if<br>condition of this training participation waiver, I am required to<br>Benefits. I have also read and understand the General Informat<br>my TRA Monetary benefits prior to Commencement of training.<br>Trade Readjustment Allowance (TRA) while in training, I must<br>week occurring 30 days after the date on which the waiver termi<br>SCIMMATINE OF CLAIN (ANTIAND 10 10 10 10                                                                                                    | the conditions<br>make 4 job co<br>tion contained<br>. I also under<br>enroll in <u>full-t</u><br>inated, whethe                 | , which allowed the waiver, change. Furthermore, as<br>ntacts on 3 separate days for each week of Basic TRA<br>at the beginning of this form. I have been informed of<br>stand that in order to be eligible for additional weeks<br><u>ime</u> TAA approved training by the Monday of the fir<br>r by revocation or expiration. |
| SIGNATURE OF CLAIMANT/APPLICANT                                                                                                    |                                                                                                    | DATE                                                                                                    |
| SIGNATURE OF TAA REPRESENTATIVE                                                                                                    |                                                                                                    | DATE                                                                                                    |
|                                                                                                    |                                                                                                    | DATE                                                                                                    |
| SIGNATURE OF UNEMPLOYMENT INSURANCE REPRESENTATIVE                                                                                                    |                                                                                                    | DATE                                                                                                    |
| SIGNATURE OF UNEMPLOYMENT INSURANCE REPRESENTATIVE                                                                                                    | AL RIGHT                                                                                                    | DATE S                                                                                                    |
| SIGNATURE OF UNEMPLOYMENT INSURANCE REPRESENTATIVE<br>APPEA<br>If you disagree with this determination, you have the right to appeal<br>appeal must be filled in writing and shall set forth the grounds upon v<br>where this claim was filled.                                                                                                    | AL RIGHT<br>within fifteen (<br>which the appe                                                                                   | DATE DATE S (15) days of the date this notification was mailed. Such al is sought and shall be filed through the Claim Center                                                                                                    |
| SIGNATURE OF UNEMPLOYMENT INSURANCE REPRESENTATIVE<br>APPEA<br>If you disagree with this determination, you have the right to appeal<br>appeal must be filed in writing and shall set forth the grounds upon v<br>where this claim was filed.<br>SIGNATURE OF JOB SERVICE REPRESENTATIVE                                                                                                    | AL RIGHT<br>within fifteen (<br>which the appe:                                                                                  | DATE<br>DATE<br>S<br>(15) days of the date this notification was mailed. Such<br>al is sought and shall be filed through the Claim Center<br>.E                                                                                                    |
| SIGNATURE OF UNEMPLOYMENT INSURANCE REPRESENTATIVE<br>APPEA<br>If you disagree with this determination, you have the right to appeal<br>appeal must be filed in writing and shall set forth the grounds upon v<br>where this claim was filed.<br>SIGNATURE OF JOB SERVICE REPRESENTATIVE<br>DATE MAILED                                                                                                    | AL RIGHT<br>within fifteen (<br>which the appe<br>TITT<br>You                                                                    | DATE DATE S (15) days of the date this notification was mailed. Such al is sought and shall be filed through the Claim Center E have until                                                                                                    |
| SIGNATURE OF UNEMPLOYMENT INSURANCE REPRESENTATIVE APPEA If you disagree with this determination, you have the right to appeal must be filed in writing and shall set forth the grounds upon to where this claim was filed. SIGNATURE OF JOB SERVICE REPRESENTATIVE DATE MAILED I have been informed of my TRA Monetary benefits prior to Comma additional weeks of Trade Readjustment Allowances (TRA) while it first week occurring 30 days after the date on which the waiver term                                                                   | AL RIGHT<br>within fifteen (<br>which the apper<br>TITI<br>You<br>encement of Tr<br>a training, I mu<br>inated, whether          | DATE DATE S (15) days of the date this notification was mailed. Such al is sought and shall be filed through the Claim Center .E have until to file an appeal. aining. I also understand that in order to eligible for st enroll in TAA approved training by the Monday of the r by revocation or expiration.                   |
| SIGNATURE OF UNEMPLOYMENT INSURANCE REPRESENTATIVE APPEA If you disagree with this determination, you have the right to appeal must be filed in writing and shall set forth the grounds upon v where this claim was filed. SIGNATURE OF JOB SERVICE REPRESENTATIVE DATE MAILED I have been informed of my TRA Monetary benefits prior to Comma diditional weeks of Trade Readjustment Allowances (TRA) while in first week occurring 30 days after the date on which the waiver term CLAIMANT/APPLICANT SIGNATURE                                       | AL RIGHT<br>within fifteen (<br>which the apper<br>TITI<br>You<br>encement of Tr<br>n training, I mu<br>inated, whether<br>DAT   | DATE DATE S (15) days of the date this notification was mailed. Such al is sought and shall be filed through the Claim Center E have until to file an appeal. aining. I also understand that in order to eligible for st enroll in TAA approved training by the Monday of the r by revocation or expiration. E SIGNED           |
| SIGNATURE OF UNEMPLOYMENT INSURANCE REPRESENTATIVE APPEA If you disagree with this determination, you have the right to appeal appeal must be filed in writing and shall set forth the grounds upon v where this claim was filed. SIGNATURE OF JOB SERVICE REPRESENTATIVE DATE MAILED Thave been informed of my TRA Monetary benefits prior to Comma diditional weeks of Trade Readjustment Allowances (TRA) while in first week occurring 30 days after the date on which the waiver term CLAIMANT/APPLICANT SIGNATURE DISTRIBUTION: ONE STOP TRA UNIT | AL RIGHT<br>within fifteen (<br>which the appe.<br>TITI<br>You<br>encement of Tr<br>in training. I mu<br>intated, whether<br>DAT | DATE DATE S S (15) days of the date this notification was mailed. Such al is sought and shall be filed through the Claim Center E have untilto file an appeal. aning. I also understand that in order to aligible for st enrol in TAA approved training by the Monday of the by revocation or expiration. E SIGNED              |

MD 858 (REVISED 12-18) (Side 1)

## We CAN pay for clothing!

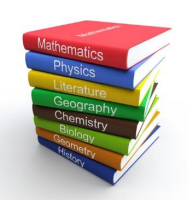

Textbooks, workbooks, printed materials, etc. as required on the course description from the school.

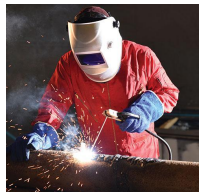

Clothing, such as smocks, uniforms, lab coats, work boots, etc. that is required by the school for those classes.

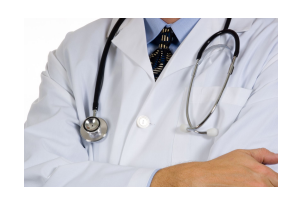

Equipment that is required to successfully complete the course, such as stenographs, stethoscopes, work tools, etc.

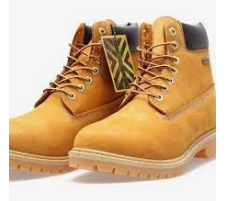

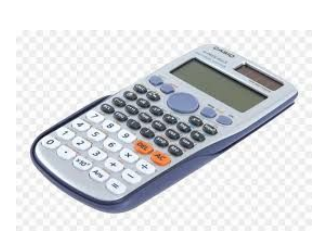

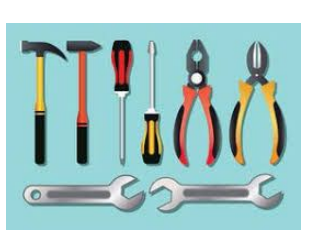

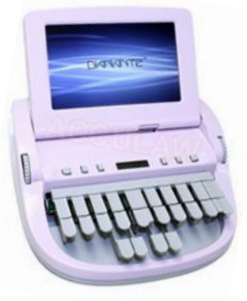

# We **CAN** pay for computer downloads!

- As long as the class requires the downloadable software, we can approve the payment and have the means to pay for it in advance.
- <u>Note:</u> Documentation must be attached to the request showing the requirement for that class.

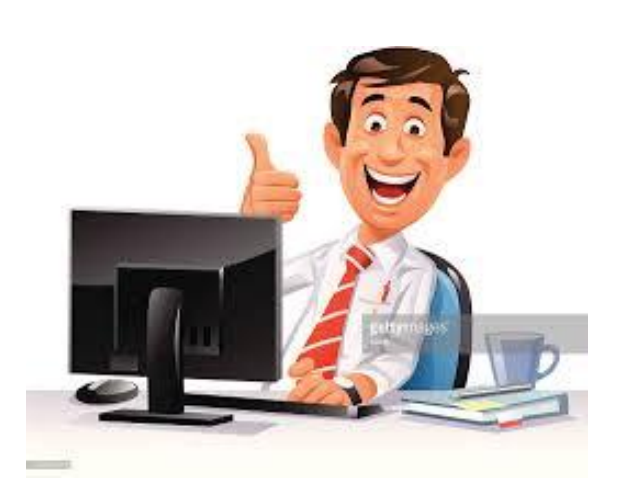

# We **CAN** pay for exams and certification tests!

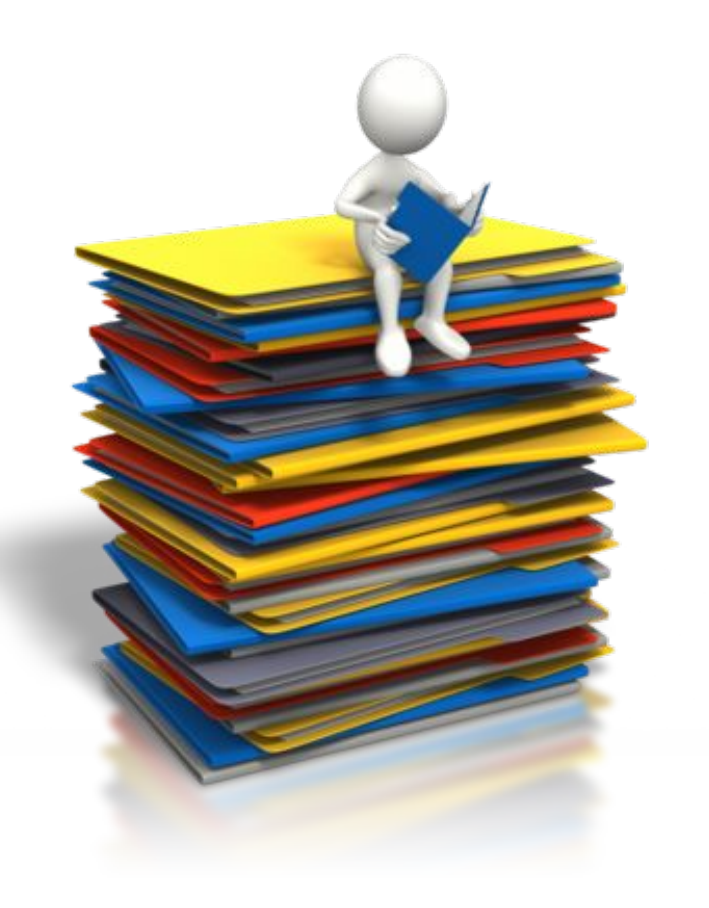

<u>Note:</u> Documentation must be attached to the request connecting the exam to the class.

# We **CAN** pay for additional items required for the training!

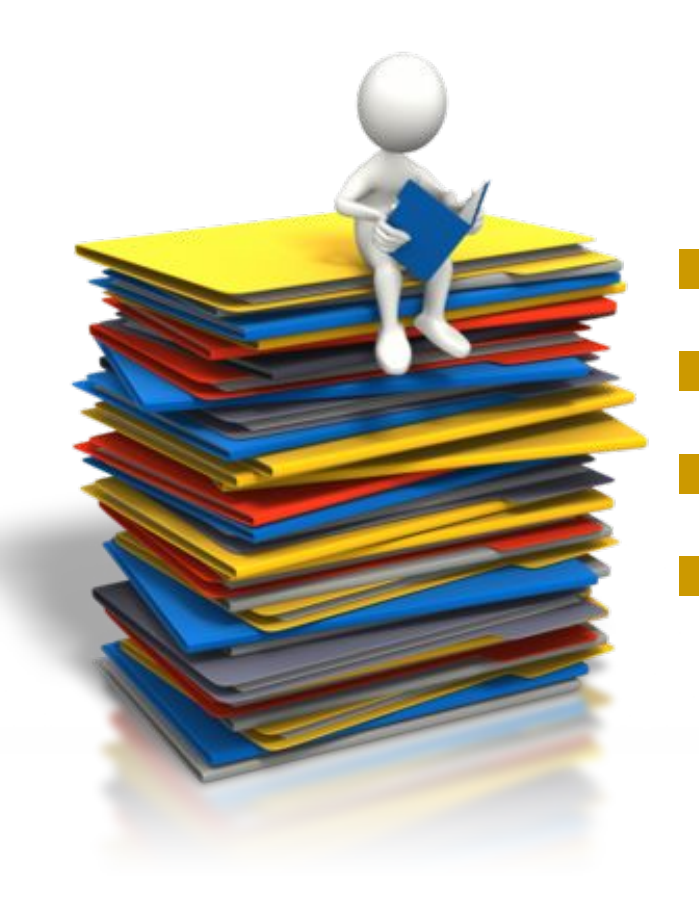

## Drug Tests Fingerprinting Vaccines/Immunizations Learner's Permits

# We **CANNOT** pay for pencils, pens or basic supplies

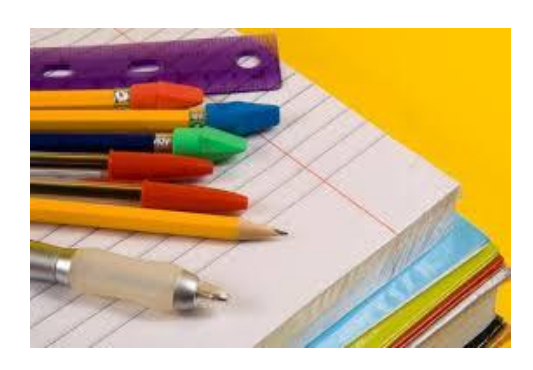

- The customer is responsible for any writing utensils, notebooks, paper, etc that they will need for the training.
  - <u>Note:</u> If the customer is in dire need of the supplies and they have a hardship preventing them from buying it on their own, then contact DSU ASAP at 410-767-2143 or 410-767-2833.

(This is on an Exception basis only!)

# We **CANNOT** reimburse an individual!

- Per Federal Regulations we CANNOT reimburse an individual with Trade dollars, even if the items purchased were required.
  - <u>Note:</u> This is why it is crucial to have all of the Additional Items researched and requested with the ITC, so this scenario never happens!

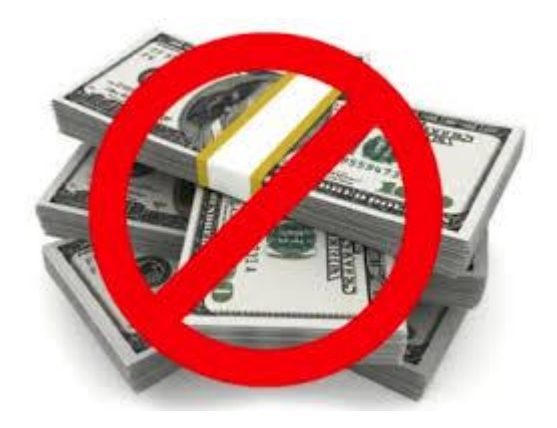

# **RECORDING SERVICES**

- Add Case Management Services
   Make sure to put the services under TAA
   Occupational Training
   Once put in...benchmark will populate
- Add relevant case notes

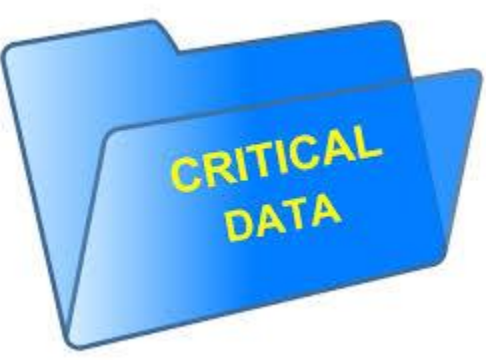

## **TAA Training Appeals Process**

In the event a TAA participant does not agree with a denial of training, it is the case workers responsibility to explain the reasoning behind the decision

- Refer the participant to the rules and regulations they signed prior to entering trade funded training as well as the guidance pertaining to their certified trade petition number
- If the participant is still not satisfied or in agreement with the decision, refer them to your Job Service Supervisor and advise them of the appeal process

## **Training Appeals Process**

- 1. Provide the claimant with a TAA Training Appeal form.
- The claimant must discuss his/her appeal with the American Job Center Case Worker and/or the Job Service Supervisor <u>before</u> submitting the Trade Adjustment Assistance Training Appeal Form.
- 3. The Claimant and the Case Worker must sign the form, if the issue has not been resolved.
- The form must then be reviewed by the Labor Exchange Administrator to seek possible resolution.
- 5. If issue remains unresolved, the form must then be sent to the Dislocation Services Unit and it will be reviewed and evaluated by a DSU representative.

## **Trade Appeals Process**

- 6. The form will then be submitted to the Dislocation Services Unit Manager for final determination.
- 7. If the participant is still not agreement with the decision, their final recourse is a formal appeal to the Director of Workforce Development.
- Arrangements will be made to set up a formal interview with the participant and the Director of Workforce Development. The participant can present their case and back-up documentation.
- 9. Upon final review, the director will provide the participant with a final determination letter that will be mailed within seven calendar days of the appeal interview.

### Instructions:

- The claimant must discuss his/her appeal with the American Job Center (Case Worker and/or the Job Service Supervisor) before submitting this form.
- If the matter cannot be resolved with the American Job Center, the participant may file an appeal with the Dislocation Services Unit (DSU) Manager.
- To do so, this form must be filled out by the Claimant.

|                                                                                                    | Dislocation Service                                                                                                    |
|----------------------------------------------------------------------------------------------------|----------------------------------------------------------------------------------------------------|
| Marylan                                                                                                    | I 100 North Eutaw Street, Ro                                                                                                    |
| DEPARTMENT OF LABOR                                                                                                    | Baltimore, MD                                                                                                    |
| TRADE ADJUS                                                                                                    | TMENT ASSISTANCE TRAINING APPEAL FORM                                                                                                    |
| Instructions:<br>1. The claimant must discuss his her appeal with the.<br>2. If the matter cannot be resolved with the American<br>3. The form must be submitted with the reguested do<br>4. The Claimant and the Case Worker must sign the C<br>5. The form must be reviewed by the Job Service Sup<br>6. The form must be submitted within fifthen (15) day<br>(MD SS). A determination will be made within fit                                                                                                    | American Job Center (Case Worker and/or the Job Service Supervisor) before submitting this fo<br>Job Center, please contact the Dislocation Services Unit (DSU) Manager.<br>cuments below.<br>ompleted form before sending to the DSU.<br>zervisor and/or the Labor Exchange Administrator before sending to the DSU.<br>ys of the claimant's denial of Trade Adjustment Assistance benefits per the Training Request Ap<br>fiteen (15) days of creecity of this completed form along with related documentation. |
| Claimant's Name (Please Print)                                                                                                    | Social Security Number                                                                                                    |
|                                                                                                    | Petition Number                                                                                                    |
| Mailing Address                                                                                                    |                                                                                                    |
| Claimant's Phone Number                                                                                                    | Claimant's Email (Optional)                                                                                                    |
| AJC Address                                                                                                    | 13                                                                                                    |
| Job Service Specialist's Name (Please Print)                                                                                                    | Phone Number                                                                                                    |
| Request for Substance and/or Transportation Alle     Benchmark Discrepancy     Other:     The following documents should be attached to this form b     Densitive Eventements Disc (TED)                                                                                                    | owance Denial                                                                                                    |
| Request for Subsistence and/or Transportation Alle<br>Benchmark Discrepancy<br>Other:     The following documents should be attached to this form b<br>Individual Employment Plan (IEP)<br>Copy of MD 858<br>Other:     Other:                                                                                                    | owance Denial                                                                                                    |
| A range of the system of the system of  | before submitting:                                                                                                    |
| Request for Subsistence and/or Transportation Alle<br>Benchmark Discrepancy<br>Other:<br>The following documents should be attached to this form b<br>Individual Employment Plan (EP)<br>Copy of MD SSS<br>Other:<br>Claimant's Signature<br>Job Service Specialist's Signature                                                                                                    | Date Date                                                                                                    |
| A ranning statute and or Transportation Alle     Benchmark Discrepancy     Other_      The following documents should be attached to this form b     Individual Employment Plan (IEP)     Copy of MD 858     Other_      Claimant's Signature      Job Service Specialist's Signature      Di                                                                                                    | owance Denial                                                                                                    |
| A name of the second statement of the second statement of the second stat | wance Denial Defore submitting: Date Date ISLOCATION SERVICES UNIT Date Received                                                                                                    |
| Request for Subsistence and/or Transportation Alle     Benchmark Discrepancy     Other                                                                                                    | owance Denial                                                                                                    |
| Request for Substance and/or Transportation Alle     Benchmark Discrepancy     Other_     The following documents should be attached to this form b     Individual Employment Plan (EP)     Copy of MD SS     Other_     Claimant's Signature     Job Service Specialist's Signature     DI     DSU Representative's Signature     Reviewed By (Please Print)     Determination:_                                                                                                    | swance Denial before submitting:  Date Date ISLOCATION SERVICES UNIT Date Received Review Date                                                                                                    |
| A range of the subsistence and/or Transportation All     Benchmark Discrepancy     Other_      The following documents should be attached to this form b     Individual Employment Plan (IEP)     Other_      Capy of MID 838     Other_      Claimant's Signature      Di     DSU Representative's Signature      DI     DSU Representative's Signature      Reviewed By (Please Print)                                                                                                    | wance Denial                                                                                                    |
| Chargest for Subsistence and/or Transportation Alle     Benchmark Discrepancy                                                                                                    | wance Denial                                                                                                    |
| Cherrent Signature     Cherrent Signature     DSU Representative's Signature     DSU Representative's Signature     DSU Representative's Signature     DSU Representative signature     DSU Representative signature     DSU Representative signature     DSU Representative signature     DSU Representative signature                                                                                                    | swance Denial                                                                                                    |
| Induced and a sequent for Substance and/or Transportation Alle     Benchmark Discrepancy     Other_     The following documents should be attached to this form b     Individual Employment Plan (EP)     Copy of MD 838     Other_     Claimant's Signature     Tob Service Specialist's Signature     DI     DSU Representative's Signature     Reviewed Ey (Please Print)     Determination:     Upheld     Coverturned     DSU Manager's Signature                                                                                                    | swance Denial                                                                                                    |

## **INSTRUCTIONS (CONT'D)**

- The Claimant and the Case Worker must sign the completed form.
- The form must be reviewed and signed by the Job Service Supervisor and/or the Labor Exchange Administrator before sending to the DSU.
- The form must then be submitted to the DSU with the requested information and signatures below.
- The form must be submitted within fifteen (15) calendar days of the claimant's denial of Trade Adjustment Assistance benefits per the Training Request Application (MD 858). A determination will be made within fifteen (15) calendar days of receipt of this completed form along with related documentation.

# TRAINING BENCHMARKS

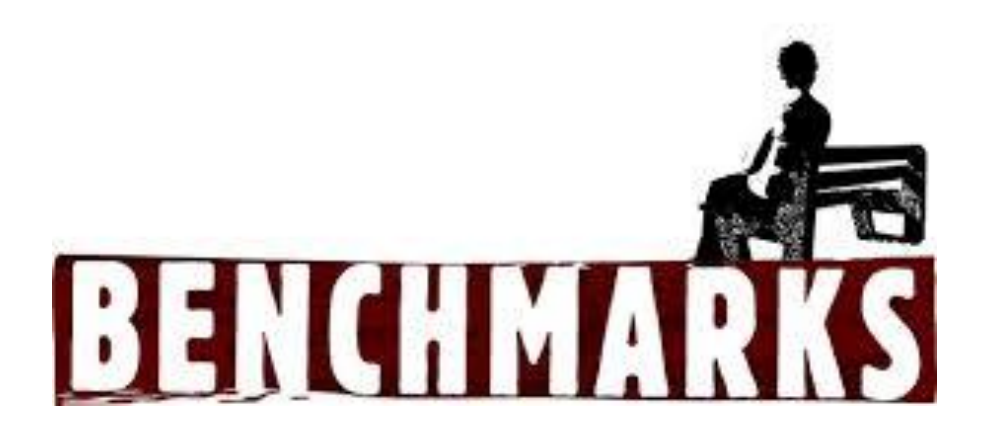

## Benchmarks

- Must be completed in MWE every 60 days or less. Contact/communication with a worker must be done by the 60<sup>th</sup> day
- The worker must supply the progress report, report card or the transcript to verify progress
- Modify the Individual Employment Plan (IEP) as needed

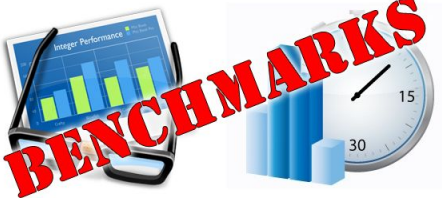

\*Workers will not receive last 13 weeks "Completion TRA" if benchmarks are not being recorded in MWE!!!

## TRADE READJUSTMENT ALLOWANCE (TRA)

- It is an allowance that's available to workers enrolled in full-time training
- Must file a UI claim
- Must meet with a Workforce Specialist before starting the training
- Wide variety of trainings are available.
- Up to 130 weeks to complete training program but in order to receive TRA, the training must be full-time
- In order to take advantage of this benefit, <u>the participant</u> <u>must be on a "waiver" or be in training within 8 weeks of</u> <u>certification or 16 weeks from separation, whichever is</u> <u>later</u>.
- Participant must submit attendance forms (MD-858A)

#### MD-858A

- Attendance Forms must be submitted weekly to the Reemployment & Trade Unit.
- Regardless as to whether the worker is attending classes traditionally or on-line
- On-line tracking could present challenges...
  - It is up to the caseworker and the student to develop a plan...
  - The Dislocation Services Unit Administrator should be notified of this plan for approval

|                                                                                                    | PTATE A                                          | NENTADAT ANT                            |                                                            |                                                    |                                                     | TRAINING W              | EEK                                     |
|----------------------------------------------------------------------------------------------------|--------------------------------------------------|-----------------------------------------|------------------------------------------------------------|----------------------------------------------------|-----------------------------------------------------|-------------------------|-----------------------------------------|
| STATE OF MARYLAND<br>DEPARTMENT OF LABOR, LICENSING AND REGULATION<br>DIVISION OF UNEMPLOYMENT INSURANCE<br>WEEKLY REQUEST FOR ALLOWANCE BY WORKER IN TRAINING<br>TRADE ACT OF 1974; AS AMENDED 2015 |                                                  |                                         |                                                            | BEGINNING DATE                                     |                                                     | ENDING DATE             |                                         |
|                                                                                                    |                                                  |                                         | ; SO                                                       | SOCIAL SECURITY NUMBER                             |                                                     | PETITION NUMBER         |                                         |
| WORKER'S NAME                                                                                                    | (Last, First, Middle I                           | nitial)                                 |                                                            |                                                    |                                                     |                         |                                         |
| MAILING ADDRES                                                                                                    | s                                                |                                         |                                                            |                                                    |                                                     |                         |                                         |
|                                                                                                    |                                                  |                                         | A. TRADE REA                                               | DJUSTMENT A                                        | LLOWANCE                                            |                         |                                         |
| Have you previously                                                                                                    | received a Trade Rea                             | djustment Allow                         | (COMPLET<br>ance or any other training a                   | ED BY WORKE<br>allowance for the v                 | R)<br>veek shown above?                             | YesNo                   |                                         |
| If "Yes", Name of th                                                                                                    | e Program                                        | 8                                       | R 93                                                       |                                                    | Date Receiv                                         | ed                      | Amount Received                         |
| Have you filed (or do                                                                                                    | you intend to file) a                            | claim, or have vo                       | u received unemployment                                    | insurance under a                                  | State or Federal la                                 | w for the training or   | any part of the training week show      |
| above?Yes`                                                                                                    | No                                               |                                         | •                                                          |                                                    |                                                     |                         |                                         |
| If "Yes", Type of Cli                                                                                                    | sim                                              |                                         |                                                            |                                                    | Paying State                                        |                         | Amount Received                         |
| Have you worked in                                                                                                    | employment or self-e                             | mployment durin                         | g the training week shown                                  | above?Yes                                          | No                                                  | ] 3                     | ,                                       |
| If "Yes", Name of th                                                                                                    | e Program                                        |                                         |                                                            |                                                    | Date Receiv                                         | ed                      | Amount Received                         |
|                                                                                                    |                                                  |                                         | P WORKER CER                                               | TIFICATION                                         |                                                     | 1                       | 5                                       |
| From the beginning<br>If "No", give reason                                                                                                    | of training and throug<br>for unsatisfactory pro | h the training we<br>gress:             | C. PROGRESS AN<br>(COMPLET)<br>ek shown above, has the w   | D ATTENDANC<br>ED BY TRAININ<br>orker made satisfa | E IN TRAINING<br>G FACILTY)<br>ctory progress in tr | aining? Yes             | No                                      |
| Did good cause exist<br>Did you provide lod:                                                                                                    | for worker's unsatisf                            | factory progress is<br>worker during th | n training?YesN<br>se training week shown abo              | io<br>we Yei No                                    | Date Terminate                                      | 1                       | Last Hour and Date<br>Attended          |
|                                                                                                    |                                                  |                                         |                                                            |                                                    | If "Yes", Charg                                     | e Per Day               | Number of Days Provide                  |
| ATTENDANCE RE                                                                                                    | CORD: Enter "P" for<br>Enter "A" for             | each day the wo<br>reach day the wo     | iker was present for trainin<br>rker was absent without go | g<br>od czase                                      | 20                                                  |                         |                                         |
| SUNDAY                                                                                                    | MONDAY                                           | TUESDAY                                 | WEDNESDAY                                                  | THURSDAY                                           | FRIDAY                                              | SATURDAY                | NO. DAYS TRAINING<br>SCHEDULED          |
| The above informa<br>NAME                                                                                                    | tion (Section C) is in<br>OF TRAINING FAC        | accordance with<br>ILITY                | a our records. Statement<br>SIG                            | s made by the wo<br>NATURE OF TRJ                  | rker appear to be<br>AINING OFFICIA                 | complete and corre<br>L | ct to the best of my knowledge.<br>DATE |
| TRADE READJUST                                                                                                    | MENT ALLOWAN                                     | CE                                      | D. STATE AGENO<br>AMOUN                                    | T AUTHORIZED                                       | TION                                                | PA                      | YMENT DENIED                            |
| SUBSISTENCE AL<br>Number of Days<br>TRANSPORTATIO<br>Initial                                                                                                    | LOWANCE<br>N ALLOWANCE                           |                                         | \$<br>\$                                                   |                                                    |                                                     | -                       |                                         |
| Terminal<br>Daily Nu                                                                                                    | nber of Days                                     | _                                       | \$                                                         |                                                    |                                                     | -                       |                                         |
| REASON FOR DEN                                                                                                    | TAL                                              |                                         |                                                            |                                                    |                                                     |                         |                                         |
| SIGNATURE OF S                                                                                                    | TATE AGENCY REP                                  | RESENTATIVE                             |                                                            |                                                    |                                                     |                         | DATE AUTHORIZED                         |
|                                                                                                    |                                                  |                                         |                                                            |                                                    |                                                     |                         |                                         |
|                                                                                                    |                                                  |                                         |                                                            |                                                    |                                                     |                         |                                         |
|                                                                                                    |                                                  |                                         |                                                            |                                                    |                                                     |                         |                                         |

| Travel Allowance Applications    |
|----------------------------------|
| TAA/TRA Program Benefit Payments |
| Training Benchmarks              |
| Measurable Skills C REATING      |
| BENG RAINING                     |
| Closure CINCHMARKC               |
| Exit / Outcome                   |
| C Follow-ups                     |
| Bona-Fide Application            |

### **Steps to Create a Training Benchmark**

| <u>TAA #1676663 - Complete</u>              |                                                                                       |                                                                        |                                        |  |
|---------------------------------------------|---------------------------------------------------------------------------------------|------------------------------------------------------------------------|----------------------------------------|--|
| LWDB:<br>Onestop:<br>Open/Total Activities: | 03 - Baltimore City<br>28 - Baltimore City One Stop Center (Eutaw<br>Street)<br>1 / 2 | Application Date<br>Participation Date:<br>Closure Date:<br>Exit Date: | 09/08/2021<br>09/09/2021<br>N/A<br>N/A |  |

Go to your customer's **Programs** tab.

Scroll down to Trade Adjustment Assistance Application.

### Click on

The TAA Application will expand.

### **Steps to Create a Training Benchmark**

Training Benchmarks

Click on the **I**, next to Training Benchmarks.

Training Benchmarks

#### Click on View Training Benchmarks.

View Training Benchmarks

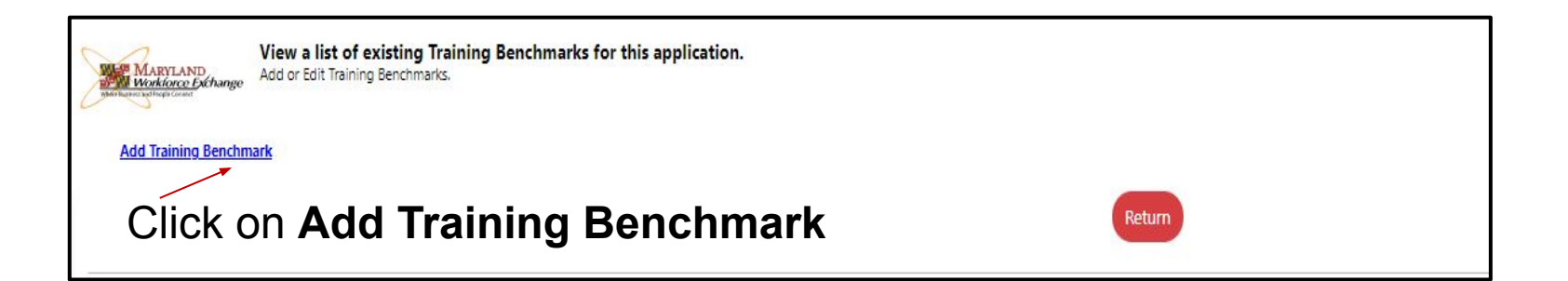

### **Training Benchmark Details Screen**

| General Information Individual Name:<br>State ID:                                                                                                  | Jonas, Samatha<br>23405                                                           |
|----------------------------------------------------------------------------------------------------|-----------------------------------------------------------------------------------|
| Individual Name:<br>State ID:                                                                                                    | Jonas, Samatha<br>23405                                                           |
| State ID:                                                                                                    | 23405                                                                             |
| and the second file and the                                                                                                    |                                                                                   |
| Application Number:                                                                                                    | 1676663                                                                           |
| Petition Number:                                                                                                    | 94711 - Verso                                                                     |
| Table List Display of all TA                                                                                                    | A training activities                                                             |
| Training Provider I<br>Activity                                                                                                    | Program Actual Projected Actual Completion<br>Begin Date End Date End Date Status |
| 310 - No<br>Skills Provider<br>Upgrading Information<br>and<br>Retraining                                                                          | 9/13/2021 6/13/2022                                                               |
| Training Benchmark Info<br>*Beginning Date of Benchmark                                                                                            | ormation                                                                          |
| *Ending Date of Benchmark<br>Period:                                                                                                    | Te Iodax                                                                          |
| *Is maintaining satisfactory<br>academic standing (e.g. not on<br>probation or determined to be<br>"at risk" by the instructor or<br>institution)? | ) Yes<br>) No                                                                     |
| * Is scheduled to complete<br>training within the timeframes<br>identified in the approved<br>training plan?                                       | ) Yes<br>) No                                                                     |
| Supporting evidence for the []<br>above                                                                                                    | Verify   Scan   Upload   Link ]                                                   |
| *Review Date:                                                                                                    | Today                                                                             |
| Case Notes: [ Add a nev                                                                                                    | w Case Note   Show Filter Criteria  <br>Create Date Subject Action                |
| No data fe                                                                                                    | bund.                                                                             |
|                                                                                                    | Save Cancel Print                                                                 |

Complete the Training Benchmark detail screen, as follows:

- List a Beginning Date of Benchmark Period
- List an Ending Date of Benchmark Period
- Yes or 

   No for "Is maintaining satisfactory academic standing...."
- Yes or 
   No for "Is scheduled to complete training within the timeframes...."
- Select the <u>Verify</u> for "Supporting evidence for the above"
- List a Review Date [may not be prior to the Ending Date of Benchmark Period]
- Click on save

### Training Benchmark List Screen Updated

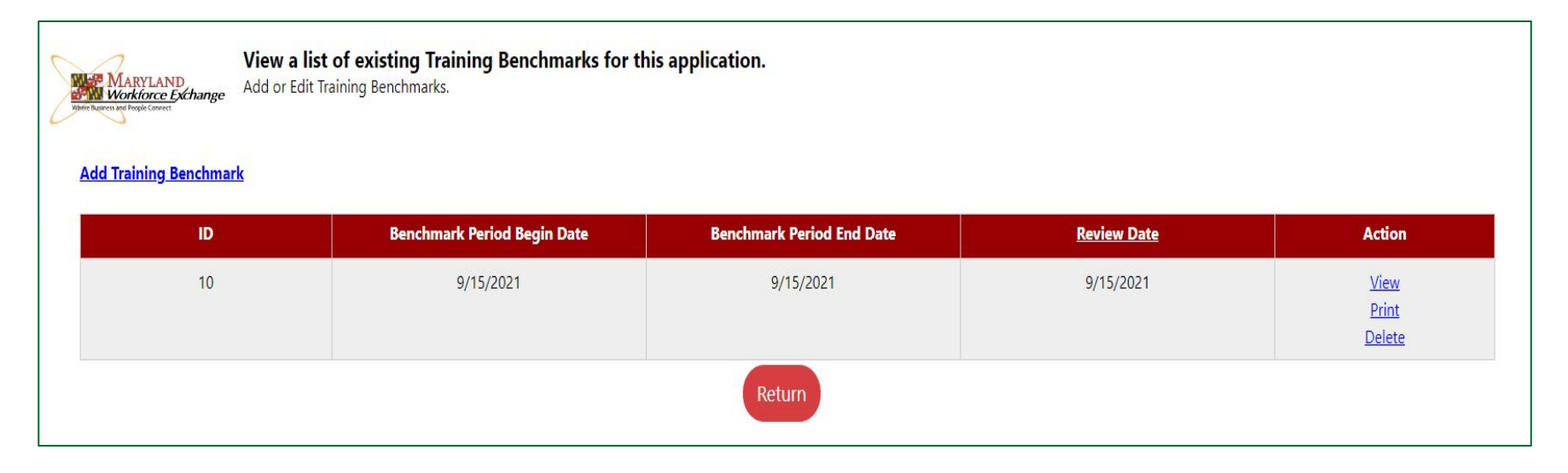

- The Training Benchmarks list screen returns, this time displaying any new entries.
- Under Action, you may <u>View</u>, <u>Print</u> or <u>Delete</u>, if desired.

<u>Note</u>: 1) Benchmarks are for every 60 days until a long-term (**6 months or more**) training program has ended. 2) Closeout corresponding service activities and add credentials as needed.

## Why Are Benchmarks Important?

- A way to track a TAA customer's progress in a long-term training program
- The 2011 and 2015 TAA Rules require that this progress be tracked and recorded
- These benchmarks <u>must</u> be met at least every 60 days

# **Completion TRA**

- To Implement Completion TRA, Cooperating State Agencies (CSA's) must establish training benchmarks for a worker when a worker enrolls in training.
  - Short Term Trainings are completed in <u>less than six months</u> and DO NOT require training benchmarks.
  - Long Term Trainings are completed in more than six months and DO require training benchmarks
- Monitor the worker's progress toward completing the approved training within the 130 week maximum during of training
- Participants must be evaluated at intervals of no more than 60 days, beginning with the start of the training plan, to determine whether the worker is:
  - Maintaining satisfactory academic standing (e.g. not on probation or determined to be "at risk" by the instructor or training institution), and
  - On schedule to complete training within the timeframe identified in the approved training plan.

\*\*\* Remedial and prerequisite training may be part of an approved training plan and included within the 130 weeks.

- Completion TRA aligns with the Department's larger aim to increase the completion of recognized credentials.
- Provides participants with up to 13 more weeks of TRA within a 20 week period in order to complete an approved training plan.

117 weeks + 13 weeks = 130 maximum allowed

130 weeks is not a given, it is the maximum allowed!!!

- CONDITIONS OF COMPLETION TRA:
  - The requested weeks are necessary for the worker to complete a training program that leads to completion of a degree or industry-recognized credential
  - □ Is participating in training each week
  - Has substantially met the performance benchmarks established at the beginning of an approved training plan

- CONDITIONS OF COMPLETION TRA (cont'd):
  - Continues to make progress towards the completion of approved training
  - Will be able to complete the training during the period authorized for the receipt of Completion TRA

#### Applies to Participants Served Under 81,000 – 84,999 (2011 Rules) and 85,000 and above (2015 Rules)

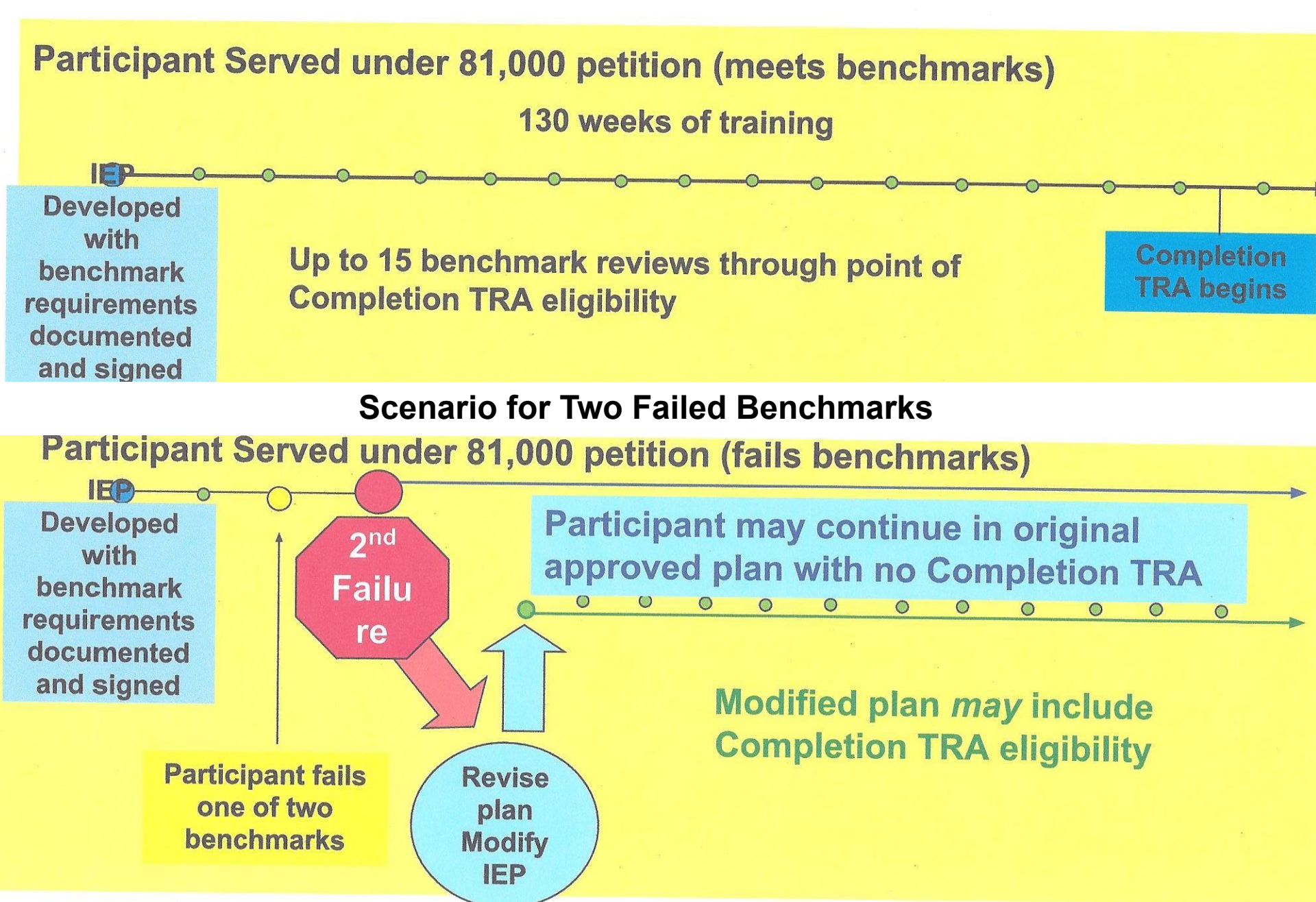

|                                                               | STATE OF MARYLAND<br>DEPARTMENT OF LABOR, LICENSING AND REGULATION<br>Division of Workforce Development and Adult Learning<br>ENTITLEMENT DETERMINATION TO TRADE ADJUSTMENT<br>ASSISTANCE / TRADE READJUSTMENT ALLOWANCE<br><u>TRADE ACT OF 1974, AS AMENDED</u><br>WORKER'S NAME (Last, Fust, Middle) | PETITION NUMBER LAST FOUR (4) DIGITS OF SOCIAL SECURITY NUMBER XXX-XX                                                       |
|---------------------------------------------------------------|----------------------------------------------------------------------------------------------------|----------------------------------------------------------------------------------------------------|
|                                                               | COMPLETION TRADE READ                                                                                                    | DJUSTMENT ALLOWANCE                                                                                                    |
|                                                               | If it is determined that you met the other TRA eligibilit<br>(thirteen) weeks of Completion TRA if all of the 5 (five                                                                                                    | y requirements, you may qualify for up to 13<br>e) criteria are met:                                                        |
| The case manager                                              | All five must be met before Completion TRA is issue                                                                                                    | ed                                                                                                    |
| answers questions 1-5.                                        | <ol> <li>The requested weeks are necessary for the work<br/>completion of a degree or industry-recognized of<br/>117 weeks of training? YES  NO  If No</li> </ol>                                                                                                    | ter to complete a training program that leads to<br>credential. Has the worker successfully completed<br>O, Please explain: |
| The completed form is                                         |                                                                                                    |                                                                                                    |
| email to the<br>Re-Employment &<br>Trade Unit (RTU)           | 2. The worker was participating in such training in explain:                                                                                                    | n each such weeks. YES 🗌 NO 🗌 If NO, Please                                                                                 |
| dllr.858md@maryland.<br>gov                                   | 3. The worker has substantially met the performan<br>plan. YES □ NO □ If NO, Please explain:                                                                                                    | ice benchmarks established in the approved training                                                                         |
| RTU will approve or<br>deny the request for<br>Completion TRA | <ul> <li>The worker is expected to continue to make protraining. YES □ NO □ If NO, Please explain</li> </ul>                                                                                                    | gress towards the completion of the approved                                                                                |
|                                                               | 5. If the worker is able to complete the training du<br>Completion TRA, how many weeks of the Com                                                                                                    | ring the period authorized for receipt of pletion TRA will be needed? (1-13 weeks)                                          |
|                                                               | SIGNATURE OF CASE MANAGER                                                                                                    | DATE SIGNED                                                                                                    |
|                                                               | Approved  Denied Explanation:                                                                                                    |                                                                                                    |

## If it's not written, It did not happen! J CASE NOTES & FILES

## **Reasons for Records**

- To document and retain information about...
  - the customer
  - progress toward goals
  - customer services

## **Purposes for Records**

- Plan customer services
- Outlines justifications for services and training
- Identify any potential obstacles
- Implement customer service
- Evaluate effectiveness of customer services

## Case Records and Notes Must Be...

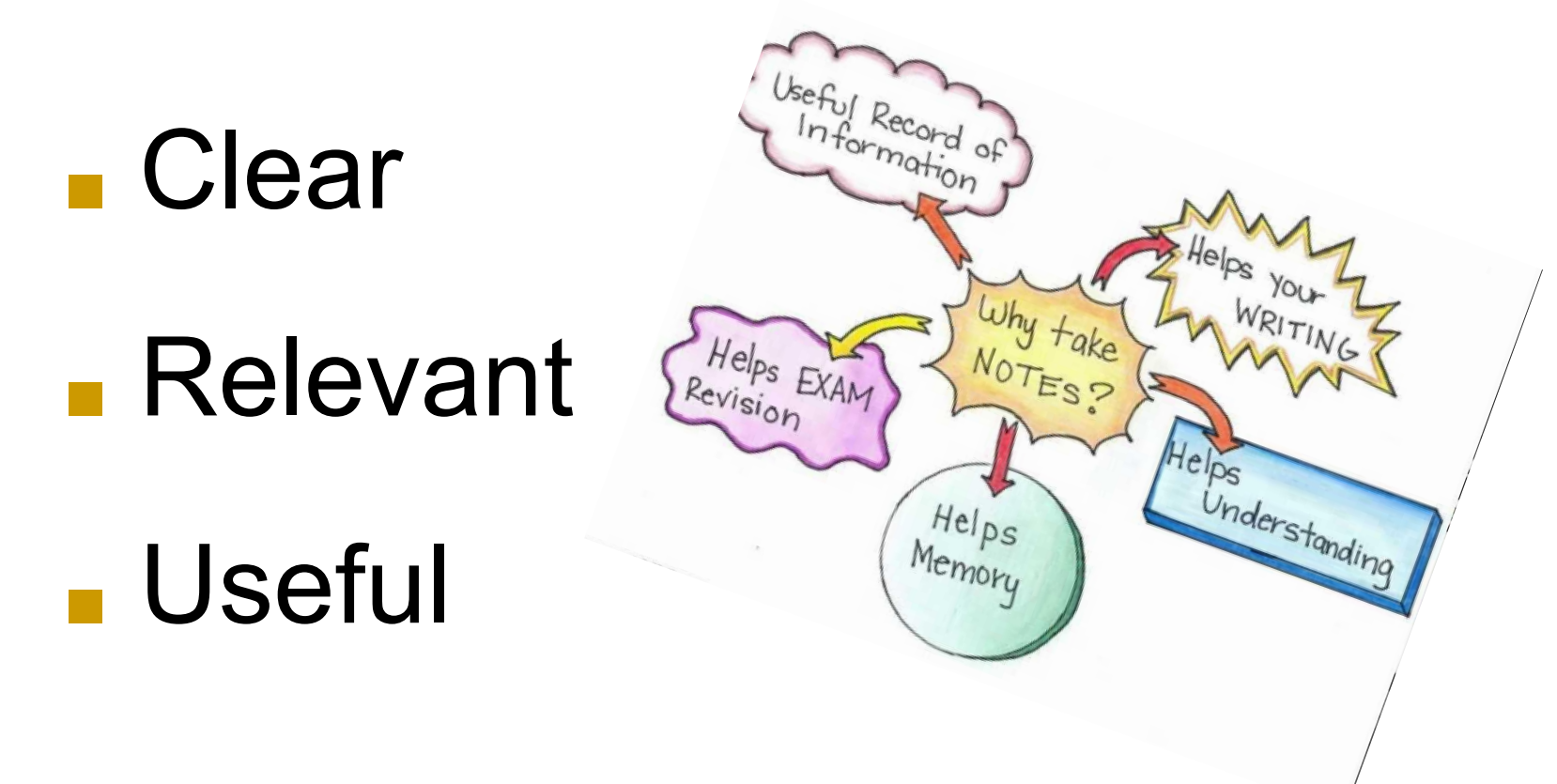

## Focus of Case Records and Notes

- The customer
- The customer's needs
- The situation the customer is facing
- The services used or planned to meet the customer's needs

## Scope of Case Records and Notes

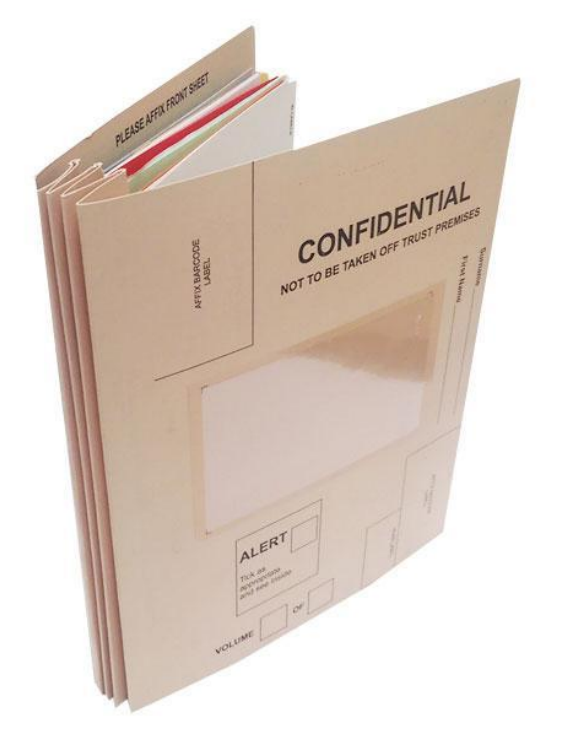

The assessment of skills, problems and barriers

The accessibility of available resources

## Functions of Case Records and Notes

#### Document a process

Review the customer and situation

- Select appropriate items
- Analyze selected items
- Organize the presentation so others can recognize and understand

### Good Case Notes Can Paint A Picture *Everyone* Understands

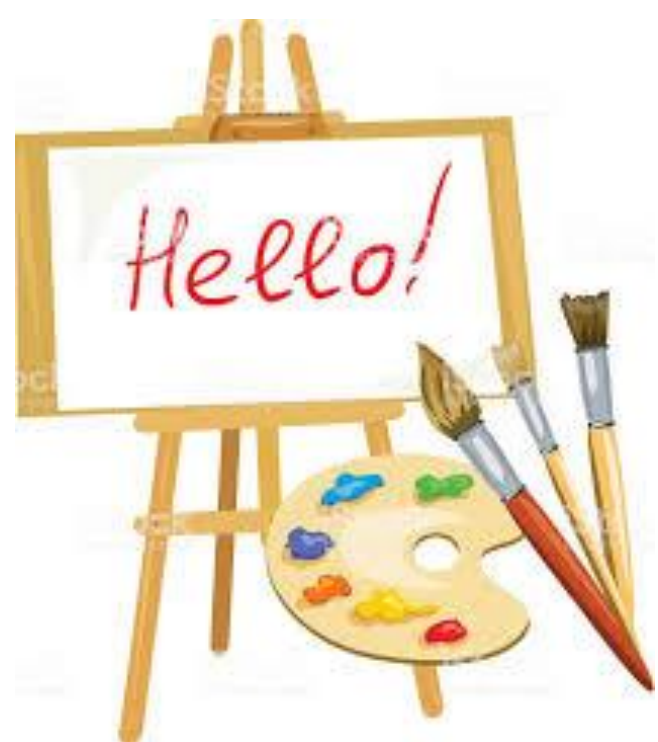

## Measurable Skill Gains

#### Create Measurable Skill Gains(MSG) Under Programs Tab

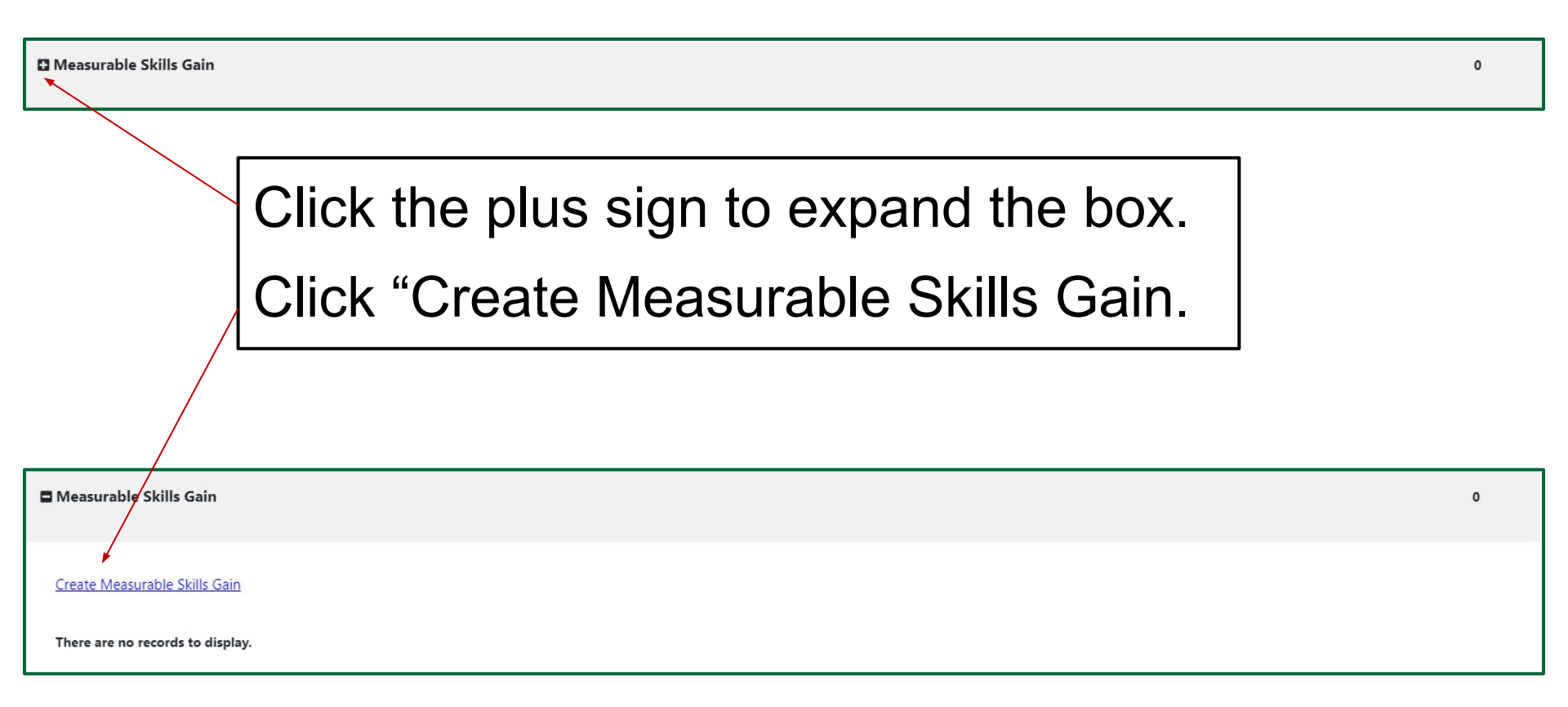

#### **MSG Continued**

#### **General Information**

| User Login:                                                | MAYVET09                                                     | ≻ |
|------------------------------------------------------------|--------------------------------------------------------------|---|
| State ID:                                                  | 23405                                                        |   |
| User ID:                                                   | 2023586                                                      |   |
| Name:                                                      | Samatha Jonas                                                |   |
| Program Entry Date:                                        | 09/09/2021                                                   |   |
| LWDB:                                                      | Baltimore City                                               |   |
| *Office Location:                                          | Baltimore City One Stop Center (Eutaw Street)                |   |
| Skill Attainment Informat                                  | tion                                                         |   |
| Fill in the following information for the sl               | xill achievement. Program: Trade Adjustment Assistance (TAA) |   |
| * Skill Type:                                              | None Selected 🗸                                              |   |
| * Date Skill Attained:                                     | III Ioday                                                    |   |
| * Type of Achievement:                                     | None Selected 👻                                              |   |
| •                                                          | [ Verify   Scan   Upload   Link ]                            |   |
|                                                            |                                                              |   |
| Staff Information                                          |                                                              |   |
| ID         Create Date           No data found.         No | eria ] Subject Action                                        |   |

This section displays:

#### General Information

- Prefilled
- Select your Office Location.

#### Skill Attainment Information

- Skill Type
- Date Skill Attained
- Type Achievement

#### Staff Information

• Add a Case Note

Save

### **Skill Types**

#### **Skill Attainment Information**

| Fill in the following information fo | or the skill achievement. <b>Program:</b> Trade Adjustment Assistance (TAA)          |
|--------------------------------------|--------------------------------------------------------------------------------------|
| *Skill Type:                         | None Selected                                                                        |
|                                      | None Selected                                                                        |
| * Date Skill Attained:               | Post-Secondary Transcript/Report Card                                                |
|                                      | Secondary Transcript/Report Card                                                     |
| Construction of the second           | Training Milestone                                                                   |
| Type of Achievement:                 | Skills Progression                                                                   |
|                                      | Credits Attained for EFL OR Completed Secondary Ed and Enrolled in Post-Secondary Ed |
| *                                    | [ <u>Verify</u>   <u>Scan</u>   <u>Upload</u>   <u>Link</u> ]                        |

Clicking on the **Skill Type** drop down will make the above list available. From this list, make your selection as it pertains to your participant.

#### **Skill Type: Skill Progression**

| Skill Attainment Inforn                  | nation                                                                                                    |                                                                                                    |
|------------------------------------------|----------------------------------------------------------------------------------------------------|----------------------------------------------------------------------------------------------------|
| Fill in the following information for th | ne skill achievement. Program:                                                                                                    | Trade Adjustment Assistance (TAA)                                                                                             |
| *Skill Type:                             | Skills Progression                                                                                                    | -                                                                                                    |
| *Date Skill Attained:                    | 09/16/2021 📷 <u>Today</u>                                                                                                    |                                                                                                    |
| *Type of Achievement:                    | None Selected                                                                                                    | •                                                                                                    |
| *                                        | None Selected<br>Successfully completed a required exam f<br>Satisfactory progress in attaining technica<br>Other skills progression achievement | or a particular occupation<br>I or occupational skills as evidenced by trade-related benchmarks such as knowledge-based exams |

Clicking on the **Type of Achievement** drop down will make the above list available. From this list, make your selection as it pertains to your participant.

#### **MSG Continued**

| Measurable Skills Gain        |                    |                       |                     | 1          |
|-------------------------------|--------------------|-----------------------|---------------------|------------|
| Create Measurable Skills Gain |                    |                       |                     |            |
|                               |                    |                       | Search:             |            |
| Date Achieved                 | Skill Type         | Last Edited By        | Last Edited Date    | Action     |
| 09/16/2021                    | Skills Progression | Nine, Staff (2022923) | 09/16/2021 11:29 AM | Edit Print |
|                               | M 🛛 Pa             | age 1 ▼ of 1 ▶ №      |                     | Rows: 10 🔻 |

Once you have completed entering the MSG and saved it, you will be taken back to the Programs Tab. There, you will see MSG is now listed.

#### **Verification of MSG**

#### Verification on Skills Gains Screens-

At the roll out of this new form we have loaded one verification of "other" which will allow staff to type in what they are using for the verification until such time as DOLETA has published Data Validation Requirements.

For those that have Document Management/Imaging you have the ability to upload appropriate documentation for each skill gain reported.

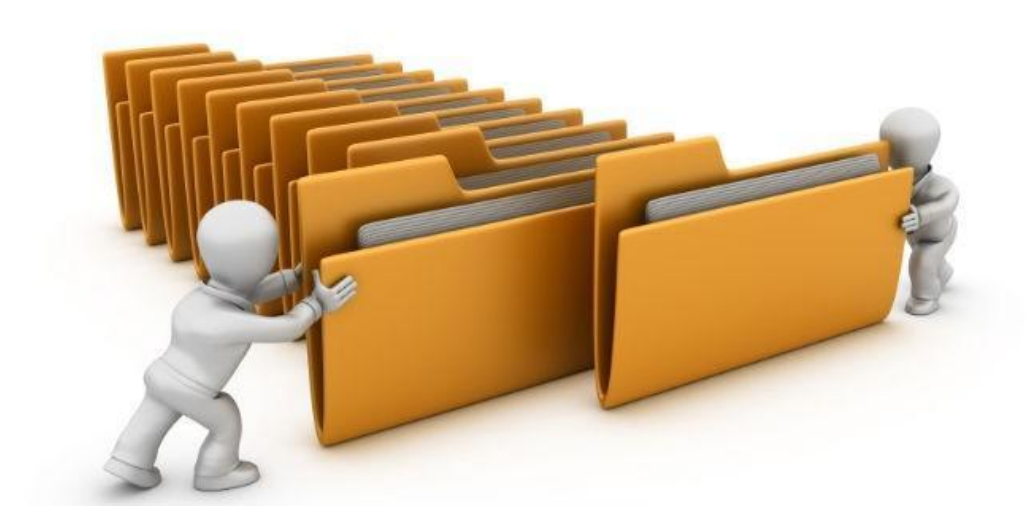

### FILE MAINTENANCE

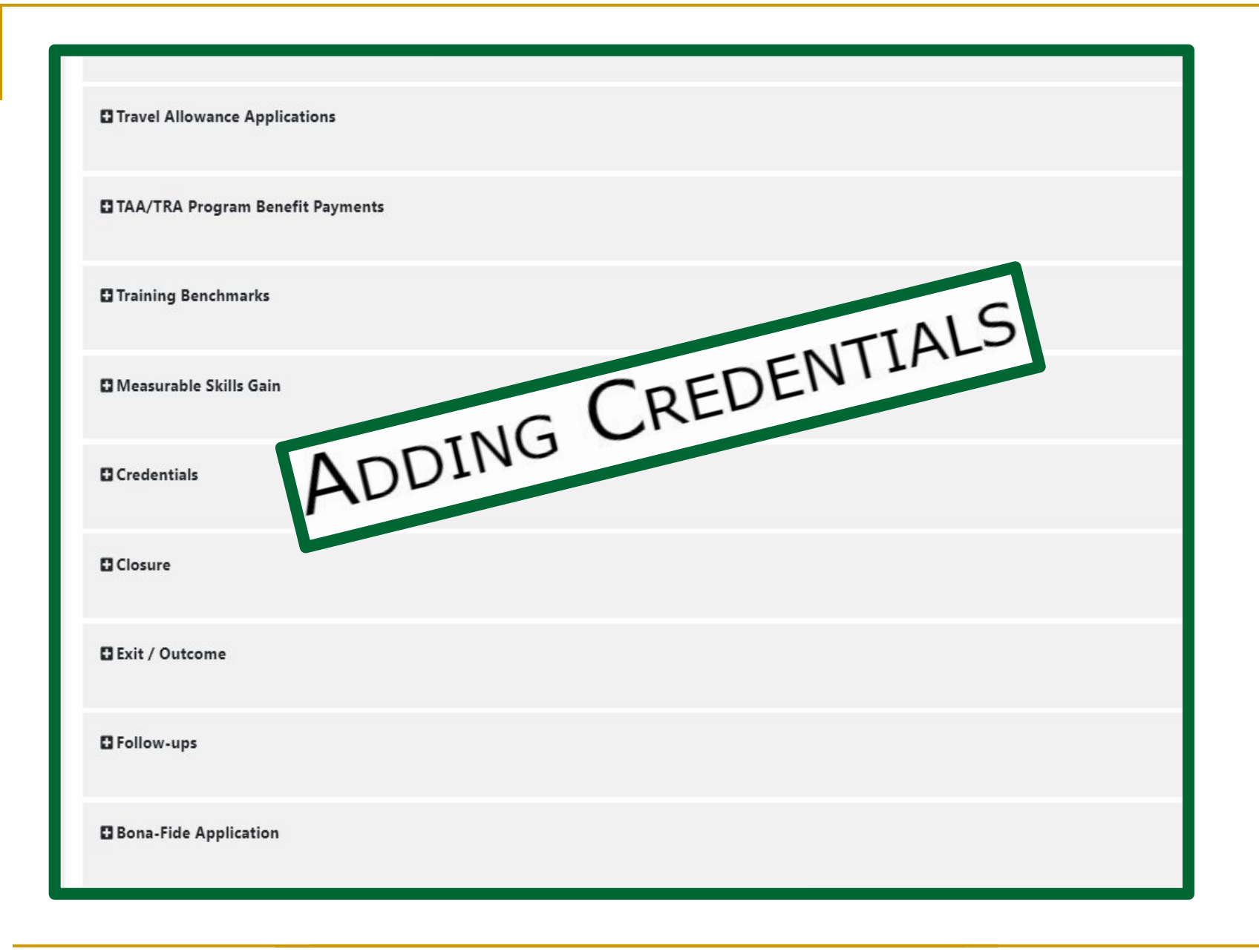

### **Adding Credentials**

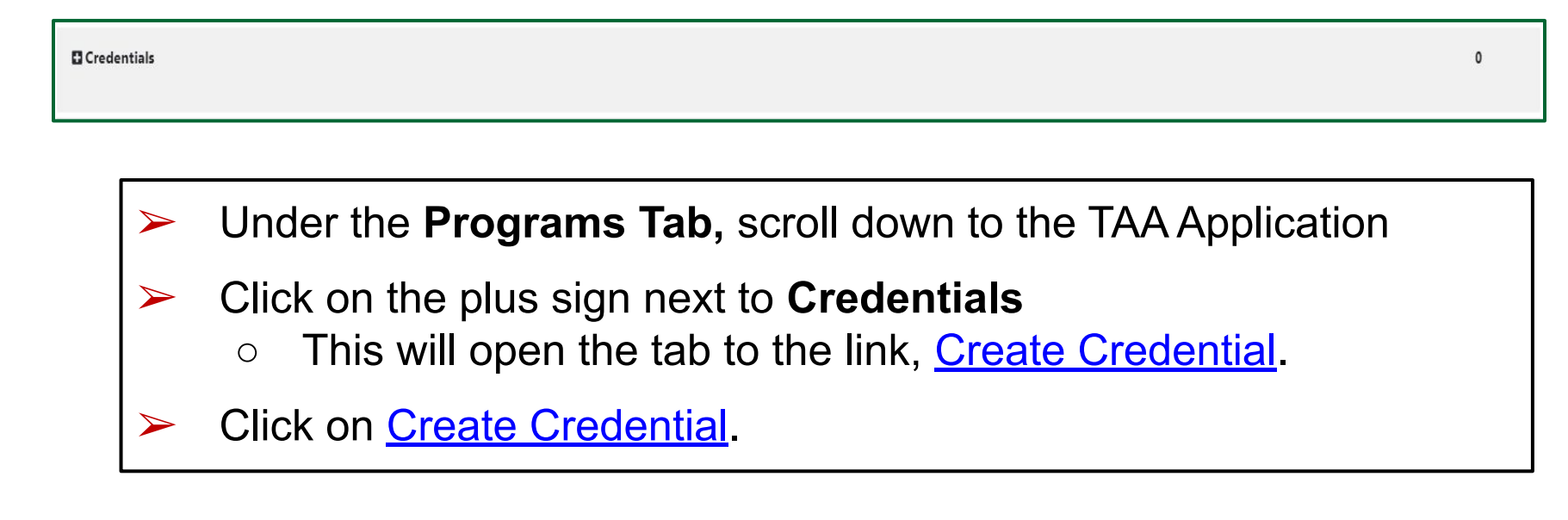

| Credentials                      | 0 |
|----------------------------------|---|
| Create Credential                |   |
| There are no records to display. |   |

### **Credentials - General Information**

|                                          | General Info                                        |          | Employment | Staff Info |
|------------------------------------------|-----------------------------------------------------|----------|------------|------------|
|                                          |                                                     |          |            |            |
| General Inform                           | nation                                              |          |            |            |
| User ID:                                 | 2023586                                             |          |            |            |
| Last 4 of SSN:                           | ***_**-1003                                         |          |            |            |
| Name:                                    | Samatha Jonas                                       |          |            |            |
| Date of Last Service:                    | 9/21/2021                                           |          |            |            |
| Exit Date:                               |                                                     |          |            |            |
| Exit Reason:                             |                                                     |          |            |            |
| Local Workforce<br>Investment Area:      | Baltimore City                                      |          |            |            |
| * Office Location:                       | None Selected                                       | -        |            |            |
| Closure Date:                            | 9/21/2021                                           |          |            |            |
| * Accountability<br>Closure/Exit Status: | None Selected                                       |          |            |            |
| Exit Wizard                              | Invalid SSN or failed to disclose SSN<br>Retirement |          |            |            |
|                                          | Neither condition applies                           |          | Next >>    |            |
| Gene                                     | ral Informati                                       | on:      |            |            |
| ≻ A                                      | dd your LWD                                         | B/Regic  | n          |            |
| ≻ A                                      | dd your Offic                                       | e Locati | on         |            |

### **Credentials - Credential Information**

| Credential Informati                      | on                                                            | None Selected                                                                |
|-------------------------------------------|---------------------------------------------------------------|------------------------------------------------------------------------------|
| *Credential Received:                     | None Selected                                                 | High School Diploma<br>Secondary / High School Equivalency                   |
| Other Credential:                         |                                                               | AA/AS Degree<br>BA/BS Degree                                                 |
| *Credential Verification:                 | [ <u>Verify</u>   <u>Scan</u>   <u>Upload</u>   <u>Link</u> ] | Occupational Skills License<br>Occupational Skills Certificate or Credential |
| Date Credential Received:                 | (mm/dd/yyyy) 📧 Today                                          | Other Recognized Diploma, Degree, or Certificate (specify)                   |
| Associate to Training/Activity<br>record: | [ Search Activities/Services ]                                | Occupational Certification                                                   |
|                                           | S                                                             | ave Cancel                                                                   |

#### **Credential Information:**

- Credential Received Drop Down Choices listed above
- Credential Verification
- Date Credential Received
- Associate to Training/Activity Record

Click Gave

### Adding Credentials - Cont'd.

| Cre | dentials       |         |         |                             |                  |               | 1             |
|-----|----------------|---------|---------|-----------------------------|------------------|---------------|---------------|
| Cre | ate Credential |         |         |                             |                  |               |               |
|     |                |         |         |                             |                  | Search:       |               |
|     | ID             | Program | APPID   | Credential                  | Source/Source ID | Date Received | Staff Entered |
|     | 1122           | TAA     | 1676663 | Occupational Skills License |                  | 09/21/2021    | Nine, Staff   |
|     |                |         |         | N 4 Page 1 🗸 of             | 1 ¥ N            |               | Rows: 10 💌    |

Once the Credential has been completed, it will appear under the Credential Tab on the Programs screen.

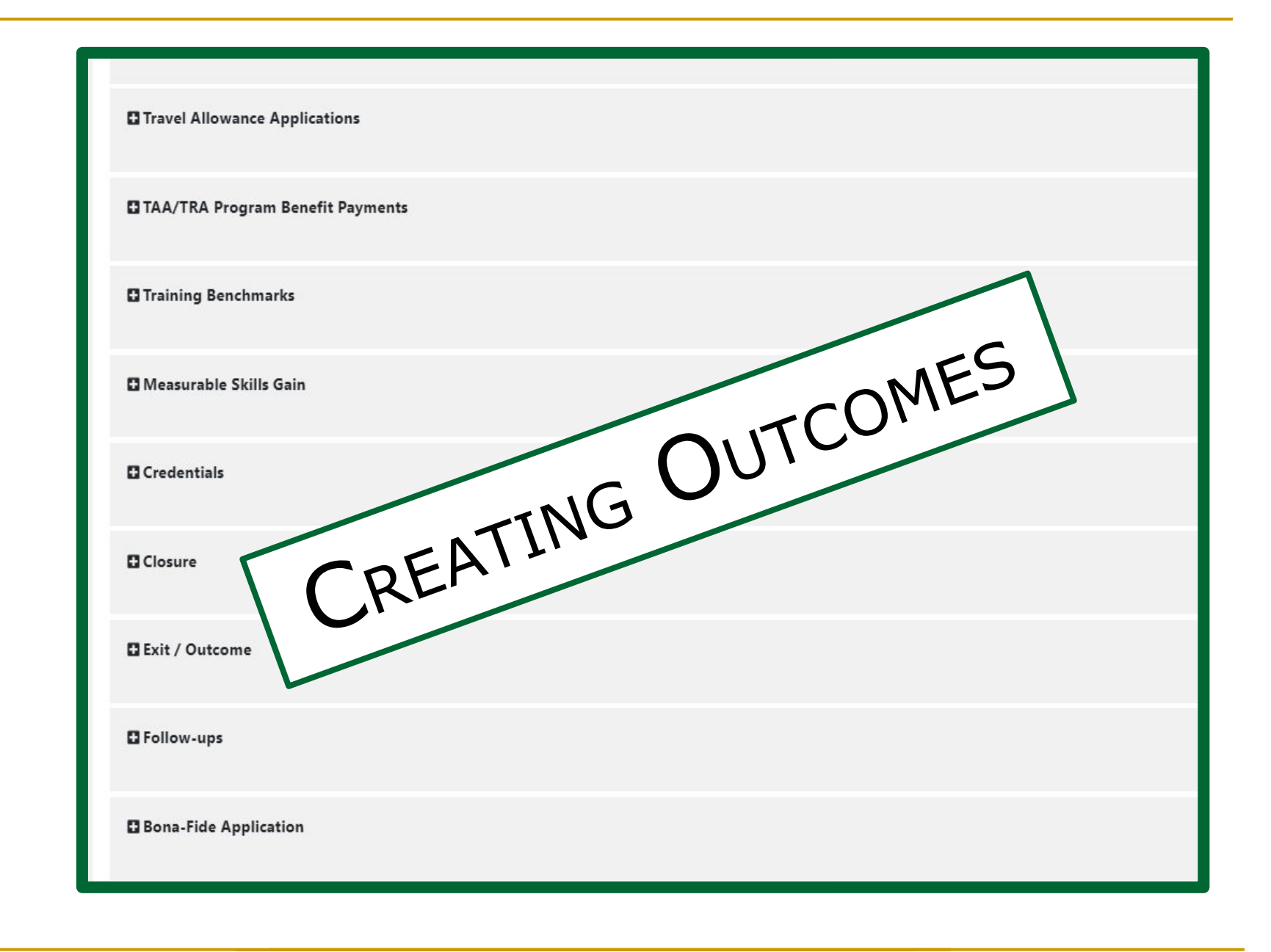

### **MWE Screens That Effect Performance- Create Outcome**

#### Create Outcome

- This is where in the system global exclusions are recorded when the exclusion takes place during participation, prior to exit.
  - Global exclusions include institutionalized, medical/health, family care, deceased, reservists called to active duty(includes National Guard), relocated to a residential or non-residential program (applies to youth only), invalid SSN

### **Creating Outcomes**

Exit / Outcome

| $\succ$      | Under the Programs Tab, scroll down to the TAA Application                                                                               |
|--------------|----------------------------------------------------------------------------------------------------|
| $\checkmark$ | <ul> <li>Click on the plus sign next to Exit/Outcome</li> <li>This will open the tab to the link, <u>Create Exit/Outcome</u>.</li> </ul> |
|              | Click on Create Exit/Outcome.                                                                                                    |

| Exit / Outcome      | N/A |
|---------------------|-----|
| Create Exit/Outcome |     |

N/A

### **Outcome - General Information**

| Outcome Ge        | neral Information                             |   |
|-------------------|-----------------------------------------------|---|
| User ID:          | 2023586                                       |   |
| Name:             | Samatha Jonas                                 |   |
| * LWDB/Region:    | Baltimore City                                |   |
| *Office Location: | Baltimore City One Stop Center (Eutaw Street) | • |
| * Staff Position: | None Selected 🔻                               |   |

#### **General Information:**

- Add your Office Location
- Add your Staff Position

### **Outcome - Exit Information**

| Outcome Exit                | Information               |                                                                                                    |
|-----------------------------|---------------------------|----------------------------------------------------------------------------------------------------|
| *Exit Date:                 | 09/21/2021 📷 <u>Today</u> |                                                                                                    |
| *Exit Reason:               | None Selected 🗸           | None Selected                                                                                                    |
| Exit Reason<br>Description: |                           | Institutionalized<br>Health/Medical<br>Deceased<br>Reservist called to Active Duty                               |
| Alternate Contacts:         | [Click Here]              | Soft Exit (system set)<br>Began Receiving Benefits and Services Under a New Petition Certification<br>Retirement |

#### **Exit Information:**

- Exit Date
- Exit Reason
- Exit Description (optional)
- Alternate Contacts

### **Outcome - Staff Information**

| Outcome Staf    | f Informatic   | on                              |         |        |
|-----------------|----------------|---------------------------------|---------|--------|
| Case Note:      | Add a new Case | e Note   Show Filter Criteria ] |         |        |
|                 | ID             | Create Date                     | Subject | Action |
|                 | No data found. |                                 |         |        |
| Current Case    | Group: Trad    | e Case Management Group         |         |        |
| Manager:        | Case Manag     | ger: Member Nine, Staff         |         |        |
|                 | Temporary      | Case Manager: Not Applicable    |         |        |
|                 | Assign Case    | <u>Manager</u>                  |         |        |
|                 | Anders Ma      |                                 |         |        |
|                 | Remove Case    | <u>e Manager Assignment</u>     |         |        |
| Staff Create:   |                |                                 |         |        |
| Create Date:    |                |                                 |         |        |
| Last Edited By: |                |                                 |         |        |
| Last Edit Date: |                |                                 |         |        |
| Soft Exit Date: |                |                                 |         |        |
| it Wizard       |                |                                 |         |        |
|                 |                |                                 | Save    | Cancel |

#### **Staff Information:**

- Shows Case Note History
- Current Case Manager Information
- Click Save

### **Creating Outcomes - Cont'd.**

| Exit / Outcome        | 09,                     | /21/2021 |
|-----------------------|-------------------------|----------|
| Edit Exit/Outcome     |                         |          |
| Exit Date: 09/21/2021 | Exit Reason: Retirement |          |

# Once the Exit/Outcome has been completed, it will appear under the Exit/Outcome Tab on the Programs screen.

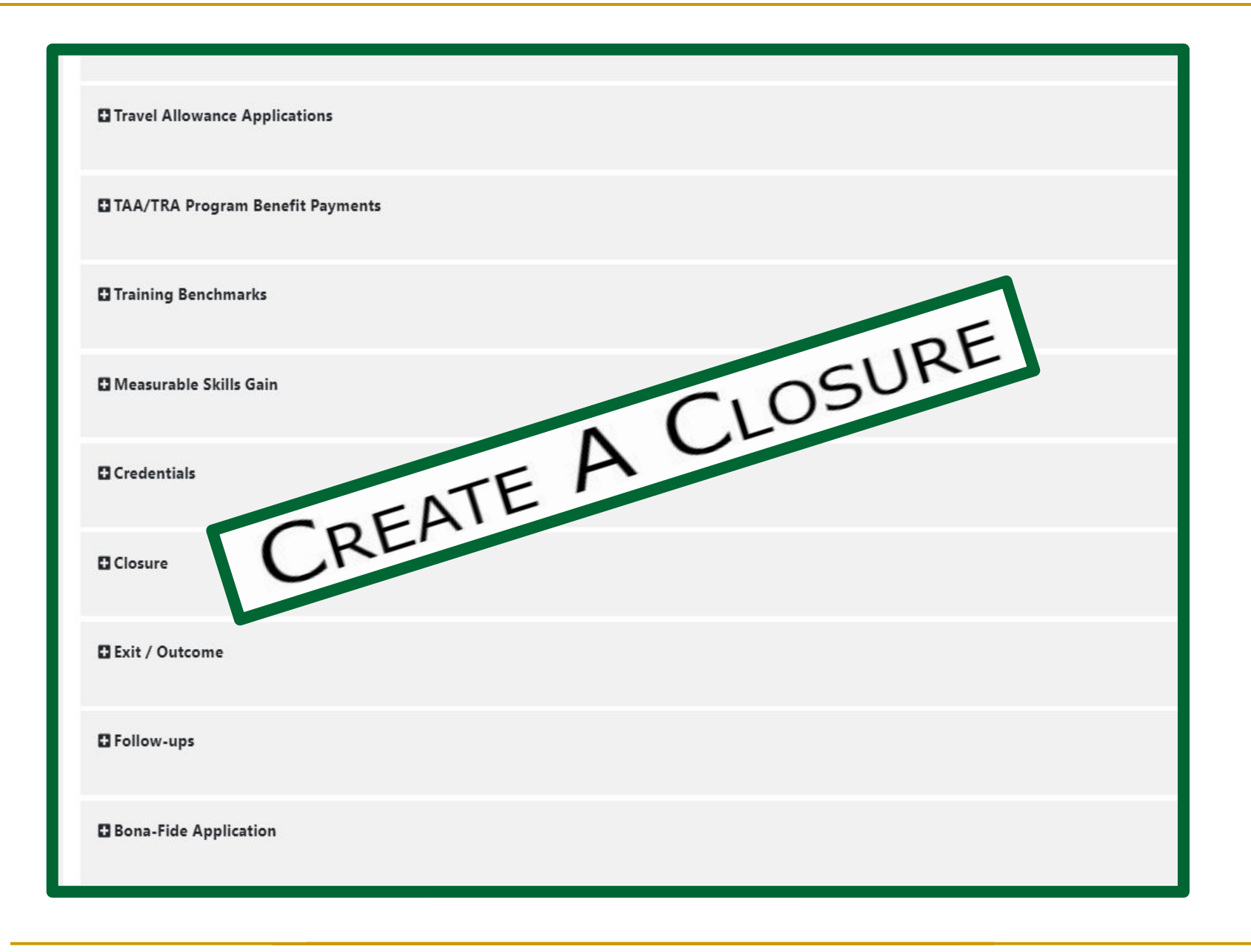

### MWE Screens That Affect Performance-Create Closure

#### Create Closure

- When create closure is used, this will stop the participant from receiving TAA funded activities, this will not exit them.
- Can be used to track credentials/certificates received while enrolled, placements at closure, etc.
## **Creating A Closure**

| Closure | N/A |
|---------|-----|
|         |     |

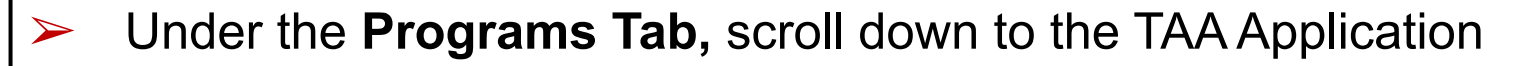

- Click on the plus sign next to Closure
  - This will open the tab to the link, <u>Create Closure</u>.
- Click on <u>Create Closure</u>

| Closure        | N/A |
|----------------|-----|
| Create Closure |     |

## **Closure - General Information**

| General Info                             |                                                                                  |   | Employment | Staff Info |
|------------------------------------------|----------------------------------------------------------------------------------|---|------------|------------|
|                                          |                                                                                  |   |            |            |
| General Inform                           | nation                                                                           |   |            |            |
| User ID:                                 | 2023586                                                                          |   |            |            |
| Last 4 of SSN:                           | ***-**-1003                                                                      |   |            |            |
| Name:                                    | Samatha Jonas                                                                    |   |            |            |
| Date of Last Service:                    | 9/21/2021                                                                        |   |            |            |
| Exit Date:                               |                                                                                  |   |            |            |
| Exit Reason:                             |                                                                                  |   |            |            |
| Local Workforce<br>Investment Area:      | Baltimore City                                                                   |   |            |            |
| <sup>*</sup> Office Location:            | None Selected                                                                    | • | ]          |            |
| Closure Date:                            | 9/21/2021                                                                        |   |            |            |
| * Accountability<br>Closure/Exit Status: | None Selected                                                                    |   |            |            |
| Exit Wizard                              | Invalid SSN or failed to disclose SSN<br>Retirement<br>Neither condition applies |   | Next >>    |            |

#### **General Information:**

- Add your Office Location
- Accountability/Closure Exit Status
- > Click Next>>

|                          | General Info                                                                                                    | Employment       | Staff Info |
|--------------------------|----------------------------------------------------------------------------------------------------|------------------|------------|
| Employmen                | t Information                                                                                                    |                  |            |
| * Entered<br>Employment: | <ul> <li>Yes, entered employment.</li> <li>Yes, recall employer.</li> <li>No, did not enter employment.</li> </ul> |                  |            |
| No employers avail       | able.                                                                                                    |                  |            |
| Exit Wizard              |                                                                                                    | [ Add Employer ] |            |
|                          |                                                                                                    | << Back Next >>  |            |

#### **Employment Information:**

- Yes, entered employment.
- Yes, recall employer.
- No, did not enter employment.
- Click [Add Employer] to enter employment information, if available.

| Add/Edit Employer                           |                                                               |               |
|---------------------------------------------|---------------------------------------------------------------|---------------|
| Employer Information                        | nlovmant History Select from Internal Job Order/Placement     | Use this form |
| *Employer Name:                             |                                                               |               |
| Verify Employer Name:                       | [ <u>Verify</u>   <u>Scan</u>   <u>Upload</u>   <u>Link</u> ] | edit a new    |
| Employer FEIN:                              |                                                               | employer.     |
| Address Line 1:                             |                                                               |               |
| Address Line 2:                             |                                                               |               |
| City:                                       |                                                               |               |
| State/Province:                             | None Selected 👻                                               |               |
| County/Borough/Parish:                      | -                                                             |               |
| Zipcode:                                    |                                                               |               |
| Find Zip Code:                              | [ <u>USPS</u> ]                                               |               |
| Country:                                    | None Selected 👻                                               |               |
| Industry Code (NAICS):                      | Search for NAICS Code                                         |               |
| Industry NAICS Code:                        |                                                               |               |
| Industry NAICS Description:                 |                                                               |               |
| * Primary Employer Contact Name:            |                                                               |               |
| * Primary Employer Contact Phone<br>Number: | Ext                                                           |               |
| Primary Employer Contact Email:             |                                                               |               |
| Is this employer a federal contracto        | r? 🔿 Yes 🔿 No                                                 |               |

| Job Information                                              |                                                                                                    | Job Duties (2500 characters max):                    | Some HTML tags such as embedded videos are not allowed in this text box and will not be saved                                                                                                    |
|--------------------------------------------------------------|----------------------------------------------------------------------------------------------------|------------------------------------------------------|----------------------------------------------------------------------------------------------------|
| *Job Title:                                                  |                                                                                                    |                                                      | $B \ I \ \underline{U} \ I_{x} \mid \underline{\mathtt{z}} \ \underline{\mathtt{z}} \ $ |
| *Occupation:                                                 | Select Occupation                                                                                        |                                                      | Format -   Font -   Size -   <u>A</u> -   睅   4、 / 例 🔞 😡                                                                                                    |
|                                                              |                                                                                                    |                                                      |                                                                                                    |
| <sup>•</sup> Is this a green job?                            | O Yes O No                                                                                               |                                                      |                                                                                                    |
| * Hours Worked per Week:                                     |                                                                                                    |                                                      |                                                                                                    |
| *Hourly Wage:                                                |                                                                                                    |                                                      | [Insert Occupational Description   Clear Text ]                                                                                                    |
|                                                              |                                                                                                    | * Primary Employer:                                  | O Yes O No                                                                                                    |
| * Job Start Date:                                            |                                                                                                    | * Receiving Fringe Benefits:                         | O Yes O No                                                                                                    |
| Job End Date:                                                |                                                                                                    | Receiving Health Care Benefits:                      | O Yes O No                                                                                                    |
|                                                              | Currently Employed                                                                                       | Job Covered by Unemployment<br>Compensation:         | O Yes O No                                                                                                    |
| Reason for Leaving:                                          | None Selected                                                                                            | Is this Entrepreneurial and/or Self-<br>Employment?  | O Yes O No                                                                                                    |
| Additional Information on re<br>leaving (120 characters max) | eason for Some HTML tags such as embedded videos are not allowed in this text box and will not be saved. | Is this a Registered Apprenticeship?                 | O Yes O No                                                                                                    |
| 201                                                          | $B \ I \ \sqcup \ I_{x} \models \pm \pm \equiv \mid :: :: \models \Omega \blacksquare \textcircled{0}$   | * Is this active Military Service?                   | O Yes O No                                                                                                    |
|                                                              | Format -   Font -   Size -   <u>A</u> -   興   4 参   2   3                                                | * Is this considered<br>Non-Traditional Employment?  | O Yes O No                                                                                                    |
|                                                              |                                                                                                    | * Is this considered Training Related<br>Employment? | None Selected                                                                                                    |
|                                                              |                                                                                                    | Add to Employment History:                           | O Yes O No                                                                                                    |
|                                                              | [Clear Text]                                                                                             |                                                      | Save                                                                                                    |
|                                                              | Enter Job information Demonsher all rad                                                                  |                                                      |                                                                                                    |

Click Save

|                         | General Info                                                                                        |                           |                          | Employment                       |                |            | Staff Info |                           |
|-------------------------|----------------------------------------------------------------------------------------------------|---------------------------|--------------------------|----------------------------------|----------------|------------|------------|---------------------------|
| Employmen               | t Information                                                                                       |                           |                          |                                  |                |            |            |                           |
| *Entered<br>Employment: | <ul> <li>Yes, entered employ</li> <li>Yes, recall employer</li> <li>No, did not enter er</li> </ul> | yment.<br>:<br>mployment. |                          |                                  |                |            |            |                           |
| Emp                     | oloyer Name                                                                                         | Job Title                 | Start Date               | End Date                         | Non-Traditiona | I Training | g Related  | Action                    |
| Holy                    | Cross Hospital                                                                                      | Medical Assistant         | 09/19/202 <mark>1</mark> |                                  | No             | 3          | Yes        | <u>Edit</u> <u>Delete</u> |
| Exit Wizard             |                                                                                                    |                           | << B                     | ( Add Employer )<br>Nack Next >> |                |            |            |                           |

#### **Employment Information:**

The new employment information can now be seen under this tab.

Click Next >>

#### **Closure - Staff Information**

|                          | Gen                     | eral Info                               |                            |              | Employment        |        | Staff Info |
|--------------------------|-------------------------|-----------------------------------------|----------------------------|--------------|-------------------|--------|------------|
| Staff Informat           | ion                     |                                         |                            |              |                   |        |            |
| Case Note:               | [ Add a nev             | v Case Note   S                         | how Filter Criteria        | Version Sec. |                   |        |            |
|                          | ID                      | Create Date                             |                            | Subject      | Action            |        |            |
|                          | 3100986                 | 09/21/2021                              | Delete Case Closure        |              | 1                 |        |            |
|                          | 3100985                 | 09/21/2021                              | Delete Case Closure        |              | 1                 |        |            |
|                          |                         |                                         | N 4 Page                   | 1 ▼ of 1 ▶ № | <b>Rows:</b> 25 ▼ | ]      |            |
| Current Case<br>Manager: | Group: Tra<br>Case Mana | ide Case Manag<br><b>ager:</b> Member I | ement Group<br>Vine, Staff |              |                   |        |            |
|                          | Temporar<br>Assign Case | y Case Manage<br><u>e Manager</u>       | r: Not Applicable          |              |                   |        |            |
|                          | Assign Me<br>Remove Ca  | se Manager As                           | <u>signment</u>            |              |                   |        |            |
| Position:                | Staff                   | •                                       |                            |              |                   |        |            |
| Staff Created:           | 2022923                 |                                         |                            |              |                   |        |            |
| Last Edited By:          | 2022923                 |                                         |                            |              |                   |        |            |
| Exit Wizard              |                         |                                         |                            |              |                   |        |            |
|                          |                         |                                         |                            | <            | < Back Finish     | Delete |            |

#### **Staff Information:**

- Shows Case Note History
- Current Case Manager Information
- > Click **Finish**

## Creating A Closure - Cont'd.

|                                                                 | 09/21/2021 |
|-----------------------------------------------------------------|------------|
| TAA CLOSURE #1676663           Closure Date:         09/21/2021 |            |

# Once the Closure has been completed, it will appear under the Closure Tab on the Programs screen.

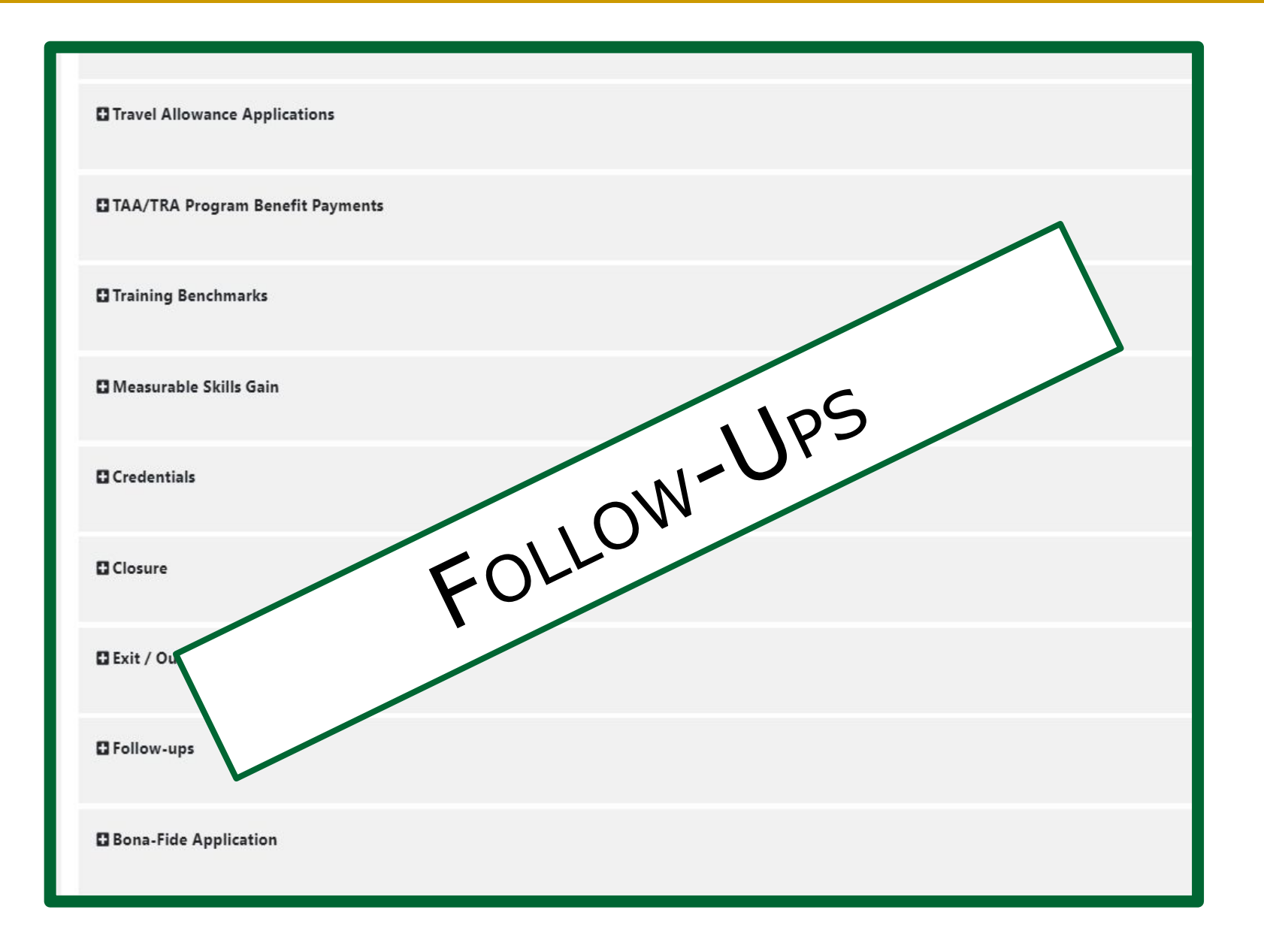

# Follow Up

# **Contact Customer**

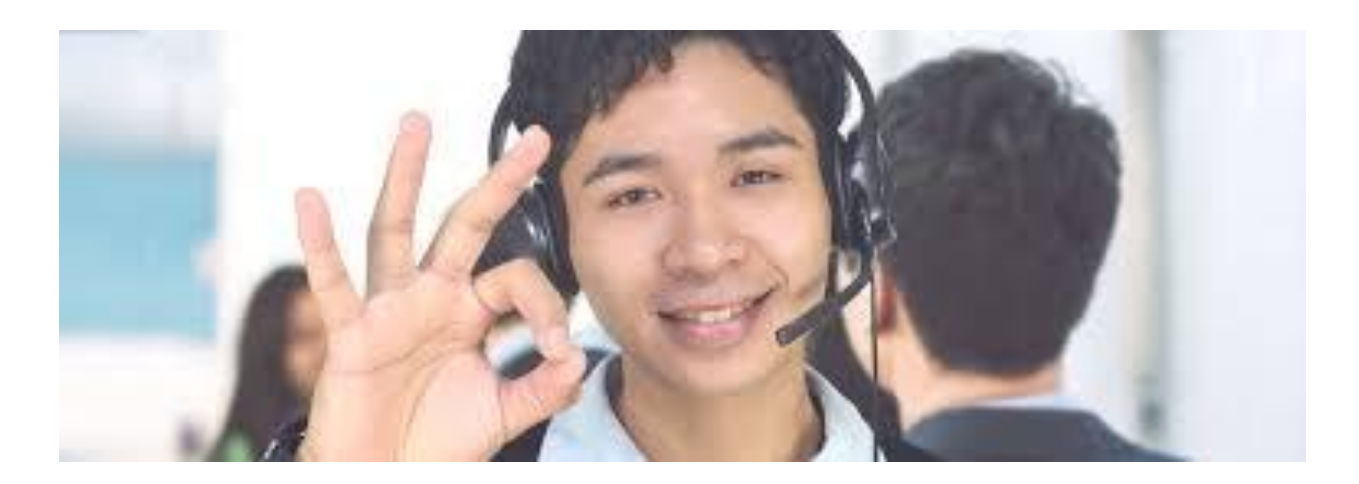

# Collect Information On New Job

- Name, address, and telephone number of company
- Title of Position, O\*Net Code
- Number of hours plan to work
- Start Date
- Salary
- See if they need any additional services
- Update MWE

# Follow Up

- Quarterly Follow Up Information
- Employment Verification Form
- Unemployment Insurance Printout
   G01 Wage History

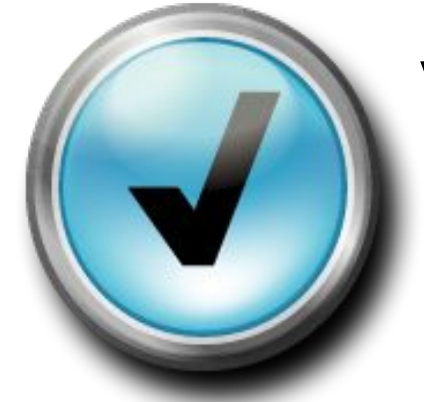

# **Verify Employment**

# Same Employer

- Same Position
- Different position indicate new title and salary

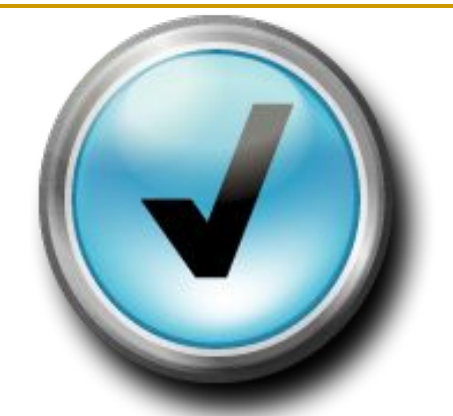

# Verify Employment (continued)

#### New employer

- Collect information on new job:
  - □ Name, address, and telephone number of company
  - Title of Position
  - Hours worked per week
  - Start Date
  - Salary
  - Enter Information in MWE
- See if customer would like any additional services

## MWE Screens That Effect Performance- Create Follow Up

- Follow Up Tables (for performance metrics we look only at the 3 quarters following exit)
  - Used to record exclusions when it occurs in one of the 4 quarters following exit
  - Used to record credentials/certificates
  - Used to record placement information
  - Can record follow up services customer receives

## **Create Follow-up**

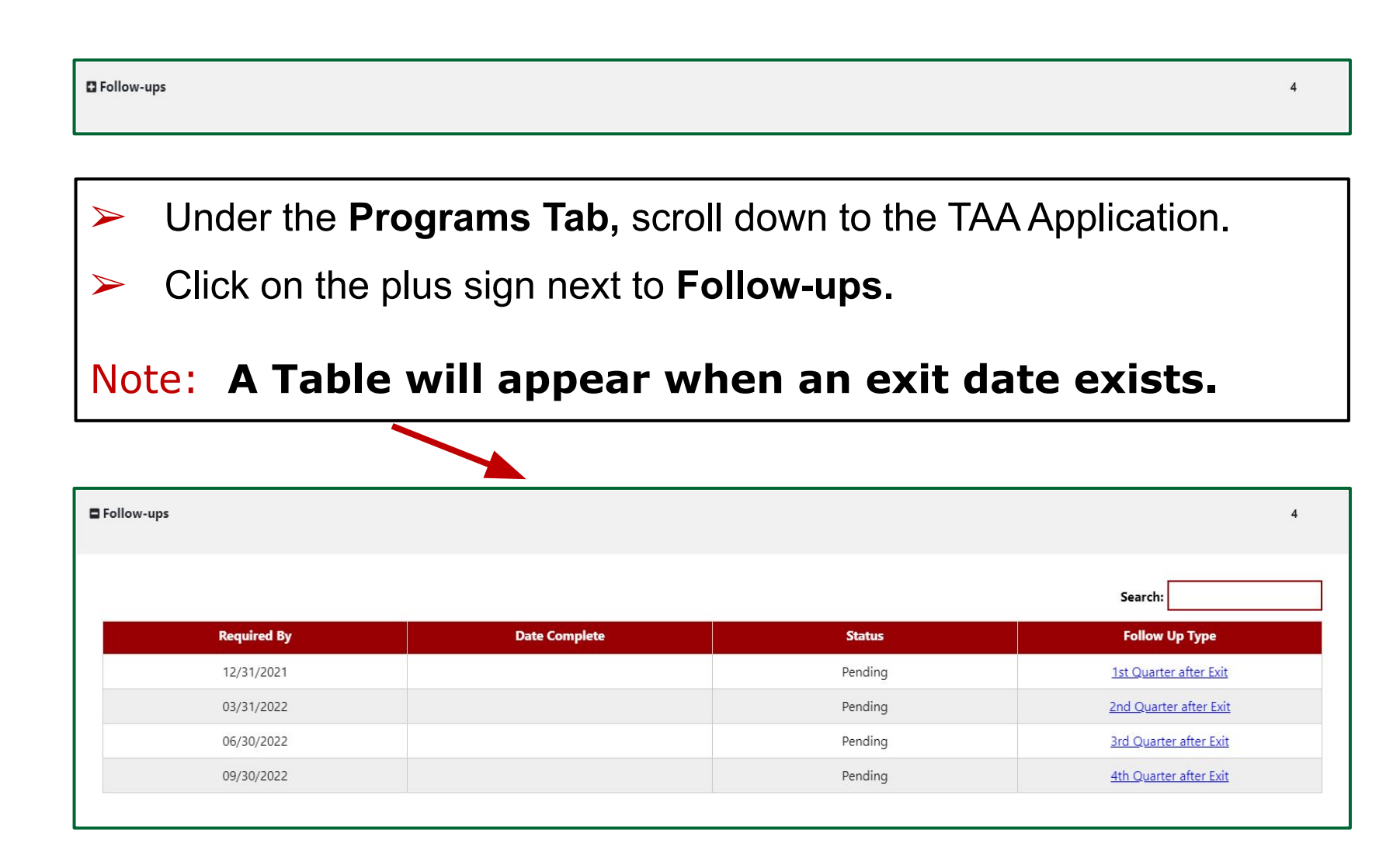

#### Create Follow Up- Tab 1 "General Information"

| 🖁 Home 📌 Sign Out               | 🔒 Service:                         | es for Individuals 🛛 🟦 Services for Employers 🔚 Labor Market Analy                          |
|---------------------------------|------------------------------------|---------------------------------------------------------------------------------------------|
|                                 | Step 1 of 6. Enter your inf        | formation below. When you are finished click the Next>> button                              |
|                                 | ,                                  |                                                                                             |
| Currently Managing              | (*)indicates required fields.      | For help click the question mark ic.                                                        |
| SONUKE, OGENDI                  | 17                                 |                                                                                             |
| IP Services not recording       | Followup General Info              | ormation                                                                                    |
| elease Individual               | Follow-up Type:                    | 1st Quarter after Exit                                                                      |
| Assist a new Individual         | Status:                            | Pending                                                                                     |
| My Workspace                    | Exit Date:                         | 10/17/2011                                                                                  |
| ly Staff Resources              | Evit Researc                       | Soft Evit (evetem set)                                                                      |
| ly Staff Account                | DeA Feit Dete                      |                                                                                             |
| Services for<br>Workforce Staff | Soft Exit Date.                    | 1/22/2012 6.10.00 PM                                                                        |
| ¶anage Individuals →            | Exit Wizard                        |                                                                                             |
| lanage Employers 🛛 🕨            |                                    | Next >>                                                                                     |
| lanage Resumés 🔹 🕨              |                                    |                                                                                             |
| 1anage Job Orders 🔹 🕨           |                                    |                                                                                             |
| lanage Labor                    | L Services                         | 🖿 Portfolio 🚭 Site Map 💣 Preferences 🔞 Assistance                                           |
| Exchange '                      | Privacy Statement   Disclaimer   T | Terms of Use   Recommended Settings   EEO   Protect Yourself   About this Site   Contact Us |
| Manage Activities 🔹 🕨           |                                    | Home 2 Sign Out                                                                             |
| Manage Providers 🔹 🕨            |                                    |                                                                                             |

#### Follow Up- Tab 2 "Contact Information"

| 🟠 Home 🛫 Sign Out                                                              | 🤶 Services                                              | s for Individuals – 🔠 Services for Employers 🔚 Labor Market Analysis 👘                                                                               |
|--------------------------------------------------------------------------------|---------------------------------------------------------|----------------------------------------------------------------------------------------------------|
| MARYLAND<br>Workforce Exthange                                                 | Step 2 of 6. To add anothe the Edit link for that item. | er item, click the <i>Add New</i> link. To modify an existing item click<br>To save your changes and continue, click the <i>Next&gt;&gt;</i> button. |
| Currently Managing BONUKE, OGENDI WP Services not recording Release Individual | * indicates required fields.                            | For help click the question mark icon.                                                                                                    |
| Assist a new Individual                                                        | Name                                                    |                                                                                                    |
| My Workspace                                                                   | • First Name:                                           | OGENDI                                                                                                    |
| My Staff Resources                                                             | M.L:                                                    |                                                                                                    |
| My Staff Account                                                               | • Last Name:                                            | BONUKE                                                                                                    |
| Services for<br>Workforce Staff Manage Individuals                             | Residential Address                                     |                                                                                                    |
| Manage Employers                                                               | Address 1:                                              | 1418 RAMBLEWOOD DR                                                                                                    |
| Manage Job Orders                                                              | Address 2:                                              |                                                                                                    |
| Manage Labor ,<br>Exchange                                                     | • City:                                                 | Emmitsburg                                                                                                    |
| Manage Activities                                                              | • State:                                                | Maryland                                                                                                    |
| Manage Providers                                                               | • Zip/Postal:                                           | 21727 Example: 99999                                                                                                    |
| Manage Case<br>Assignment                                                      | • County:                                               | Frederick County                                                                                                    |
| Manage Profiling 🔹 🕨                                                           | Country:                                                | United States                                                                                                    |
| Manage Follow-Up and<br>Surveys                                                |                                                         |                                                                                                    |

#### Follow Up- Tab 3 "Contact Attempt Information)

| Home 🛫 Sign Out                                                   | 👷 Services for Individuals 🛛 🚵 Services for Employers 🔚 Labor Market Analysis                                                                                                    |
|-------------------------------------------------------------------|----------------------------------------------------------------------------------------------------|
| MARYLAND<br>Workforce Exchange                                    | Step 3 of 6. To add another item, click the <i>Add New</i> link. To modify an existing item click the <i>Edit</i> link for that item. To save your changes and continue, click the <i>Next&gt;&gt;</i> button. |
| Currently Managing<br>BONUKE, OGENDI<br>WP Services not recording | (*)indicates required fields.  For help click the question mark icon.           Followup Contact Attempts Information                                                                                          |
| Release Individual<br>Assist a new Individual                     | Attempt         Contact Date         Time of Day Indicator         Type of Contact           No attempts have been made.                                                                                       |
| My Workspace My Staff Resources                                   | [Add a new Followup Contact Attempt]                                                                                                    |
| My Staff Account Services for Workforce Staff Manage Individuals  | Exit Wizard                                                                                                    |
| Manage Employers 🔹 🕨                                              |                                                                                                    |
| Manage Resumés 🔹 🕨                                                | 💄 Services 🏲 Portfolio 🕮 Site Map 💣 Preferences 🔞 Assistance                                                                                                    |
| Manage Job Orders →                                               | Privacy Statement   Disolaimer   Terms of Use   Recommended Settings   EEO   Protect Yourself   About this Site   Contact Us                                                                                   |
| Manage Labor                                                      | 🔂 Home 🔁 Sign Out                                                                                                    |
| exenange                                                          |                                                                                                    |
| Manage Activities                                                 | Copyright @ 1998-2012 Geographic Solutions, Inc. All rights reserved.                                                                                                    |

#### Follow Up- Tab 4 "Employment Information"

| 🖁 Home 🌻 Sign Out                                                 | 🤮 Services for Individuals 🛛 🐮 Services for Employers 🖬 Labor Market Analysis            |                                                                                                    |  |
|-------------------------------------------------------------------|------------------------------------------------------------------------------------------|----------------------------------------------------------------------------------------------------|--|
| MARYLAND<br>Workforce Exchange                                    | Step 4 of 6. Enter your information below. When you are finished click the Nexr>> button |                                                                                                    |  |
| Currently Managing<br>BONUKE, OGENDI<br>WP Services not recording | (')indicates required fields.                                                            | For help click the question mark icon.                                                                |  |
| Release Individual<br>Assist a new Individual                     | • Worked during this quarter?                                                            | <ul> <li>○ Yes, worked during this quarter</li> <li>○ No, did not work during this quarter</li> </ul> |  |
| My Workspace My Staff Resources                                   | Have you returned to your layoff<br>employer?                                            | ⊙ Yes<br>⊛ No                                                                                         |  |
| Services for<br>Workforce Staff                                   | no employers ance exit aranaure.                                                         | [Add Employer]                                                                                        |  |
| Manage Individuals   Manage Employers  Manage Resumés             | Exit Wizard                                                                              | < Back Next >>                                                                                        |  |
| Manage Job Orders →                                               | Services Tr/Portfolio                                                                    | Sile Map      Preferences      Assistance                                                             |  |
| Manage Activities                                                 | Privacy Statement   Disclaimer   Terms of Use                                            | Recommended Settings   EEO   Protect Yourself   About this Site   Contact Us                          |  |
| Manage Providers 🔹 🔸                                              |                                                                                          | 🕽 Home ⊄ Sign Out                                                                                     |  |
| Manage Case ,<br>Assignment                                       | Copyright © 1998-201<br>For more infr                                                    | 2 Geographic Solutions, Inc. All rights reserved.<br>ministion contract <u>Geographic Solutions</u> . |  |
|                                                                   |                                                                                          | 11.1.1004                                                                                             |  |

#### Follow Up Tab 5 "Credential Information"

| BONUKE, OGENDI                                                                                                    | (*)indicates required fields.                                                                                                    | For help click the question me                                       | rk icon. |
|----------------------------------------------------------------------------------------------------|----------------------------------------------------------------------------------------------------|----------------------------------------------------------------------|----------|
| WP Services not recording                                                                                                    | Followup Credential Informa                                                                                                    | ation                                                                |          |
| Release Individual                                                                                                    | This individual has enrollment                                                                                                    | in a program(s) which lead to a credential. Please verify if         | the      |
| Assist a new Individual                                                                                                    | ind                                                                                                    | lividual did receive their credential.                               |          |
| = My Workspace                                                                                                    | Received Credential:                                                                                                    | ríes ⊘ No                                                            |          |
| My Staff Resources                                                                                                    | Credential Attainment: Nor                                                                                                    | ne Selected 👻                                                        |          |
| My Staff Account                                                                                                    | Credential Other:                                                                                                    |                                                                      |          |
| Services for                                                                                                    | Date Credential Attained                                                                                                    | Today                                                                |          |
| Workforce start                                                                                                    | Credential Verify:                                                                                                    |                                                                      |          |
| Manage Individuals *                                                                                                    | [ Verify ]                                                                                                    |                                                                      |          |
| Manage Employers +                                                                                                    | _                                                                                                    |                                                                      |          |
| Manage Resumés +                                                                                                    | Credentials Received In E                                                                                                    | nrollment                                                            |          |
| Manage Job Orders 🔸                                                                                                    | Activity Code and De                                                                                                    | crintion Credential Received Prov                                    | dor      |
| 10 000                                                                                                    | Heating Code and Des                                                                                                    |                                                                      | uu.      |
| Manage Labor ,<br>Exchange                                                                                                    | No cre                                                                                                    | edentials received in enrollment records.                            |          |
| Manage Labor<br>Exchange<br>Manage Activities                                                                                                    | No cre                                                                                                    | edentials received in enrollment records.                            |          |
| Manage Labor<br>Exchange ,<br>Manage Activities ,<br>Manage Providers ,                                                                                                    | No cre                                                                                                    | identials received in enrollment records.                            |          |
| Manage Labor<br>Exchange ,<br>Manage Activities ,<br>Manage Providers ,<br>Manage Case<br>Assignment ,                                                                                                    | No cre                                                                                                    | edentials received in enrollment records.                            |          |
| Manage Labor<br>Exchange ,<br>Manage Activities ,<br>Manage Providers ,<br>Manage Case<br>Assignment ,<br>Manage Profiling ,                                                                                                    | No cre                                                                                                    | edentials received in enrollment records.                            |          |
| Manage Labor<br>Exchange ,<br>Manage Activities ,<br>Manage Providers ,<br>Manage Case<br>Assignment ,<br>Manage Profiling ,<br>Manage Follow-Up and                                                                                                    | No cre<br>Credentials received at cl                                                                                                    | osure                                                                |          |
| Manage Labor<br>Exchange ,<br>Manage Activities ,<br>Manage Providers ,<br>Manage Case<br>Assignment ,<br>Manage Profiling ,<br>Manage Follow-Up and<br>Surveys                                                                                                    | No cre Credentials received at cl Received Credential:                                                                                                    | osure<br>O Yes O No                                                  |          |
| Manage Labor<br>Exchange ,<br>Manage Activities ,<br>Manage Providers ,<br>Manage Providers ,<br>Manage Profiling ,<br>Manage Profiling ,<br>Manage Follow-Up and<br>Surveys ,<br>Manage Funds ,                                                                                                    | No cre<br>Credentials received at cl<br>Received Credential:<br>Credential Attainment:                                                                         | osure<br>O'Yes O No<br>Decupational Skills certificate or credential |          |
| Manage Labor<br>Exchange ,<br>Manage Activities ,<br>Manage Providers ,<br>Manage Providers ,<br>Manage Case<br>Assignment ,<br>Manage Profiling ,<br>Manage Follow-Up and<br>Surveys<br>Manage Funds ,<br>Manage Funds ,<br>Manage Reports<br>My Reports                                                     | No cre<br>Credentials received at cl<br>Received Credential:<br>Credential Attainment:<br>Occupational Completion<br>Point (specify):                          | osure<br>Yes O No<br>Decupational Skills certificate or credential   |          |
| Manage Labor<br>Exchange ,<br>Manage Activities ,<br>Manage Providers ,<br>Manage Providers ,<br>Manage Case<br>Assignment ,<br>Manage Case<br>Assignment ,<br>Manage Profiling ,<br>Manage Follow-Up and<br>Surveys ,<br>Manage Funds ,<br>Manage Funds ,<br>Manage Reports<br>My Reports<br>Summary Reports | No cre<br>Credentials received at cl<br>Received Credential: (<br>Credential Attainment: (<br>Occupational Completion<br>Point (specify):<br>Credential Other: | osure OYes O No Decupational Skills certificate or credential        |          |

#### Follow Up- Tab 6 "Follow Up Status Information" (Exclusions)

| Currently Managing<br>BONUKE, OGENDI<br>WP Services not recording | (*)indicates required fields.             | For help click the question mark icon.                                                                   |
|-------------------------------------------------------------------|-------------------------------------------|----------------------------------------------------------------------------------------------------|
|                                                                   |                                           |                                                                                                    |
| Release Individual                                                | Follow-up Status                          |                                                                                                    |
| Assist a new Individual                                           | None Selected                             | ×                                                                                                    |
| My Workspace                                                      | Other Description:<br>Staff User Added:   | GSISOFTEXIT : Soft Exit Process                                                                          |
| My Staff Resources                                                | Staff Llear Last Editad                   | LGOLDBERG : Lunda Water                                                                                  |
| My Staff Account                                                  | LWIA/Region:                              | Frederick County                                                                                         |
| Services for<br>Workforce Staff                                   | Office Location:                          | Frederick County One Stop Center (Freder                                                                 |
| Manage Individuals                                                | Position:                                 | Staff                                                                                                    |
| Manage Employers                                                  | Follow-up Date:                           | Today                                                                                                    |
| Manage Resumés                                                    |                                           |                                                                                                    |
| Manage Job Orders                                                 | Exit Wizard                               |                                                                                                    |
| Manage Labor<br>Exchange                                          |                                           | < Back Finish Print                                                                                      |
| Manage Activities                                                 |                                           |                                                                                                    |
| Manage Providers                                                  | 🙎 Services 🗗 Por                          | tfolio 🚭 Site Map 💣 Preferences 😨 Assistance                                                             |
| Manage Case<br>Assignment                                         | Privacy Statement   Disclaimer   Terms of | Use   Recommended Settings   EEO   Protect Yourself   About this Site   Contact Us                       |
| Manage Profiling                                                  | 1 🦳                                       | ✿ Home ま Sign Out                                                                                        |
| Manage Follow-Up and<br>Surveys                                   | Copyright © 199<br>For more               | 18-2012 Geographic Solutions, Inc. All rights reserved.<br>re information contract Geographic Solutions. |
| Manage Funds                                                      |                                           | 11.1.1004                                                                                                |

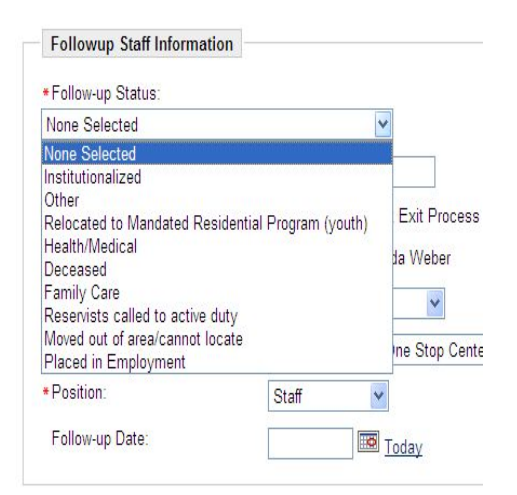

# **Other Trade Benefits**

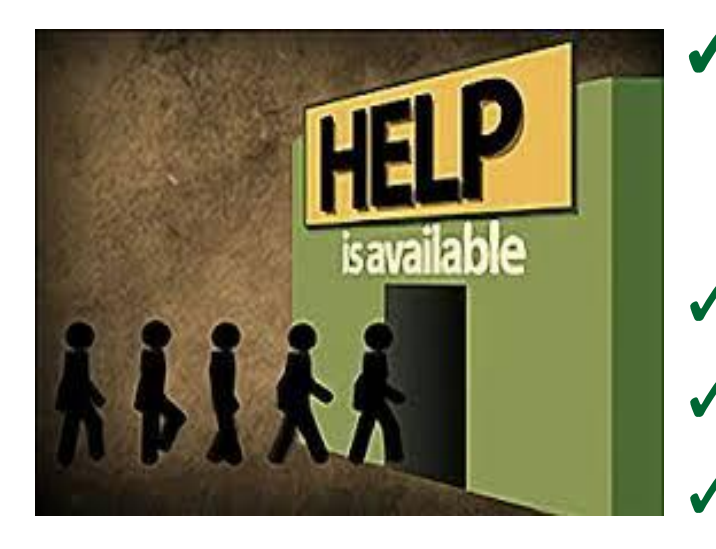

- Reemployment Trade
   Adjustment Assistance (RTAA)
  - Alternative Trade Adjustment Assistance (ATAA) - Reversion 2021
  - Job Search Allowance
  - **Relocation Allowance**
  - Health Coverage Tax Credit (HCTC)

#### Reemployment Trade Adjustment Assistance (RTAA) 2011 & 2015 Rules

- Must have an eligible TRA claim
- Pays up to 50% of the difference between old wage and new wage
- Must be 50 years old or older at time of reemployment or turning 50 years old prior to the expiration of the eligibility period.
- Can collect RTAA for up to two years or the exhaustion of benefits or whichever is earlier
- Cannot be expected to earn more than \$50,000 per year (Including overtime)
- Maximum benefit of \$10,000
- Cannot return to employment at the firm from which the worker was separated
  - Firm is defined as either the entire firm or the appropriate subdivision

#### Reemployment Trade Adjustment Assistance (RTAA)

- Application must be filed within two (2) years of the customer's qualifying reemployment.
- Can receive a TRA benefit and then receive a RTAA benefit (the reverse is not true)
- Can be in approved full-time TAA Training program and receive the RTAA benefit at the same time
  - Must be working 20 or more hours including overtime

#### Alternative Trade Adjustment Assistance (ATAA) - Reversion 2021

#### ATAA will replace RTAA

#### Group Eligibility is Required

- Will be part of the petition and investigation process
- New Petition forms Effective 07/01/2021
- Firms will be asked:
  - Age of workers
  - Transferability of skills of workers

> ATAA can be denied even if TAA is certified.

#### Alternative Trade Adjustment Assistance (ATAA) - Reversion 2021

- New employment must be obtained within 26 weeks from the separation date, not the certification date.
- ATAA cannot be combined with training
- Cannot receive ATAA after TRA
- Cannot receive TRA after ATAA
- UI eligibility is not a requirement of ATAA
- Participant can receive no other benefits except Relocation

**NOTE**: Part-time employment is allowable if there are multiple jobs that equal full-time employment.

# WHAT NEEDS TO BE COMPLETED

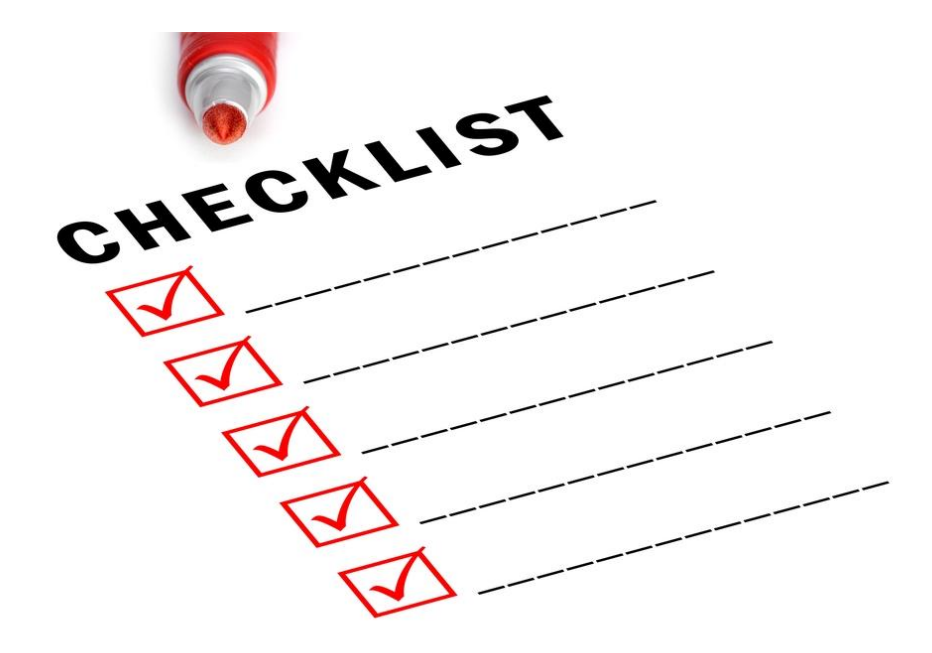

### ATAA Form Needs To Be Filled Out

- **<u>Staff Member:</u>** Provides guidance
  - Only the 1<sup>st</sup> time if customer is comfortable with the form
  - Enters case note into MWE and refers to RTU (Reemployment and Trade Unit)
- **Customer:** Completes the form
- <u>RTU:</u> Will add ATAA service activity if the participant can take advantage of the benefit

**Note**: Customers may use the same form to apply for RTAA.

#### ATAA 269-A

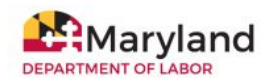

DIVISION OF UNEMPLOYMENT INSURANCE Reemployment and Trade Unit 1100 N. Eutaw Street, Room 500 Baltimore MD 21201

#### REEMPLOYMENT TRADE ADJUSTMENT ASSISTANCE INITIAL APPLICATION

| Claimant Name | Claimant Social Security Number | TAA Petition Number |
|---------------|---------------------------------|---------------------|
|               |                                 |                     |
|               |                                 |                     |

I understand that the following conditions must be met at the time of reemployment in order to be eligible for Reemployment Trade Adjustment Assistance:

I must:

- 1. Be aged 50 at the time of reemployment.
- Not be expected to earn more than \$50,000 annually in gross wages (excluding overtime pay) from reemployment.
- 3. Not return to work to the firm or appropriate subdivision from which I was separated.
- 4. Be reemployed
  - a. Full-time (at least 35 hours per week); or
  - Less than full-time (at least 20 hours per week) and be enrolled in a full-time TAA-approved training program

Further, I understand that the following are limits on the amount of RTAA that I may receive:

- The eligibility period for payments is a period of up to two years beginning the <u>earlier</u> of exhaustion of UI or the date of reemployment
  - If I have already received TRA, the two-year period is reduced by the number of weeks of TRA I've received.
- The total amount of payments cannot exceed \$10,000
  - If I have already received TRA, the \$10,000 maximum is reduced proportionately.

Additionally, I understand the following restrictions:

I must file the initial application for RTAA within the two-year eligibility period described above. Once I have received an RTAA payment, I am no longer eligible to receive TRA benefits.

Please complete Page 2

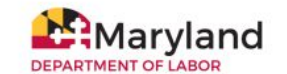

DIVISION OF UNEMPLOYMENT INSURANCE Reemployment and Trade Unit 1100 N. Eutaw Street, Room 500 Baltimore MD 21201

| Name:                    | Social Security Number | Date Of Birth |          |
|--------------------------|------------------------|---------------|----------|
| Claimant Mailing Address | City                   | State         | Zip Code |
|                          |                        |               |          |

Trade Impacted Employment Data

| Trade Certified Employer (Last Employer) |                | Last Day of Work |                                               |
|------------------------------------------|----------------|------------------|-----------------------------------------------|
| Hourly Base Wage                         | Hours Per Week | 3                | Weekly Wage (Hourly Base X Hours Per<br>Week) |

#### **Reemployment Data**

| I am reemployed:  Full-time  Full-time (at lea | st 20 hours + attend | Company Name          |                         |                                |
|------------------------------------------------|----------------------|-----------------------|-------------------------|--------------------------------|
| Address                                        |                      | City                  | State                   | Zip Code                       |
| New Hourly Base Wage                           | Number of            | Hours Per Week        | New Earnings (I         | Hourly Base X Weekly Earnings) |
| Start Date E                                   |                      | Beginning Date of Fir | st Full Week (7 Days af | ter New Employment Start Date) |
| I attend full time TAA-approved train          | ing                  | Paid 🗆 Weekly 🗆       | Bi-Weekly 🗆 Hour        | ly 🗆 Monthly                   |

#### Please submit the following supporting documents with this application:

- a. Copy of driver's license or birth certificate
- b. Copy of last pay stub from trade-certified employer
- c. Copies of all pay stubs from the new employer(s)
- d. Payment Request and Change Report

Submit to: Reemployment and Trade Unit via email at: DLLRMD858@maryland.gov

| Claimant Signature               |               | Date         |  |
|----------------------------------|---------------|--------------|--|
| Special Programs Staff Signature | Date Received | Date Entered |  |

RTAA 269-A (Revised 07-2019)

Page 1

RTAA 269-A (Revised 07-2019)

Page 2

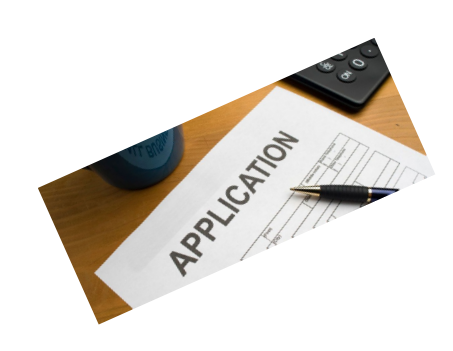

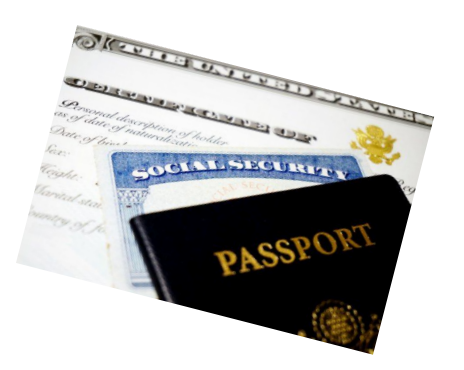

#### **DOCUMENTS NEEDED**

- Application (ATAA-269-A)
- Age Verification (Driver's License or State Issued ID)
- Last full week pay stub from former employer
- At least one current pay stub from new employer (one month's worth preferred)
- Payment Request Form for each month the customer is submitting for payment

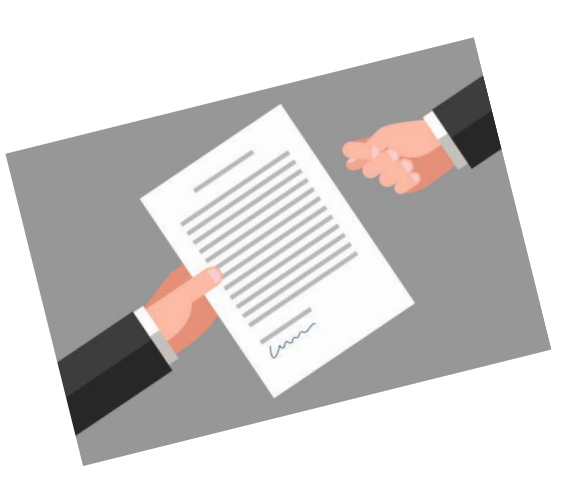

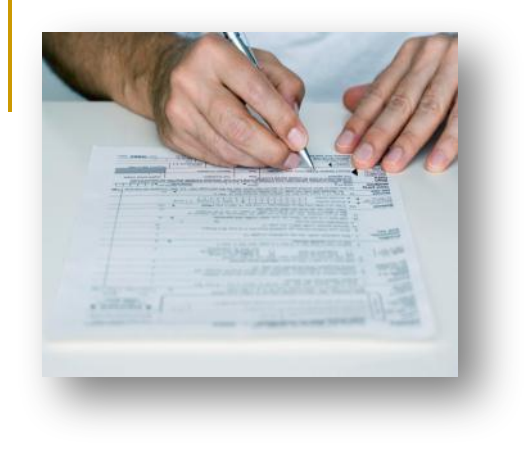

## **Note: ATAA/RTAA** (Payment Request Form)

- Form and pay stubs for the month need to be submitted monthly for the customer to receive ATAA.
- Forms received without the customer's signature will be returned to the customer to be signed.

# Submit all Documents To:

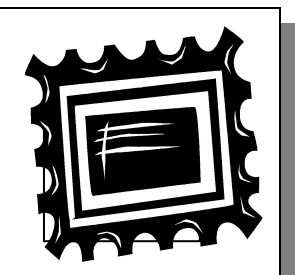

Reemployment and Trade Unit 1100 N. Eutaw Street Room 206 Baltimore, MD 21201 Email: dllr.858md@maryland.gov

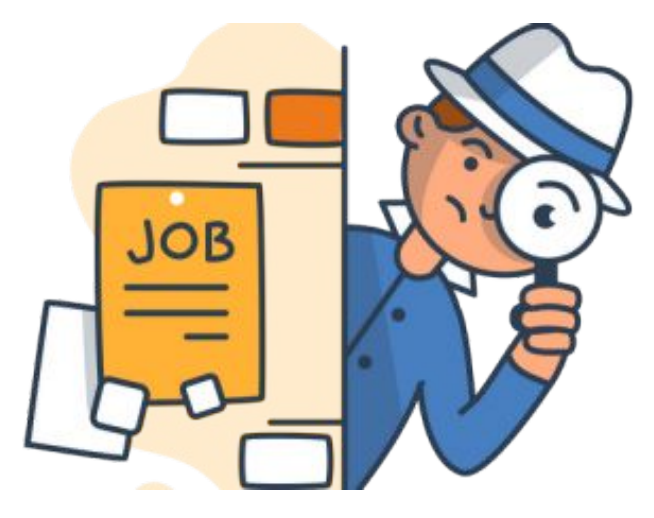

# JOB SEARCH ALLOWANCE

## Job Search Allowance 2011 & 2015 Rules

- Must have written proof of interview for a position
  - With contact information for an individual at the company
- Pay for 90% reasonable costs that are not covered by the company
- Must start the process before leaving for the interview
- Maximum amount \$1,250
  - Can cover more than one interview

## What Needs To Be Completed?

#### MD 861

Must be started before the interview

#### Make a copy of the interview confirmation
#### **Job Search Application**

| STATE O<br>DEPARTMENT OF LABOR<br>DIVISION OF UNEM<br>REQUEST FOR JOI                                                                                                    | OF MARYLANE<br>, LICENSING A<br>IPLOYMENT I<br>B SEARCH AL | )<br>ND REGULAT<br>NSURANCE<br>LOWANCE                            | TION                           |            |                                                     |  |  |  |
|----------------------------------------------------------------------------------------------------|------------------------------------------------------------|-------------------------------------------------------------------|--------------------------------|------------|-----------------------------------------------------|--|--|--|
| WORKER'S NAME (Last, First, Middle)                                                                                                    | SOCIAL SECU                                                | RITY NUMBER                                                       |                                | LO. NO.    | DATE OF REQUEST                                     |  |  |  |
|                                                                                                    |                                                            |                                                                   |                                |            |                                                     |  |  |  |
| ADDRESS (No. Street, City, State, Zip Code)                                                                                                    | PETITION NU                                                | PETITION NUMBER                                                   |                                |            | PAYING STATE                                        |  |  |  |
| A. WOR                                                                                                    | KER REQUEST                                                |                                                                   |                                |            |                                                     |  |  |  |
| <ol> <li>Were you totally separated within the past year from adversely affected employmed.</li> <li>Is this your first request for a job search allowance under the Trade Act of 1974 (2010)</li> </ol>                                                                                                    | ent?<br>as amended 2009?                                   | YES N                                                             | NO                             |            |                                                     |  |  |  |
| 3. NAME AND ADDRESS OF FIRM WHERE INTERVIEW SCHEDULED                                                                                                    | 4. DATE OF IN                                              | 4. DATE OF INTERVIEW 5                                            |                                |            | 5. JOB TITLE FOR WHICH INTERVIEWED                  |  |  |  |
|                                                                                                    |                                                            |                                                                   |                                |            |                                                     |  |  |  |
|                                                                                                    | 6. DATE AND                                                | TIME OF<br>Return                                                 | 7 NUMBER OF MILES TRAVELED     |            |                                                     |  |  |  |
| A REAL PROPERTY OF THE PROPERTY OF THE PROPERT | Departure                                                  | Return                                                            | 7. HOMBER                      | Or MILLO   |                                                     |  |  |  |
| B. WORKE                                                                                                    | R CERTIFICATIO                                             | DN                                                                | -                              |            |                                                     |  |  |  |
| payment of a job search allowance under the TRADE ACT OF 1974; AMENDED 2<br>knowledge. I understand that penalties are provided for willful misrepresentation m<br>SIGNATURE OF WORKER                                                                                                    | ade to obtain allowa                                       | on contained in this in<br>nees to which I am r<br>ATE SIGNED (Mo | not entitled.<br>b., Day, Yr.) | and comple | te to the best of my                                |  |  |  |
| C. STATE AGE                                                                                                    | NCY DETERMIN                                               | TION                                                              |                                |            | e difference en en en en en en en en en en en en en |  |  |  |
| <ol> <li>Worker was last totally separated from adversely affected employment within the<br/>if "YES" date of last Total Separation</li> </ol>                                                                                                    | past year?                                                 |                                                                   | YE                             | s N        | NO                                                  |  |  |  |
| 2. State employment service Director's certification of suitable employment complete                                                                                                    | ted and on file?                                           |                                                                   | YE                             | sN         | 10                                                  |  |  |  |
| 3. Worker application for job search allowance made not later than: a. 36% and after the date of certification of latat separation?                                                                                                    | ed on or before                                            |                                                                   | Y                              | ES N       | 40<br>40                                            |  |  |  |
| 6 JOB SEARCH ALLOWANCE IS APPROVED FOR ADVANCE PAYMENT O                                                                                                    | R REIMBURSEME                                              | NT OF THE FOLLO                                                   | OWING COSTS:                   | S          |                                                     |  |  |  |
| TRAVEL EXPENSE                                                                                                    |                                                            | Actual Cost                                                       | Amount                         | Advanced   | Amount Reimbursed                                   |  |  |  |
| COMMERCIAL CARRIER                                                                                                    |                                                            | S                                                                 | S                              |            | S                                                   |  |  |  |
| PRIVATELY OWNED AUTOMOBILE (No. Miles)                                                                                                    |                                                            | 5                                                                 | s                              |            | s                                                   |  |  |  |
| MEALS (No Days Actual Daily Kac)                                                                                                    |                                                            | s                                                                 | \$                             |            | S                                                   |  |  |  |
| TOTALS                                                                                                    |                                                            | s                                                                 | \$                             |            | S                                                   |  |  |  |
| 7. Job search allowance is denied for the following reason(s) SIGNATURE OF STATE AGENCY REPRESENTATIVE                                                                                                    | TITL                                                       | E                                                                 |                                |            | DATE                                                |  |  |  |
| D. ADVANCE PA                                                                                                    | YMENT INFORM                                               | IATION                                                            |                                |            |                                                     |  |  |  |
| 1. I REQUEST ADVANCE PAYMENT OF:                                                                                                    | 2. FOLLO                                                   | WING AMONUT(S                                                     | S) ARE APPROV                  | ED FOR P   | AYMENT OF:                                          |  |  |  |
| Travel Expense                                                                                                    | s                                                          |                                                                   | Trav                           | el Expense |                                                     |  |  |  |
| Lodging Cost                                                                                                    | s                                                          |                                                                   | Lod                            | ging Costs |                                                     |  |  |  |
| Meals                                                                                                    | s                                                          |                                                                   | Mea                            | ıls        |                                                     |  |  |  |
| I understand that the total amount of job search allowance to be reimbursed will be<br>reduced by the amount of the allowance advanced. I will repay any amount overpain<br>SIGNATURE OF WORKER DATE                                                                                                    | id. This worker i                                          | s not able to go on a<br>OF STATE AGEN                            | i job search interv            | iew withou | t advance payment(s).                               |  |  |  |
|                                                                                                    |                                                            |                                                                   |                                |            |                                                     |  |  |  |
| MD 861 (Revised 5/09) side 1                                                                                                    |                                                            |                                                                   |                                |            |                                                     |  |  |  |

| E. RESULTS OF .                                                                                         | IOB SEARCH AND STATE             | AGENCY DETERMINATION                                |                                  |
|----------------------------------------------------------------------------------------------------|----------------------------------|-----------------------------------------------------|----------------------------------|
| RESULTS OF JOB SEARCH This section must be completed an                                                 | d returned to the One Stop Of    | fice before reimbursement of expenses can be made   |                                  |
| COMPANY'S NAME                                                                                          | DATE OF<br>INTERVIEW             | NAME OF INTERVIEWER                                 | RESULT                           |
| 1                                                                                                    |                                  |                                                     |                                  |
| 2                                                                                                    |                                  |                                                     |                                  |
| 3                                                                                                    |                                  |                                                     |                                  |
| 4                                                                                                    |                                  |                                                     |                                  |
| 5                                                                                                    |                                  |                                                     |                                  |
| b. You have been overpaid the amount of \$                                                              | _, under Section 237 and 91 5    | 5(c) of the Reg. Trade Act of 1974; amended 2009,   | advance for job search. The      |
|                                                                                                    | F. APPEAL RIGI                   | ITS                                                 |                                  |
| If you disagree with this determination, you have the right to appe                                     | al within fifteen (15) days of t | he date this notification was mailed. Such appeal m | oust be in writing and shall set |
| forth the grounds upon which the appeal is sought, and shall be file<br>SIGNATURE OF CLAIMANT/APPLICANT | ed through the Local Office w    | nere this claim was filed.                          | DATE                             |
| SIGNATURE OF STATE AGENCY REPRESENTATIVE                                                                | 2                                |                                                     | DATE                             |
|                                                                                                    |                                  |                                                     |                                  |

MD 861 (Revised 5/09) side 2

## **Customer Will...**

- Go on Interview
- Complete or verify information on MD 861
- Bring in receipts for expenses

## Staff Member Will...

- Make copies of completed MD 861 and receipts for file
- Send in completed original MD 861 with original receipts to:

Dislocation Services Unit (DSU) Maryland Department of Labor 1100 North Eutaw Street, Room 209 Baltimore, MD 21201 Or Fax to: 410-333-5064

## DSU Will...

- Submit information for check to be generated and sent to customer
- Cannot guarantee the funds by a specific date

## RELOCATION

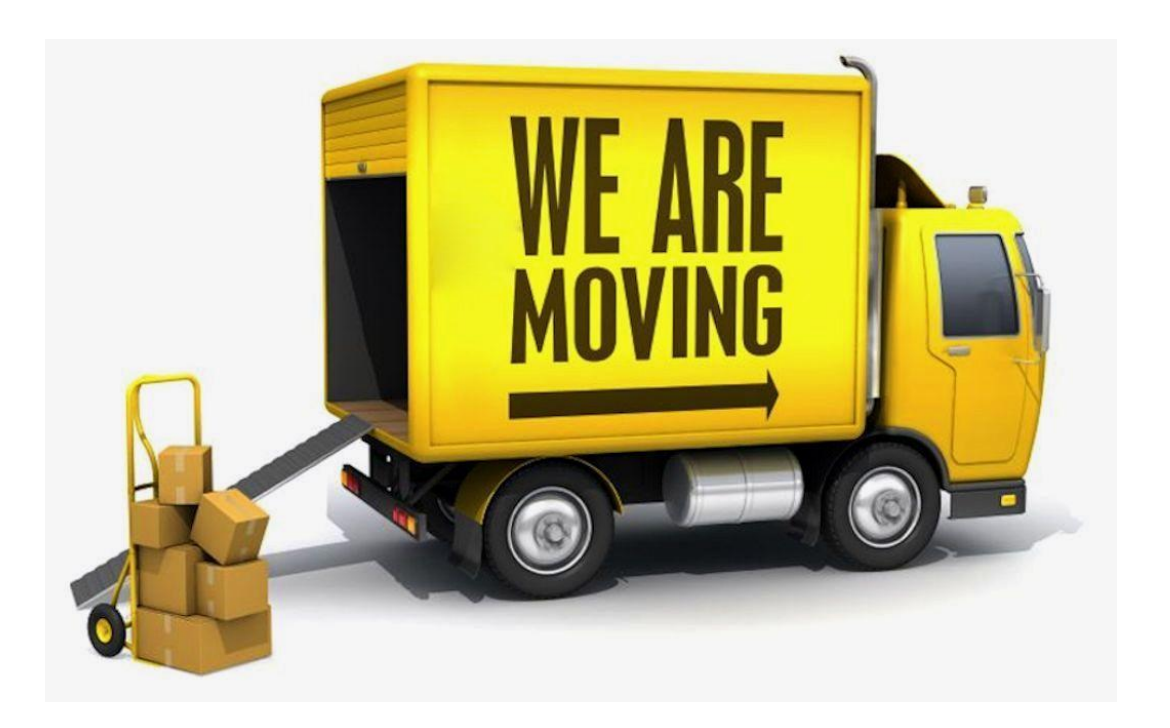

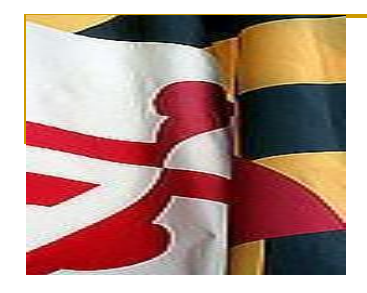

#### **RELOCATION ALLOWANCE**

#### 2011 & 2015 Laws

- Up to 90% of allowable cost
- Lump Sum payment of up to \$1,250
- Time Limits
  - 425 days from certification or layoff (which ever is later) or...
  - 182 days from completion of TRADE approved training

## Relocation

 Must have written proof from the company of the job offer

- With contact information for the company
- Pay for reasonable costs of relocation not covered by company
  - Pay for belongings
  - Pay for family members
- Must start the process before relocating
- Must complete relocation application before the either of the following:

#### What Needs To Be Done

- MD 860
  - Must be started before relocation
- Make copy of job offer
- Make copy of most recent old paystub
- Customer researches costs associated with relocation
- Customer drafts a statement about costs
  - Turns in any additional documents
    - Written estimates for moving belongings
      - From moving companies (2)
      - For cost of truck rental and other costs
    - Estimate of driving miles (i.e., Google Maps)
    - Other documents that can be gathered

#### **Relocation Application**

| DEDADT                                                                                                    | STA                                                   | TE OF MARYLAN                                                                                           | D                        | PETITIC                                                                                            | PETITION NO.                    |                                                                                 | DATE FILED                                                                    |                                                                     |  |
|----------------------------------------------------------------------------------------------------|-------------------------------------------------------|----------------------------------------------------------------------------------------------------|--------------------------|----------------------------------------------------------------------------------------------------|---------------------------------|---------------------------------------------------------------------------------|-------------------------------------------------------------------------------|---------------------------------------------------------------------|--|
| REOUE                                                                                                    | ST FOR                                                | ABOR, LICENSING AND REGULATION                                                                          |                          | 5 I                                                                                                |                                 |                                                                                 |                                                                               |                                                                     |  |
| TRADE AC                                                                                                    | F OF 1974                                             | AS AMENDED 201                                                                                          | 15, Petitions 85,000+    | LOCAL                                                                                              | LOCAL OFFICE                    |                                                                                 | DATE OF APPLICATION                                                           |                                                                     |  |
| WORKER'S NA                                                                                                    | DRKER'S NAME (LAST, FIRST, MIDDLE)                    |                                                                                                    | SOCIAL                   | SOCIAL SECURITY NO. PAYING                                                                         |                                 | STATE                                                                           |                                                                               |                                                                     |  |
| CURRENT ADI                                                                                                    | RESS (No.                                             | STREET, CITY, STAT                                                                                      | E, ZIP)                  | ADDRE                                                                                              | SS FOR CHECK                    | MAILING (No. STRE                                                               | ET, CITY, STATE,                                                              | ZIP)                                                                |  |
|                                                                                                    |                                                       |                                                                                                    |                          |                                                                                                    |                                 |                                                                                 |                                                                               |                                                                     |  |
|                                                                                                    |                                                       | A                                                                                                    | WORKER APPLICA           | TION FOR R                                                                                         | ELOCATION A                     | LLOWANCES                                                                       |                                                                               |                                                                     |  |
| 1. Were you tota                                                                                                 | ly separated                                          | from adversely affected                                                                                 | i employment?            |                                                                                                    | YE                              | IS NO                                                                           | -                                                                             |                                                                     |  |
| <ol> <li>Are you curren<br/>(If "YES" con</li> </ol>                                                             | atly employe<br>plete the in                          | d?<br>formation concerning yo                                                                           | our present employment   | )                                                                                                  | Y                               | ES NO                                                                           |                                                                               |                                                                     |  |
| Name and Ac                                                                                                    | ldress of Fir                                         | m                                                                                                    |                          | Date                                                                                               | Employment Exp                  | pected to End                                                                   |                                                                               |                                                                     |  |
| 2                                                                                                    |                                                       |                                                                                                    |                          |                                                                                                    |                                 |                                                                                 |                                                                               |                                                                     |  |
| 3 To this man for                                                                                                | t montant &                                           | relocation allowers of                                                                                  | ndar the Trade Act of 1  | 0742                                                                                               | 14                              | TES NO                                                                          |                                                                               |                                                                     |  |
| 3. IS UNS YOUR DR                                                                                                | n request 10                                          | i relocation anowance n                                                                                 | noer die 11dde Act of 1  | F14(                                                                                               |                                 | .E3NU                                                                           | -0                                                                            |                                                                     |  |
| 4. Have you obta                                                                                                 | ined suitabl                                          | employment or do you                                                                                    | have a bona fide offer ( | of employment                                                                                      | ?                               | YES NO                                                                          | -0                                                                            |                                                                     |  |
| Name and Addre                                                                                                   | as of Firm C                                          | Offering Employment                                                                                     |                          | Job Title                                                                                          |                                 | S                                                                               | tarting Date                                                                  |                                                                     |  |
|                                                                                                    |                                                       |                                                                                                    |                          | City and                                                                                           | State of Relocati               | on E                                                                            | xpected Date of Mø                                                            | ve                                                                  |  |
| ar alta ar                                                                                                    |                                                       | B. WOF                                                                                                  | KER REQUEST FOR          | TRANSPOR                                                                                           | TATION OF H                     | DUSEHOLD GOODS                                                                  |                                                                               |                                                                     |  |
| Type of Service                                                                                                  | No.<br>Miles                                          | Estimated Charges                                                                                       | Type of Service 1        | No. Miles                                                                                          | Estimated<br>Charges            | Type of Service                                                                 | No. Miles                                                                     | Estimated Charges                                                   |  |
| Moving                                                                                                    |                                                       | \$                                                                                                    | Trailer Rental           |                                                                                                    | \$                              | Trailer Haule<br>Commercial Carri                                               | ed by<br>er                                                                   | s                                                                   |  |
| Accessorial                                                                                                    |                                                       | s                                                                                                    | Federal Rate             |                                                                                                    |                                 |                                                                                 |                                                                               |                                                                     |  |
| Insurance                                                                                                    |                                                       | s                                                                                                    |                          |                                                                                                    | 5                               | Truck Renta                                                                     | 1                                                                             | s                                                                   |  |
|                                                                                                    |                                                       | \$                                                                                                    | Rate per mile            | No. of Vehicles                                                                                    |                                 |                                                                                 |                                                                               |                                                                     |  |
| Personal<br>Vehicle(s)                                                                                           |                                                       |                                                                                                    |                          |                                                                                                    |                                 |                                                                                 |                                                                               |                                                                     |  |
| Personal<br>Vehicle(s)<br>TOTAL                                                                                  |                                                       | \$                                                                                                    |                          |                                                                                                    | \$                              |                                                                                 |                                                                               | s                                                                   |  |
| Personal<br>Vehicle(s)<br>TOTAL<br>NAME AND AL                                                                   | DRESS OF                                              | \$<br>COMMERCIAL CAR                                                                                    | RIER AND/OR RENTA        | L COMPANY                                                                                          | \$                              |                                                                                 |                                                                               | \$                                                                  |  |
| Personal<br>Vehicle(s)<br>TOTAL<br>NAME AND AL                                                                   | DRESS OF                                              | \$<br>COMMERCIAL CAR                                                                                    | RIER AND/OR RENTA        | IL COMPANY                                                                                         | \$                              |                                                                                 |                                                                               | \$                                                                  |  |
| Personal<br>Vehicle(s)<br>TOTAL<br>NAME AND AE                                                                   | DRESS OF                                              | \$<br>COMMERCIAL CAR                                                                                    | RIER AND OR RENTA        | IL COMPANY                                                                                         | s                               |                                                                                 |                                                                               | s                                                                   |  |
| Personal<br>Vehicle(s)<br>TOTAL<br>NAME AND AE                                                                   | DRESS OF                                              | \$<br>COMMERCIAL CARI                                                                                   | RIER AND OR RENTA        | L COMPANY                                                                                          | \$                              | UMENT                                                                           |                                                                               | \$                                                                  |  |
| Personal<br>Vehicle(s)<br>TOTAL<br>NAME AND AL                                                                   | DRESS OF                                              | \$<br>COMMERCIAL CARI                                                                                   | RIER AND OR RENTA        | IL COMPANY                                                                                         | S<br>LUMP SUM PA<br>Payment S   | YMENT                                                                           | (Not to exceed \$1                                                            | \$                                                                  |  |
| Personal<br>Vehicle(s)<br>TOTAL<br>NAME AND AL                                                                   | DRESS OF                                              | \$<br>COMMERCIAL CARI                                                                                   | C. WORKER RE             | QUEST FOR                                                                                          | \$<br>LUMP SUM PA<br>Payment \$ | YMENT                                                                           | _ (Not to exceed \$1                                                          | \$                                                                  |  |
| Personal<br>Vehicle(s)<br>TOTAL<br>NAME AND AL<br>A<br>I give this inform<br>correct and comp                    | DRESS OF<br>VERAGE 1<br>ation to sup<br>lete to the b | \$ COMMERCIAL CAR VEEKLY WAGE \$ port my request for relo                                               | C. WORKER RE             | QUEST FOR<br>QUEST FOR<br>DRKER CER<br>the TRADE A<br>is are provided<br>and that I evill          | S LUMP SUM PA Payment S         | YMENT<br>MENDED 2015 The<br>resentation made to of<br>our hor arranfirms.       | (Not to exceed \$1<br>information contains<br>tain allowances to w            | \$<br>,250.00)<br>ad in this request is<br>thich I am not entitled. |  |
| Personal<br>Vehicle(s)<br>TOTAL<br>NAME AND AL<br>I give this inform<br>correct and comp<br>I further certify fi | VERAGE 1<br>VERAGE 1<br>ation to supplete to the b    | \$ COMMERCIAL CAR NEEKLY WAGE 5 port my request for relo set of my knowledge. I received will be used f | C. WORKER RE             | QUEST FOR<br>QUEST FOR<br>DRKER CER<br>: the TRADE A<br>19 are provided<br>and that I will<br>Date | S<br>LUMP SUM PA<br>Payment S   | VMENT<br>MENDED 2015. The<br>resentation made to ob<br>ource expenditures as re | (Not to exceed \$1<br>information contains<br>tain allowances to w<br>quired. | \$<br>_250.00)<br>ed in this request is<br>thich I am not entitled. |  |

|                                                                                                    | E. STATE AGENCY DETERMINATION                                                                                                    |
|----------------------------------------------------------------------------------------------------|----------------------------------------------------------------------------------------------------|
| You are NOT ELIGIBLE to receive Relocation .                                                                                     | Allowances under Section 238 of the Trade Act of 1974; as amended 2015 because:                                                                                                    |
| (a) You were not totally or partially separated                                                                                  | from adversely affected employment.                                                                                                    |
| (b) You did not apply for Relocation Allowan<br>of the date of your first separation from ad<br>referred by the One Stop System. | ces within 425 days of the date your were certified as eligible to apply for Trade Adjustment or within 425 days<br>twesely affected employment or within 182 days after the date you completed training to which you were |
| (c) You were not totally separated from empl                                                                                     | oyment when your relocation began.                                                                                                    |
| (d) You can reasonably be expected to obtain                                                                                     | suitable employment in the area in which you reside.                                                                                                    |
| (e) You have not obtained suitable employme                                                                                      | ant or a bona fide offer of suitable employment in the area of intended relocation.                                                                                                    |
| (f) Your relocation did not occur within 182 d<br>you were referred by the One Stop System                                       | days from the date your application was filed or within 182 days after the date you completed training to which<br>L                                                                                                    |
| Relocation Allowances are approved for payment                                                                                   | of the following costs:                                                                                                    |
| <ul> <li>(a) MOVING ALLOWANCE of TOTAL \$</li></ul>                                                                              | (Calculated at% of total)                                                                                                    |
| \$ for cost o                                                                                                    | of commercial carrier or trailer hauled by commercial carrier of rental trailer or truck                                                                                                    |
| \$ computer                                                                                                    | d by \$ per mile for miles for trailer or house trailer hauled by automobile                                                                                                    |
| (b) TRAVEL EXPENSES of \$                                                                                                    |                                                                                                    |
| S per mile fo                                                                                                    | r privately owned automobile(s) for miles.                                                                                                    |
| (c) LODGING & MEALS Total \$                                                                                                    | (Calculated at% of total:                                                                                                    |
| \$ for L                                                                                                    | odging                                                                                                    |
| \$ for m                                                                                                    | ieals                                                                                                    |
| (d) LUMP SUM of \$                                                                                                    | (not to exceed \$1,250)                                                                                                    |
| DTAL RELOCATION ALLOWANCE: \$                                                                                                    |                                                                                                    |
|                                                                                                    |                                                                                                    |
| you disagree with this determination, you have the right<br>all set forth the grounds upon which the appeal is sought            | to appeal within fifteen days of the date this notification was mailed. Such appeal must be filed in writing and<br>and shall be filed through the Local Office where this claim was filed.                                |
| WATURE OF CLAIMANT/APPLICANT                                                                                                    | DATE                                                                                                    |
| ENATURE OF STATE TAA REPRESENTATIVE                                                                                              | TITLE                                                                                                    |
|                                                                                                    |                                                                                                    |

## **Meet With The Customer**

Go over documentation, paystub, and 860

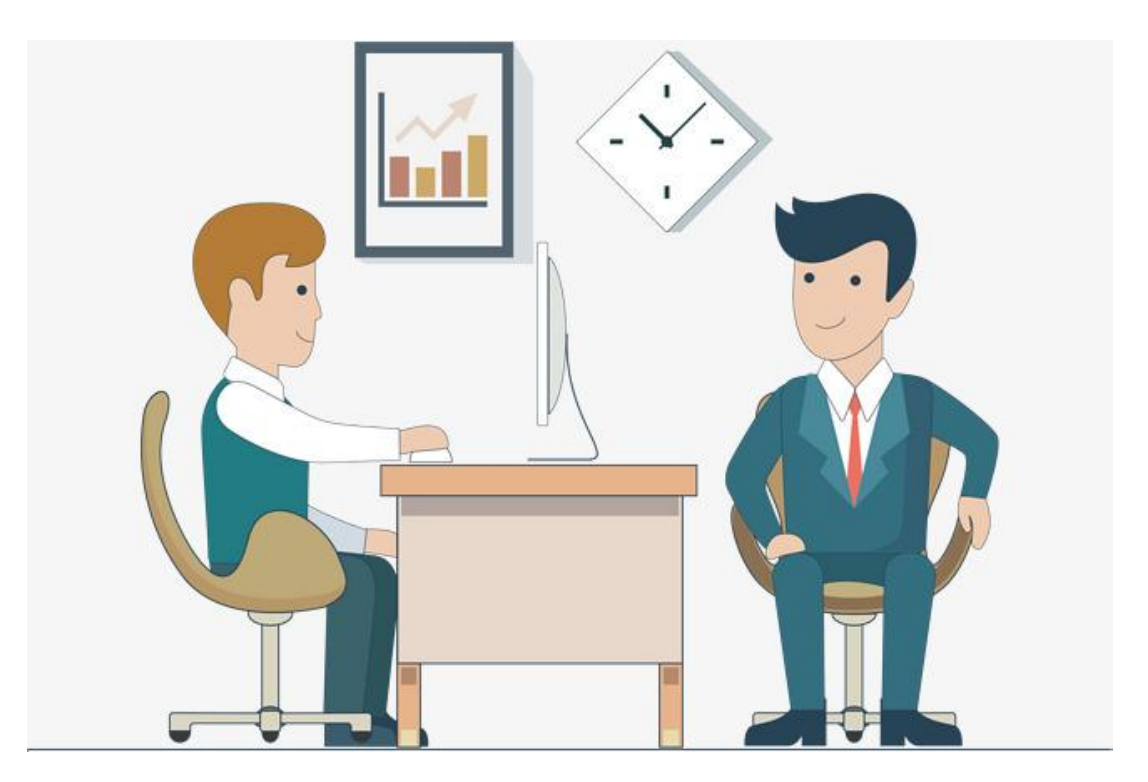

#### Send All Information and the MD 860 To:

Dislocation Services Unit (DSU) Maryland Department of Labor 1100 North Eutaw Street Room 209 Baltimore, MD 21201 Or Fax To: 410-333-5064

## Checks Will Be Generated and Sent Directly to the Customer

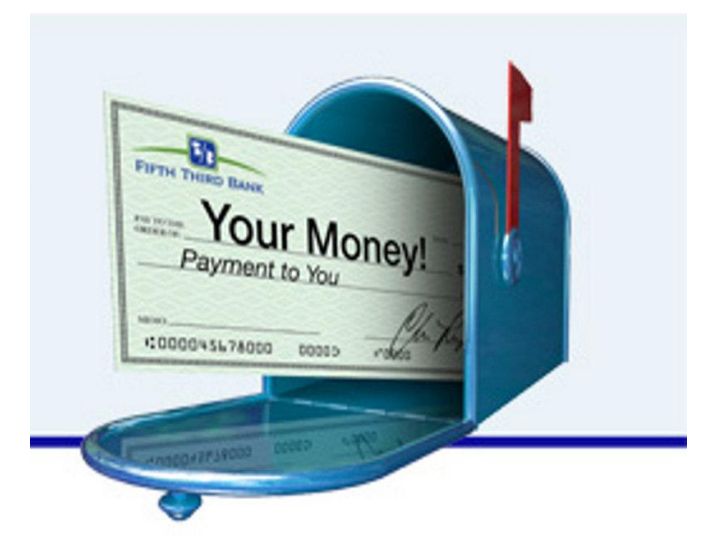

\*Cannot guarantee the funds will be received by a specific date

## НСТС

#### **Health Coverage Tax Credit**

# A tax credit that pays <u>72.5%</u> of qualified health insurance premiums for eligible individuals and their families.

The program runs through December 31, 2021

## For More Information on HCTC...

#### Go To:

https://www.irs.gov/Credits-&-Deductions/Individuals/HCTC

#### Or Call:

#### 1-866-628-4282

## TAA

#### **Performance Reporting**

## Performance

- Service Mappings
- TAA Data Reporting Issues
- DOL TAA Findings
- New Reporting Elements for TAPR
- TAA Performance Old and New

#### **TAA Service Mappings**

| ServiceTitle                                                             | MWE Serv 🐣    | ServiceType 🐣     | TA      | ETA5     | Training 🔝 | OS Service 💌 le |
|--------------------------------------------------------------------------|---------------|-------------------|---------|----------|------------|-----------------|
| Basic Education, Standard                                                | 140           | RemedialTraining  | Y       | Y        | 7          | 214             |
| English as a Second Language                                             | 145           | RemedialTraining  | Y       | Y        | 7          | 222             |
| Adult Literacy Remedial Education                                        | 147           | RemedialTraining  | Y       | Y        | 7          | 230             |
| ¥aiver-Recall                                                            |               | Vaiver            | Y       | 9<br>    |            | 231             |
| Vaiver- Marketable Skills                                                |               | Vaiver            | Y       |          |            | 232             |
| Waiver-Retirement                                                        |               | Vaiver            | Y       |          |            | 233             |
| Vaiver Poor Health                                                       |               | Vaiver            | Y       |          |            | 234             |
| Vaiver -Delay for Training                                               |               | Vaiver            | Y       | 2        | 2          | 235             |
| Waiver- Training Not Available                                           |               | Vaiver            | Y       |          |            | 236             |
| TAA-Approved out of Area Job Search Allowance                            |               | Support           | Y       |          |            | 237             |
| Relocation Assistance                                                    |               | Support           | Y       |          |            | 240             |
| ATAA Wage Subsidy                                                        |               | Support           | Y       |          |            | 280             |
| RTAA - Wage Subsidy                                                      |               | Support           | ¥       |          |            | 281             |
| Occupational Skills Training (ITA)                                       | 075           | ClassroomTrainin  | Y       | Y        | 6          | 300             |
| On-the-Job Training                                                      | 076           | OnTheJobTraining  | Y       | Y        | 1          | 301             |
| On the Job Training, Standard                                            | 143           | OnTheJobTraining  | Y       | Y        | 1          | 301             |
| Occupational Skills Training (Entrepreneur)                              | 127           | ClassroomTrainin  | Y       | Y        | 6          | 302             |
| Entrepreneurial Training                                                 | 080           | CustomizedTrainir | Y       | Y        | 5          | 302             |
| Occupational Skills Training (Customized)                                | 159           | CustomizedTrainir | Y       | Y        | 5          | 304             |
| Customized Training                                                      | 083           | CustomizedTrainir | Y       | Ŷ        | 5          | 304             |
| Occupational Skills Unique                                               | 133           | ClassroomTrainin  | Y       | Y        | 6          | 307             |
| Skills Upgrading and Retraining                                          | 079           | ClassroomTrainin  | Y       |          | 6          | 310             |
| Occupational Skills High Demand                                          | 131           | ClassroomTrainin  | Y       | Y        | 6          | 316             |
| Occupational Training. Standard                                          | 142           | ClassroomTrainin  | Y       | Y        | 6          | 328             |
| TAA- Approved Travel in Training                                         |               | Support           | Y       |          |            | 331             |
| TAA- Approved Subsistence in Training                                    |               | Support           | Y       |          | 1          | 332             |
| TAA-Approved Bemedial Training (for those with GED/HS Diploma            | i             | BemedialTraini    | Y       |          | 7          | 333             |
| TAA-Approved Occupational Skills Training- Approved by Other Sta         | ate           | ClassroomTrai     | Y       | 3        | 6          | 335             |
| TAA-Approved GED Training                                                |               | BemedialTraini    | Y       | Y        | 7          | 339             |
| TAA-Approved Bemedial Training (for those with GED/HS Diploma            | Approved Ba ( | RemedialTraini    | Y       |          | 7          | 341             |
| Occupational Skills Training (Customized)                                | 126 (BM)      | CustomizedTrainir | Y       | Ŷ        | 5          | 686             |
| 102 Initial Assessment                                                   | 1             |                   | Y       |          |            | 102             |
| 103 Provision Of Information On Training Providers, Performance Outcomes |               |                   | Y       |          |            | 103             |
| 107 Provision Of Labor Market Besearch                                   |               |                   | Ŷ       |          |            | 107             |
| 108 Informal Assessment                                                  |               |                   | Y       |          |            | 108             |
| 109 Career Planning Interview                                            |               |                   | Y       | 3        | S.         | 109             |
| 115 Besume Prenaration Assistance                                        |               |                   | Ŷ       |          |            | 115             |
| 125 Job Search/Placement Asst., inc. Career Counseling                   |               |                   | _γ<br>× |          |            | 125             |
| 133 Job Order Search With Local Office Contact                           |               |                   | Y       |          |            | 133             |
| 143 O"Net Assessment/Profiler, Intensive                                 |               |                   | Y       | 2        |            | 143             |
| 161 Job Search Activitu                                                  |               |                   | Y       |          |            | 161             |
| 200 Individual Counseling                                                |               |                   | Ŷ       | 1        |            | 200             |
| 204 Interest and Aptitude Testing                                        |               |                   | Y       |          |            | 204             |
| 239 Case Management                                                      |               |                   | Y       | 9        | 3          | 239             |
| 314 Enrolled In Apprenticeship Training                                  |               |                   | Y       | 54<br>55 |            | 314             |
|                                                                          |               |                   |         |          |            |                 |

#### **Data Integrity - DOL Checks**

- Training Expenditures
- TRA Expenditures
- A/RTAA Expenditures
- Job Search Relocation Expenditures
- Tenure
- Occupational Skills Code
- ISP
- NAICS
- Credential
- Rapid Response
- Case Management
- Training Completed
- Agent/Liable
- Employment After exit
- Wages Prior 1<sup>st</sup>, 2<sup>nd</sup> and 3<sup>rd</sup>
- Wages Following Exit: 1<sup>st</sup>, 2<sup>nd</sup>, 3<sup>rd</sup> and 4<sup>th</sup>

#### What Do These Integrity Checks Mean? (Continued)

- <u>NAICS</u> industry code of employment 2nd quarter after exit quarter. Statutorily required reporting element and subject of frequent data requests.
- <u>Credential</u> Reporting recognized credentials are focus of statutory TAA reporting requirements and recent ETA TEGLs. Multi-year evaluation of TAA program identified credentials as related to improved outcomes. Under reporting implies lack of case management in establishing training plans designed to secure long term reemployment.
- <u>Rapid Response</u> Statutorily required for all TAA petitioning worker groups. Underreporting implies non-compliance and low coordination. (possible duplication of services)

#### What Do These Integrity Checks Mean? (Continued)

- <u>Case Management</u> Most Recent Date. Case Management, including duration of case management, has been recent focus of GAO audit, and will be part of findings in soon to be published OIG audit. (Current Participants)
- <u>Training Completion</u>- Reporting training completion is a statutory TAA reporting requirement and a focus of TAA efforts to improve performance outcomes. Training completion below target may imply a lack of case management in establishing training plans designed to secure long term reemployment.

#### What Do These Integrity Checks Mean? (Continued)

- <u>Agent/Liable</u>- Incorrectly reported records may be excluded from these calculations by default. Looking for 75% being Agent/Liable. (Current Participants)
- <u>Employment After exit</u> Not reporting, results in excluding valid exiter records from performance calculations for EER, and will inaccurately LOWER performance results, or INFLATE them to the point of transparent unreliability.
- <u>Wages Prior 1<sup>st</sup>, 2<sup>nd</sup> and 3<sup>rd</sup></u> Reporting 5 or more digits.
   Inaccurately INFLATES pre-participation wages in relation to post program wages, resulting in LOWER wage replacement numbers (which is a statutory requirement)
- <u>Wages Following Exit: 1<sup>st</sup>, 2<sup>nd</sup>, 3<sup>rd</sup> and 4<sup>th</sup></u> Reporting 5 or more digits. Inaccurately inflates Average Earnings Performance Measure and employed participants will not be reflected as employed in performance counts.

## **TAA Reporting Issues**

- Date Received First A/RTAA Payment must be >= Date of First TAA Benefit or Service (DE951) and <= Date of Exit (DE901)
- Complete training must be 0,1 when Date of Exit (DE901) is provided AND Date Entered Training2 (DE1213) is provided
- Date of First TAA Benefit or Service >= than Date of Participation (DE900) and <= Date of Exit (DE901)</li>

## **DOL Findings**

- Credentials, MD did not meet targets
- Training ONET Codes
- Training Completion

### **TAA Performance Measures**

- TAA Performance
  - Entered Employment Rate
  - Employment Retention Rate
  - Average Earnings
    - □ All measures are exit based measures

#### **Entered Employment Rate**

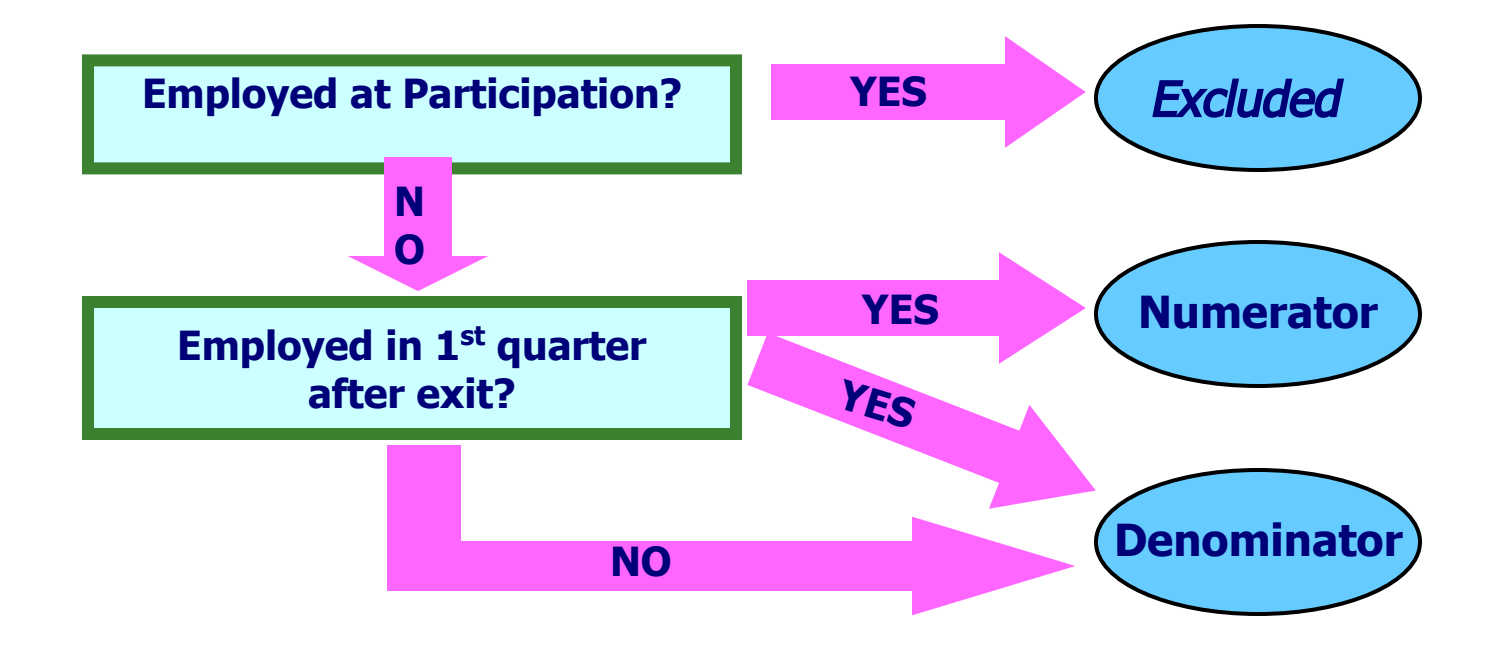

#### **Employment Retention Rate**

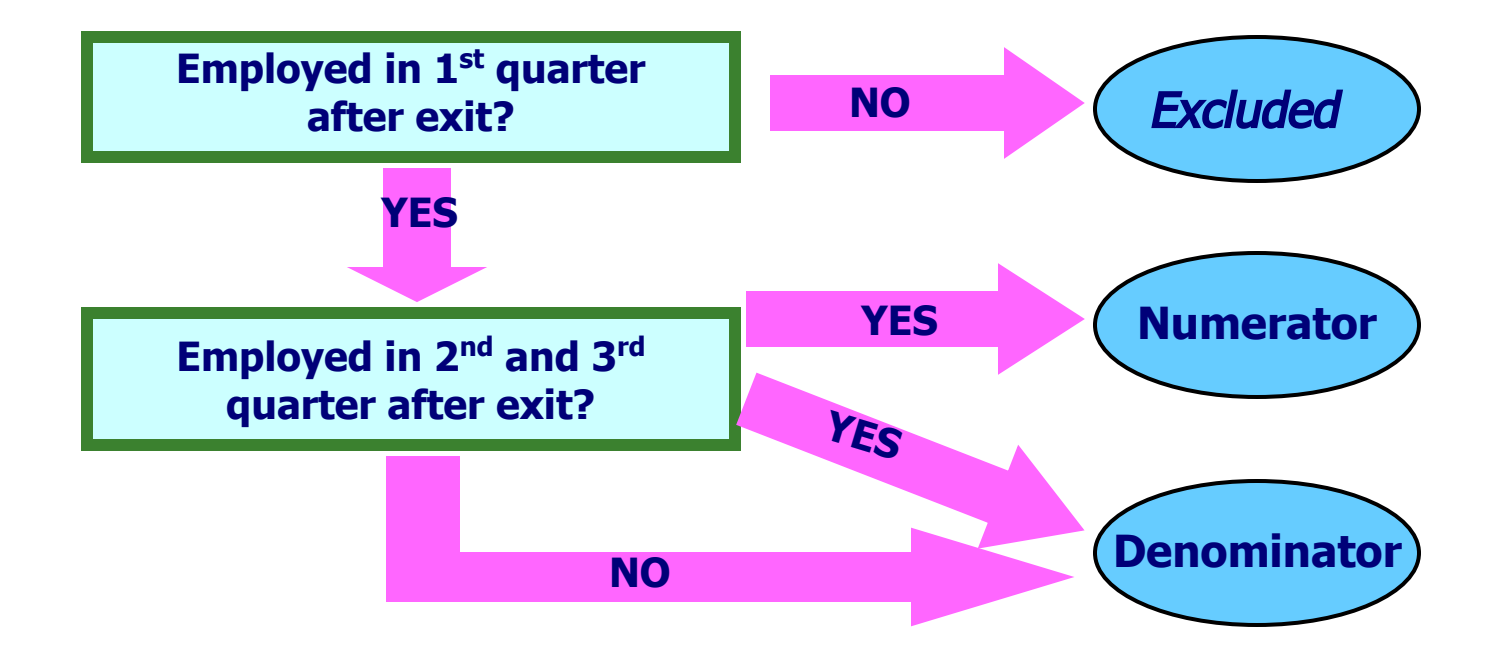

#### **Average Earnings**

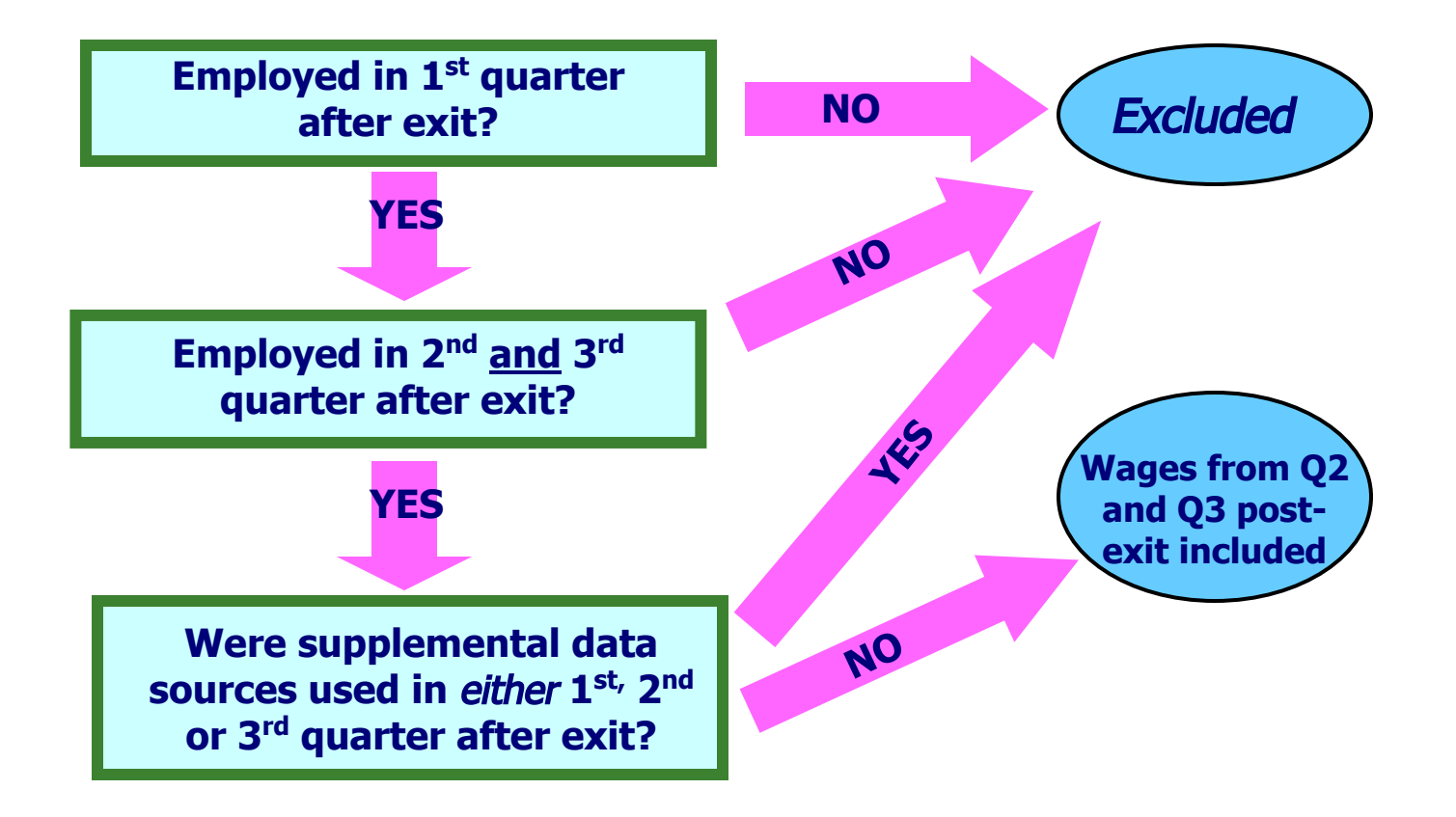

#### **TAA Performance Measures -WIOA**

- Effective for exiters, 10/01/2016 and beyond, will be reported to DOL under the PIRL reporting template.
- Any person active or exited 10/01/2016 will be reported under PIRL and held to WIOA measures

#### **WIOA Performance Measures**

- Core programs and other authorized programs are required to report on common performance indicators:
  - Percentage of workers that entered employment
  - -Percentage of workers that retained employment
  - Median wages of these workers
  - Credential attainment of these workers
  - -Measurable skill gains of these workers.
  - Effectiveness of services to employers.

#### WIOA vs WIA

#### WIOA's new primary indicators focus on outcomes and progress of programs.

#### UNDER WIA (Common Measures only)

- Entered Employment 1<sup>st</sup> Qtr. after exit (Adult programs)
- Employment Retention 2<sup>nd</sup> and 3<sup>rd</sup> Qtr. after exit (Adult programs)
- Six Months Average Earnings 2<sup>nd</sup> and 3rd Qtr. after exit (Adult programs)
- Placement in Employment/Education 1<sup>st</sup> Qtr. after exit (Youth programs)
- Attainment of a Degree or Certificate by 3<sup>rd</sup> Qtr. after exit (Youth programs)
- 6. Literacy Numeracy Gains (Youth programs)

#### UNDER WIOA (Primary Indicators only)

- Percent Employed 2<sup>nd</sup> Qtr. after exit (Adult programs)
- Placement in Employment/Education 2<sup>nd</sup> Qtr. after exit (Youth programs)
- Percent Employed 4<sup>th</sup> Qtr. after exit (Adult programs)
- Placement in Employment/Education 4<sup>th</sup> Qtr. after exit (Youth programs)
- 5. Median Earnings 2<sup>nd</sup> Qtr. after exit (All programs)
- Credential Attainment (up to 1 year after exit) (All programs except Wagner-Peyser)
- 7. Measurable Skill Gains (All programs except Wagner-Peyser)
- 8. Effectiveness in Serving Employers (All programs)

#### Measure 1-Employed 2<sup>nd</sup> QTR after exit

- Percentage of participants in unsubsidized employment in the second quarter after exit from the program.
- The number of participants who exited during the reporting period who are employed quarter 2 after divided by the number of participants who exited during the reporting period

#### 2<sup>nd</sup> Quarter Employment Rate

- Different from WIA's "entered employment rate" indicator in two ways: (1) the time period for measurement in WIOA is the second quarter after exit instead of the first quarter; and (2) the statutory language under WIOA does not specify that the indicator is to measure entry into employment.
- The Departments plan to calculate both an "employment rate" for all participants in the program regardless of employment status at program entry and an "entered employment rate" for participants who were unemployed at the time of program entry.

#### **2. Employed Qtr 4 After Exit**

- The number of participants who exited during the reporting period who are employed quarter 4 after divided by the number of participants who exited during the reporting period
- The employment rate of participants in the fourth quarter after exit from the program without regard to whether those participants were employed in the second quarter after exit from the program.

#### 2. Employed Qtr 4 After Exit

 Under WIOA, this indicator is a retention measure that analyzes whether individuals who were employed in the first quarter after exiting from WIOA services were still employed in the second and third quarters.

#### **3. Median Earnings**

- Measures participants' median earnings in the second quarter after exit.
- This indicator measures median earnings at the same time frame as the first indicator measures the employment rate of participants.
- The use of a median is a shift from the use of an average under WIA and is based on the language provided in WIOA.

#### 4. Credential Attainment

- measures post-secondary credential attainment and high school completion of program participants during participation in the program or within 1 year after exit
- Includes the statutory language limiting participants who obtain a secondary school diploma or its equivalent to be included in the percentage counted as meeting the criterion only if the participant is employed or is enrolled in an education or training program leading to a recognized post-secondary credential within 1 year after exit from the program.
#### Credential Attainment is Listed as:

# of participants who exited that were enrolled in a post secondary education or training program and who obtained a recognized post secondary credential during the program or within one year after exit; Plus (+) the number of participants who exited that were in a secondary education program and obtained a secondary edu diploma or its equivalent during the program or within one year after exit AND who were also employed or enrolled in an education or training program leading to a recognized post secondary credential within one year after exit

# of participants who exited and were in a post secondary edu or training program during program participation; plus (+) the number of participants exited and were in a secondary edu program (at or above 9 grade level) without a secondary diploma or equivalent

### **Clarifications in Final Regs**

- employment or enrollment in an education or training program only needs to be for some period during the 4 quarters after exit, not for the entire 1-year period after exit.
- The Departments have excluded participants enrolled in work-based on-the-job training or customized training from this indicator because such training does not typically lead to a credential. This section has been revised to clarify that only those participants in an education or training program are included in the performance calculations for this performance indicator, with the exception of those in on-the-job or customized training

#### 5. Measurable Skill

Measures the percentage of participants who, during a PY, are in education or training programs that lead to a recognized post-secondary credential or employment, and who are achieving measurable skill gains, which the Departments are defining as documented academic, technical, occupational or other forms of progress, toward the credential or employment.

#### Measurable Skill Gain- Possible Ways

- using this indicator to measure interim progress of participants who may be enrolled in education or training services for a specified reporting period.
- For example, if a participant is enrolled in a 4-year registered apprenticeship program, the indicator would track the skills the participant gains throughout the reporting period, not just at the end of the 4-year training program.

In using this indicator as a measure of interim progress of participants, the Departments are considering how States can document progression during participation in an education or training program in a standardized way. Documented progress could include such measures as:

- (1) the achievement of at least one educational functioning level of a participant in an education program that provides instruction below the post-secondary level;
- (2) attainment of a high school diploma or its equivalent;
- (3) a transcript or report card for either secondary or post-secondary education for 1 academic year (or 24 credit hours) that shows a participant is achieving the State unit's policies for academic standards;
- (4) a satisfactory or better progress report, towards established milestones from an employer who is providing training (e.g., completion of on-the-job training (OJT), completion of 1 year of an apprenticeship program);
- (5) the successful completion of an exam that is required for a particular occupation, progress in attaining technical or occupational skills as evidenced by trade-related benchmarks such as knowledge-based exams; and
- (6) measurable observable performance based on industry standards

### **Effectiveness In Serving Employers**

- Employer Penetration Rate- Record the total number of establishments, as defined by the Bureau of Labor Statistics Quarterly Census of Earnings and Wages program, that received a service or, if it is an ongoing activity, are continuing to receive a service or other assistance during the reporting period. DIVIDED By Record the total number of establishments, as defined by the Bureau of Labor Statistics Quarterly Census of Earnings and Wages program, located within the State during the final month or quarter of the reporting period.
- <u>Repeat Business Customers</u>- Record the total number of establishments, as defined by the Bureau of Labor Statistics Quarterly Census of Earnings and Wages program, that received a service or, if it is an ongoing activity, are continuing to receive a service or other assistance during the reporting period (E1), AND who utilized a service anytime within the previous three years (E4). DIVIDED By Record the number of unique business customers (establishments - as defined by the Bureau of Labor Statistics Quarterly Census of Earnings and Wages program) who have received a service previously in the last three years.
- Retention with Same Employer in the 2nd and 4th Quarters After Exit, looks at FEIN data to determine if yes

# TAA Data Monitoring and Data Validation

- Services should not be a parking lot
- Services should exist for the time it actually existed
- Services not current and last well over 90 days without case notes. This is bad
- Case notes should accompany services
- A paper file should mirror MWE entries, failure to do so will result in validation and monitoring findings. Missing 858, 857s

- Common findings i.e..
  - training dates do not match,
  - missing credentials,
  - missing ONET,
  - missing benchmarks or lack of benchmarks,
  - missing employment information,
  - missing follow up ( no follow up being done),
  - missing waivers services,
  - Iack of formal assessments
  - Missing IEPs or incomplete and not signed by customer and staff

# **TRADE Monitoring**

- Purpose of Monitoring
- Monitoring Process
  - Arranging Visit
  - On Site
- Review of Tool
- Q&A

# QUESTIONS...

Dislocation Services Unit (410)767-2833 / 2143 Reemployment and Trade Unit (410)767-2630 Maryland Workforce Exchange (410)767-2100 Performance (410)767-2902

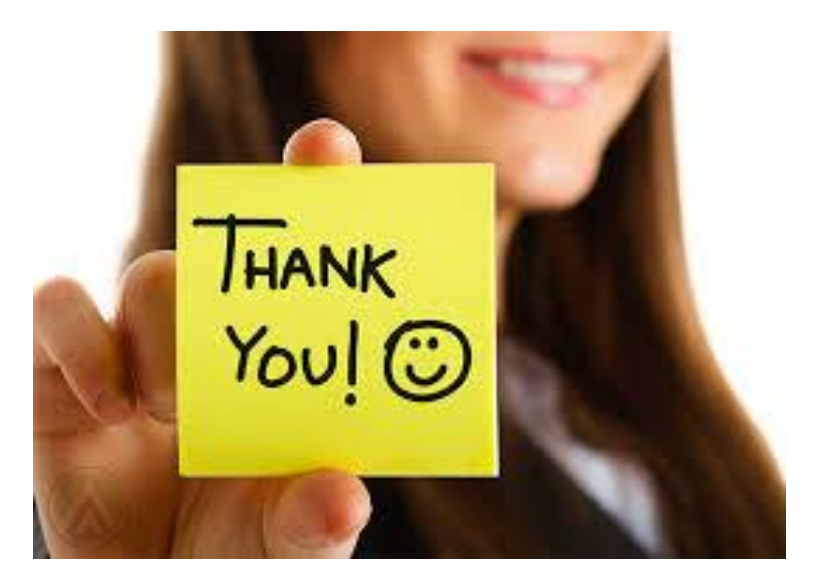

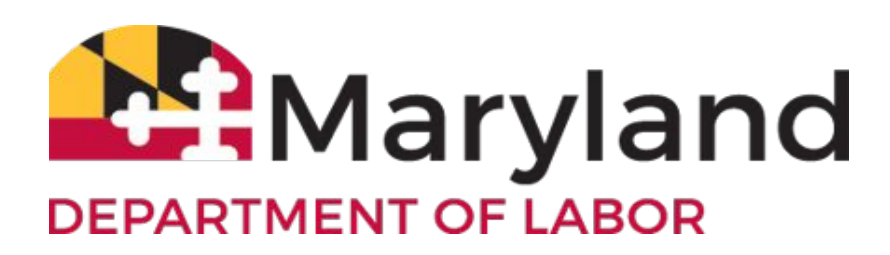